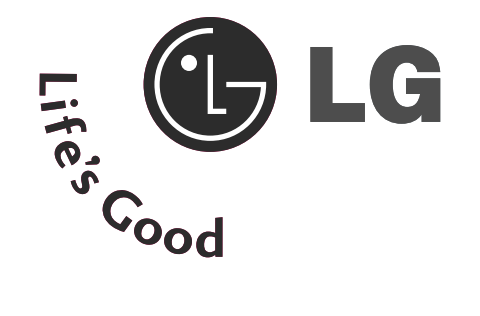

# РЪКОВОДСТВО ЗА ПОТРЕБИТЕЛЯ

M197WD M227WD M237WD

На всяка цена прочетете "Мерки за безопасност", преди да използвате продукта. Съхранявайте "Ръководството за потребителя" (компактдиск) на достъпно място за бъдещи справки.

Вижте надписа към устройството и покажете тази информация на продавача, когато ви потрябва сервиз.

# БУТОНИ ЗА УПРАВЛЕНИЕ ОТ ПРЕДНИЯ ПАНЕЛ

 Това е опростено изображение на предния панел. Показаното изображение може да се различава от вашия телевизор.

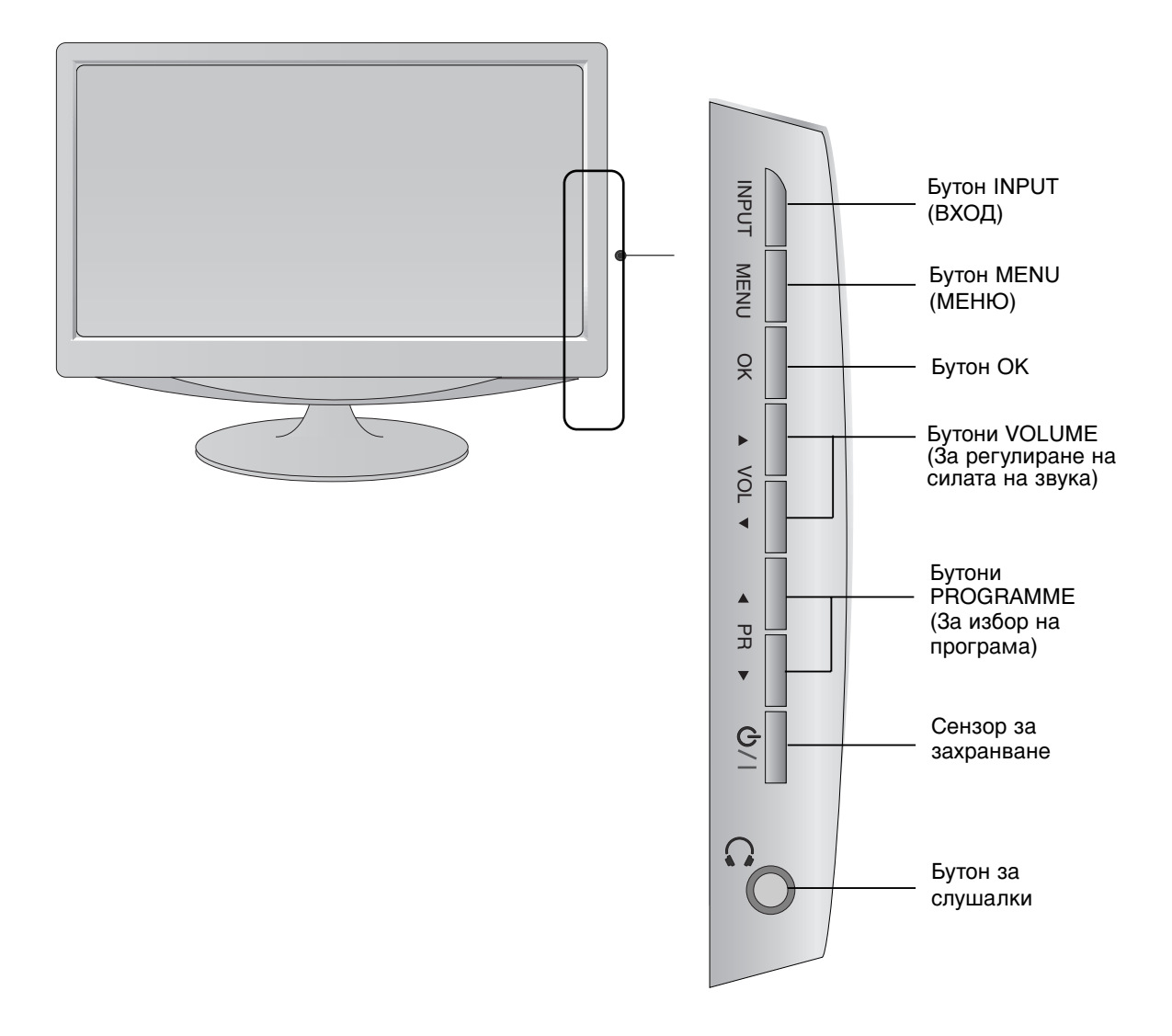

### ИНФОРМАЦИЯ ЗА ЗАДНИЯ ПАНЕЛ

• Това е опростено изображение на задния панел. Показаното изображение може да се различава от вашия телевизор.

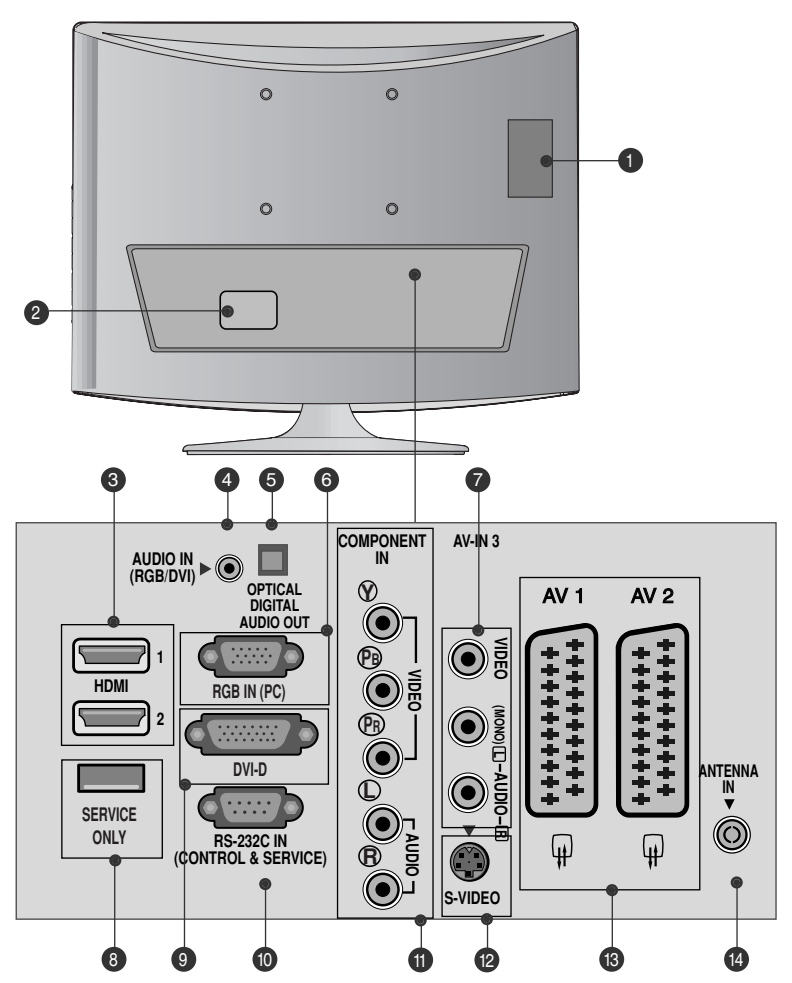

- Слот за РСМСІА (Международна асоциация за карти с памет за персонални компютри) карта (Тази функционална възможност не се предлага във всички страни.)
- Гнездо за захранващ кабел Този телевизор работи с променлив ток. Работното напрежение е указано на страницата със С пецификациите. Никога не включвайте телевизора към захранване с постоянен ток.
- HDMI вход Свържете HDMI сигнал към входа HDMI IN. Или DVI (видео) сигнал към HDMI/DVI порт с кабел HDMI IN.
- Вход за RGB/DVI аудио сигнал Свържете аудиото от компютър.
- Optical Digital Audio Out (Оптичен изход на цифрово аудио). Свързване на цифрово аудио от различни типове апаратура
- 6 RGB INPUT(PC) (RGB ВХОД)(КОМПЮТЪР) Свържете изхода от компютър.

- Вход Audio/Video (Аудио/Видео) Можете да свързвате аудио/видео изходен сигнал от външно устройство към тези гнезда.
- 8 САМО СЕРВИЗЕН ПОРТ.
- Вход DVI-D Свържете изхода от компютър.
- ВХОДЕН RS-232С (КОНТРОЛЕН/СЕРВИЗЕН) ПОРТ Свържете с RS-232С порта на компютър.
- Вход за компонентно видео Към тези входове можете да свържете устройство с компонентен аудио/видео сигнал.
- Вход S-Video Свържете S-Video изход от S-VIDEO устройство.
- Euro Scart (AV1/AV2) конектор С тези конектори можете да свързвате чрез Scart входящ или изходящ сигнал към външно устройство.
- Вход за антена Свържете ефирните сигнали към този извод.

### ИНФОРМАЦИЯ ЗА ЗАДНИЯ ПАНЕЛ

Това е опростено изображение на задния панел. Показаното изображение може да се различава от вашия телевизор.

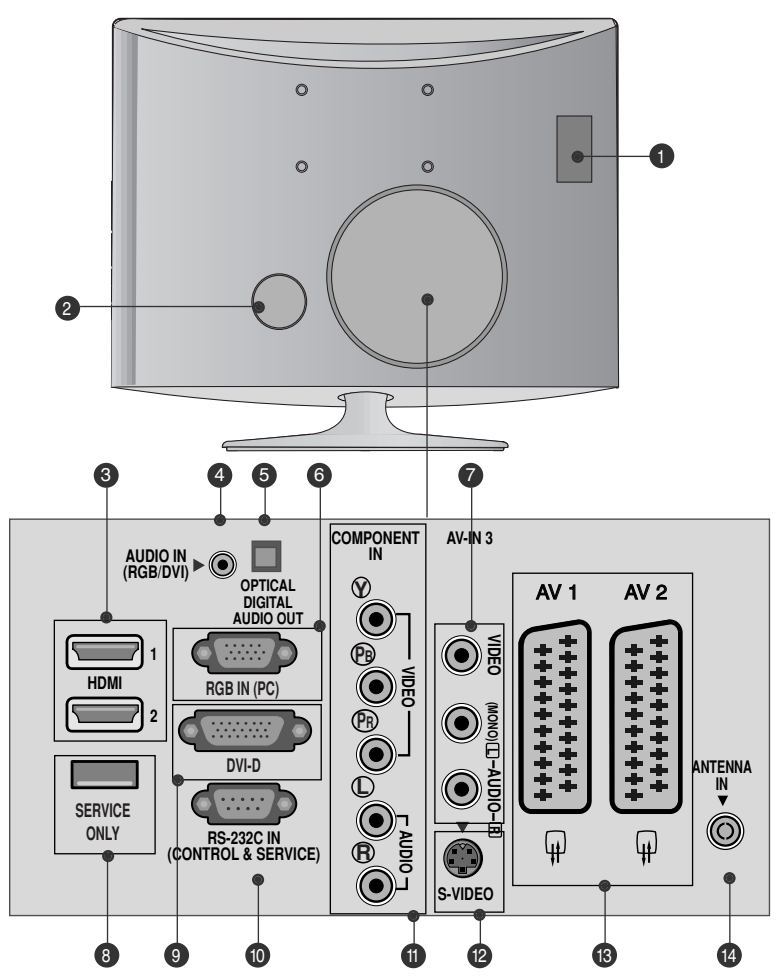

- Слот за РСМСІА (Международна асоциация за карти с памет за персонални компютри) карта (Тази функционална възможност не се предлага във всички страни.)
- Гнездо за захранващ кабел Този телевизор работи с променлив ток. Работното напрежение е указано на страницата със С пецификациите. Никога не включвайте телевизора към захранване с постоянен ток.
- HDMI вход Свържете HDMI сигнал към входа HDMI IN. Или DVI (видео) сигнал към HDMI/DVI порт с кабел HDMI IN.
- Вход за RGB/DVI аудио сигнал Свържете аудиото от компютър.
- Optical Digital Audio Out (Оптичен изход на цифрово аудио). Свързване на цифрово аудио от различни типове апаратура
- 6 RGB INPUT(PC) (RGB ВХОД)(КОМПЮТЪР) Свържете изхода от компютър.

- Вход Audio/Video (Аудио/Видео) Можете да свързвате аудио/видео изходен сигнал от външно устройство към тези гнезда.
- 8 САМО СЕРВИЗЕН ПОРТ.
- Вход DVI-D Свържете изхода от компютър.
- - Свържете с RS-232С порта на компютър.
- Вход за компонентно видео Към тези входове можете да свържете устройство с компонентен аудио/видео сигнал.
- Вход S-Video Свържете S-Video изход от S-VIDEO устройство.
- Euro Scart (AV1/AV2) конектор С тези конектори можете да свързвате чрез Scart входящ или изходящ сигнал към външно устройство.
- Вход за антена Свържете ефирните сигнали към този извод.

#### <M197WD/M227WD>

### ПОДГОТОВКА ЗА УПОТРЕБА

### МОНТАЖ НА СТОЙКА

•Показаното изображение може да се различава от Вашия телевизор.

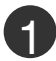

Поставете внимателно телевизора с екрана надолу върху мека повърхност, която ще предпази телевизора и екрана от повреда.

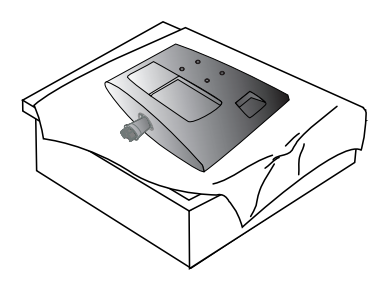

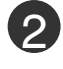

Вкарайте основата на стойката в изделието

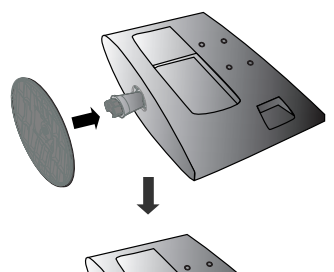

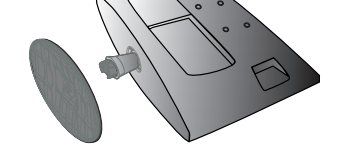

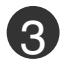

Прикрепете монитора към основата на стойката чрез завинтване на винта надясно.

\*Завъртете винта с помощта на специалната отвертка

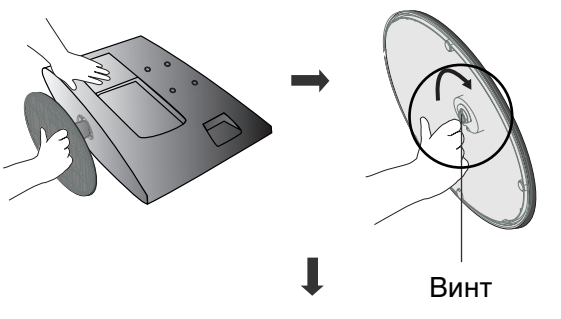

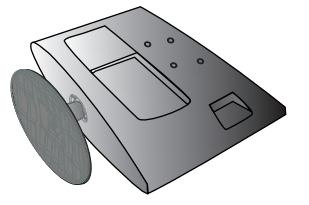

<M237WD>

# ПОДГОТОВКА ЗА УПОТРЕБА

### МОНТАЖ НА СТОЙКА

■Показаното изображение може да се различава от Вашия телевизор.

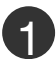

Поставете внимателно телевизора с екрана надолу върху мека повърхност, която ще предпази телевизора и екрана от повреда.

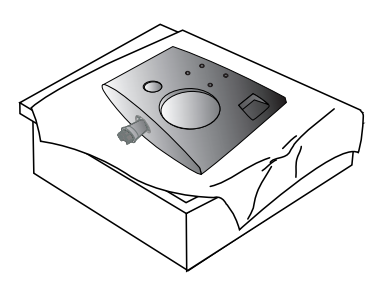

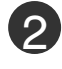

Вкарайте основата на стойката в изделието

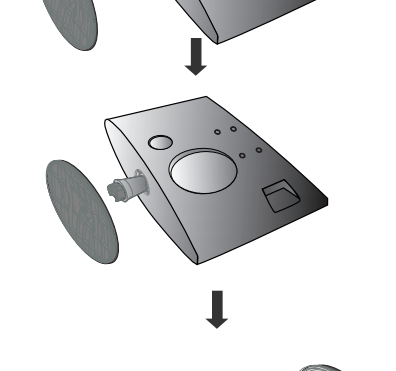

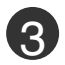

Прикрепете монитора към основата на стойката чрез завинтване на винта надясно.

\*Завъртете винта с помощта на специалната отвертка

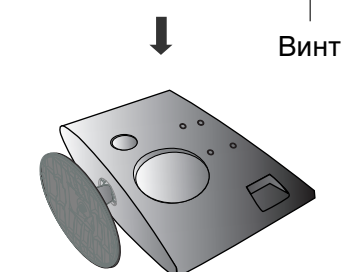

<M197WD/M227WD>

### ДЕМОНТИРАНЕ НА СТОЙКАТА

• Показаното изображение може да се различава от Вашия телевизор.

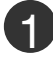

Поставете телевизора с екрана надолу върху възглавница или мека кърпа.

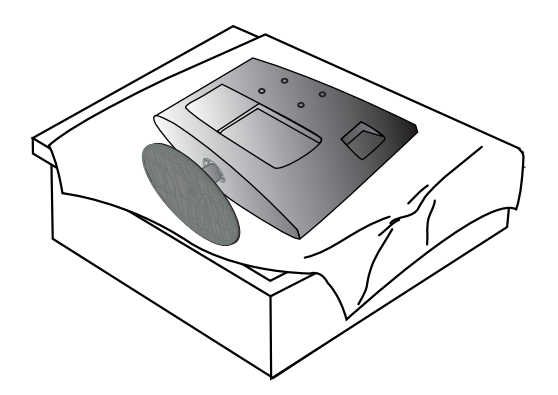

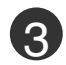

5

Завъртете винта с помощта на специалната отвертка

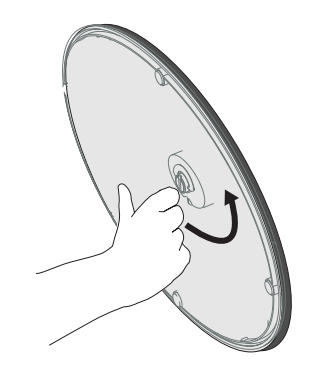

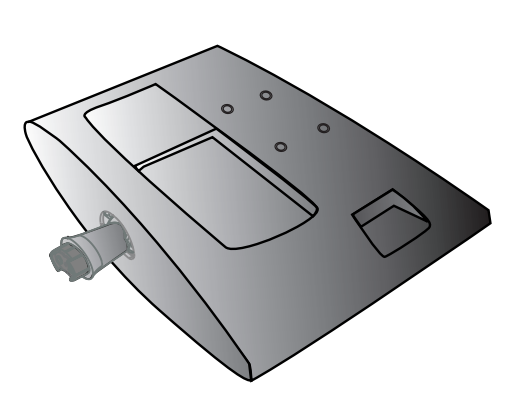

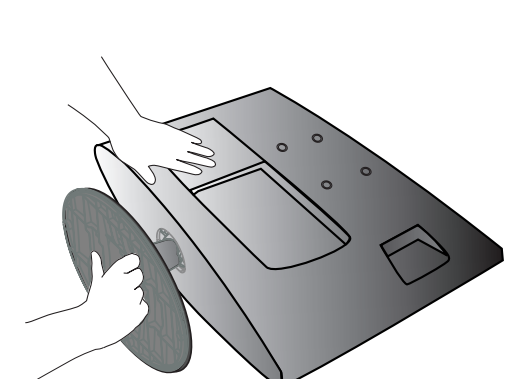

Разглобете монитора и основата на

стойката чрез завинтване на винта

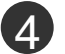

2

наляво.

Изтеглете основата на стойката.

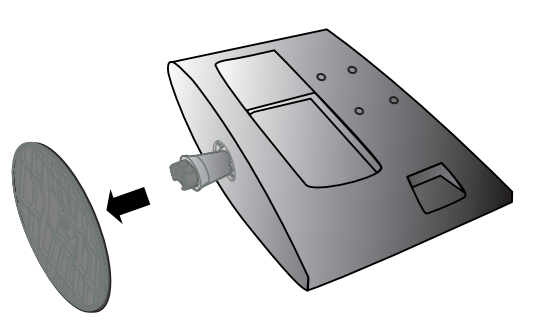

<M237WD>

### ДЕМОНТИРАНЕ НА СТОЙКАТА

• Показаното изображение може да се различава от Вашия телевизор.

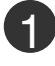

Поставете телевизора с екрана надолу върху възглавница или мека кърпа.

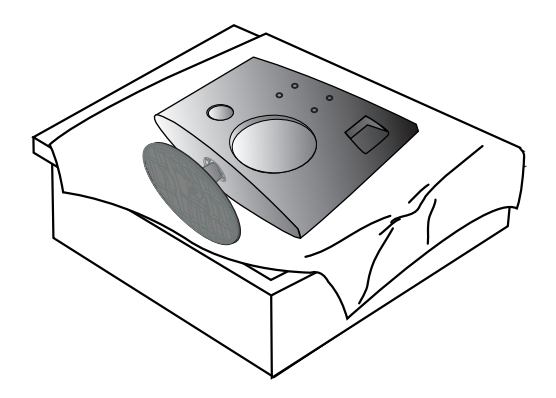

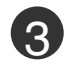

Завъртете винта с помощта на специалната отвертка

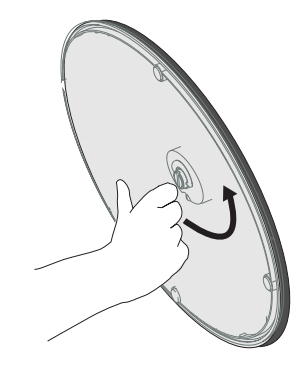

Разглобете монитора и основата на стойката чрез завинтване на винта наляво.

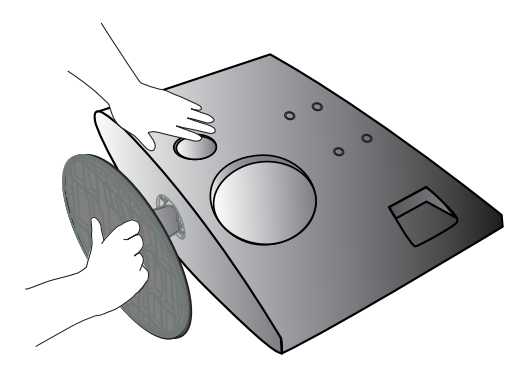

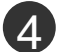

Изтеглете основата на стойката.

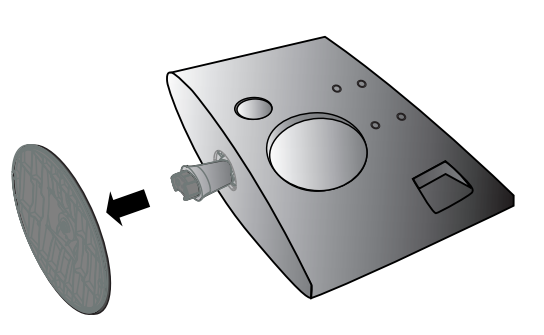

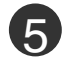

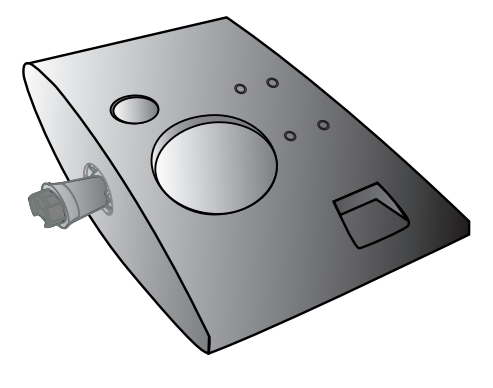

### МОНТИРАНЕ НА СТЕНА: ХОРИЗОНТАЛНА ИНСТАЛАЦИЯ

За да подсигурите добро охлаждане, оставете разстояние от 10 см между всяка от страните на изделието и стената. Подробни указания за монтирането можете да получите от вашия търговец; вижте също Ръководството за инсталация и регулиране на предлаганата като опция наклонена конзола за монтиране на стена.

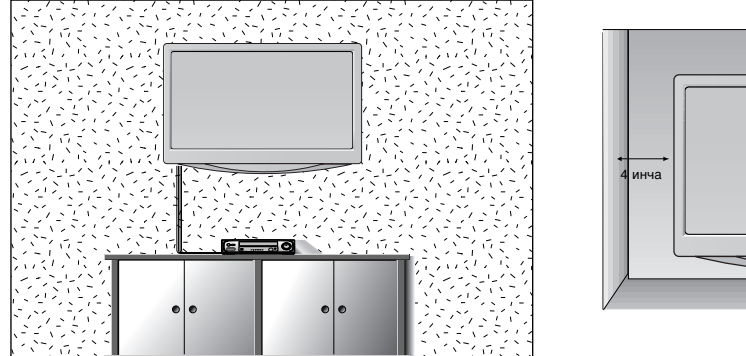

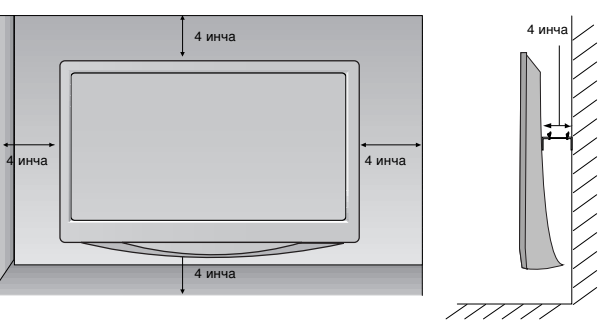

### МОНТАЖ НА НАСТОЛНАТА СТОЙКА

За да подсигурите добро охлаждане, оставете разстояние от 10 см между всяка от страните на изделието и стената.

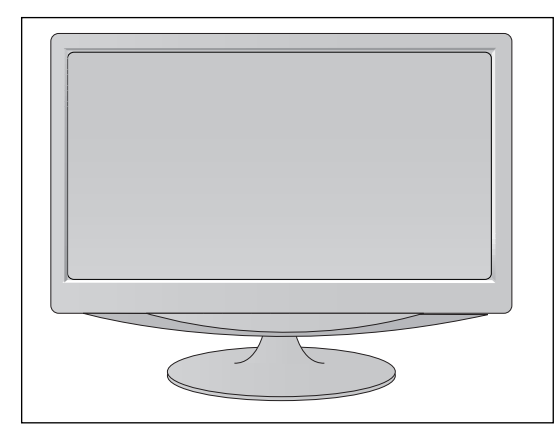

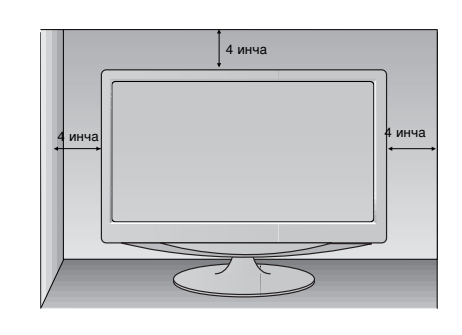

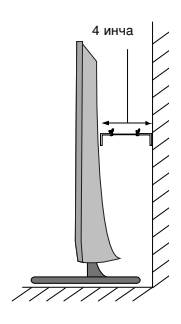

### РЕГУЛИРАНЕ НА ПОЛОЖЕНИЕТО НА ДИСПЛЕЯ

Показаното изображение може да се различава от Вашия телевизор. Регулирайте положението на екрана по различни начини, за да постигнете максимално удобство.

#### • Диапазон на наклона

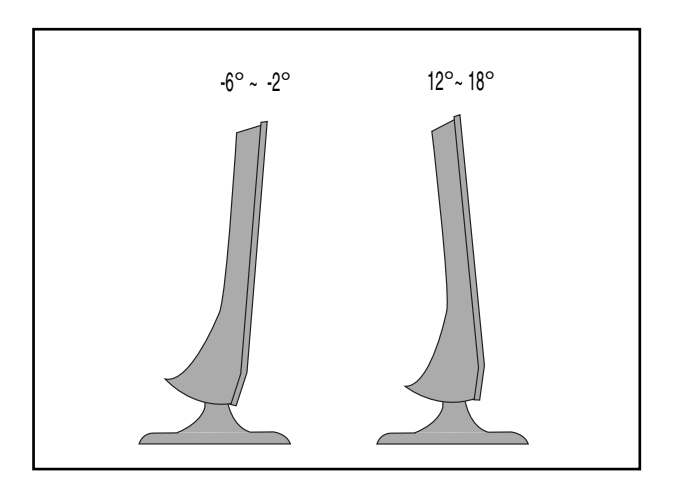

### МЕСТОПОЛОЖЕНИЕ

Поставете телевизора на място, където върху екрана не пада пряка ярка или слънчева светлина. Старайте се да не излагате телевизора на излишна вибрация, влага, прах или топлина. Също така се уверете, че телевизорът е поставен по начин, който позволява свободен достъп на въздух. Не покривайте вентилационните отвори върху задния капак.

Ако възнамерявате да закрепвате телевизора за стена, към задната му страна поставете планка за монтаж на стена (допълнителни части). Когато инсталирате телевизора и използвате планка за монтаж на стена (допълнителни части), закрепете я внимателно, за да не падне.

- Задължително използвайте винтове и стойка за монтаж на стена, които отговарят на стандартите VESA.
- Използването на винтове, които са по-дълги от препоръчаните, може да повреди продукта.
- Използването на винтове, които не отговарят на стандартите VESA, може да повреди продукта или да доведе до откачане от стената. Ние няма да носим отговорност за никакви повреди, които са възникнали поради неспазване на тези инструкции.

< Размери за отворите на планката за монтаж > M197WD/M227WD : Разстояние между отворите 100 мм x 100 мм M237WD : Разстояние между отворите 75 мм x 75 мм

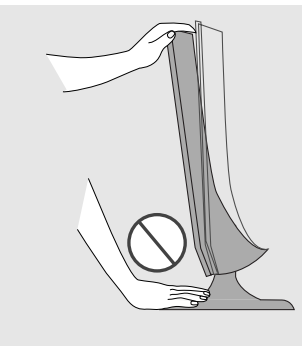

#### Предупреждение:

Когато регулирате ъгъла на екрана, не поставяйте пръста си между предната част на монитора и тялото на стойката. Може да нараните пръстите си.

### СИСТЕМА ЗА ЗАЩИТА KENSINGTON

- Това изделие е оборудвано със система за защита Kensington на задния панел. Свържете кабела на системата за защита Kensington, както е показано по-долу.
- За по-подробни указания относно инсталирането и използването на системата за защита Kensington, вижте Ръководството за потребителя, предоставено с нея.

За допълнителна информация, посетете http://www.kensington.com, началната интернет страница на фирмата Kensington. Фирмата Kensington продава системи за защита на скъпо електронно оборудване като преносими компютри или LCD проектори.

#### ЗАБЕЛЕЖКА

- Системата за защита Kensington е допълнително приспособление, което се предлага като опция.

#### ЗАБЕЛЕЖКИ

- а. Ако изделието е хладно на допир, при включването му може да се получи леко трептене. Това е напълно нормално, не е повреда в изделието.
- b. Някои дребни дефекти по точките може да се забелязват на екрана под формата на малки червени, зелени или сини петънца.

Те обаче не оказват влияние върху работата на монитора.

с. Избягвайте докосването на LCD екрана или задържането на пръстите пред него за продължителен период от време.

Това може да доведе до временно изкривяване на изображението.

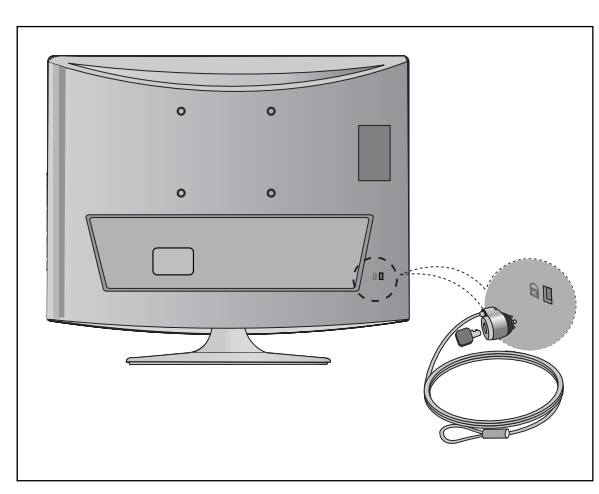

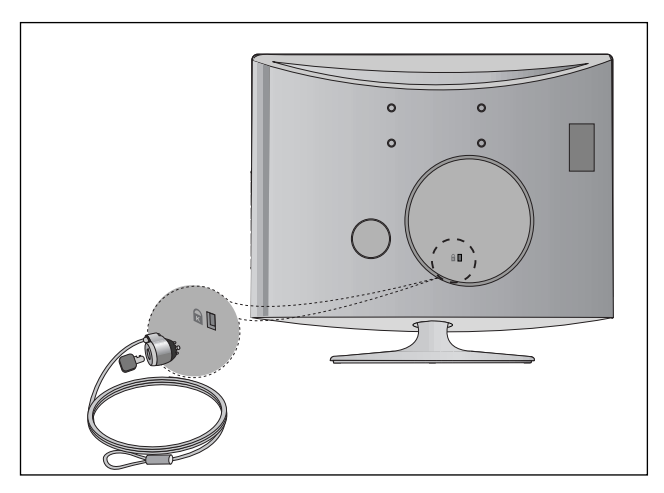

<M197WD/M227WD>

<M237WD>

За да избегнете повреда на устройствата, никога не включвайте захранващи кабели, преди да сте приключили със свързването на всички устройства.

### СВЪРЗВАНЕ НА АНТЕНА

- Регулирайте посоката на антената за оптимално качество на картината.
- В доставката не са включени антенен кабел и преобразувател.

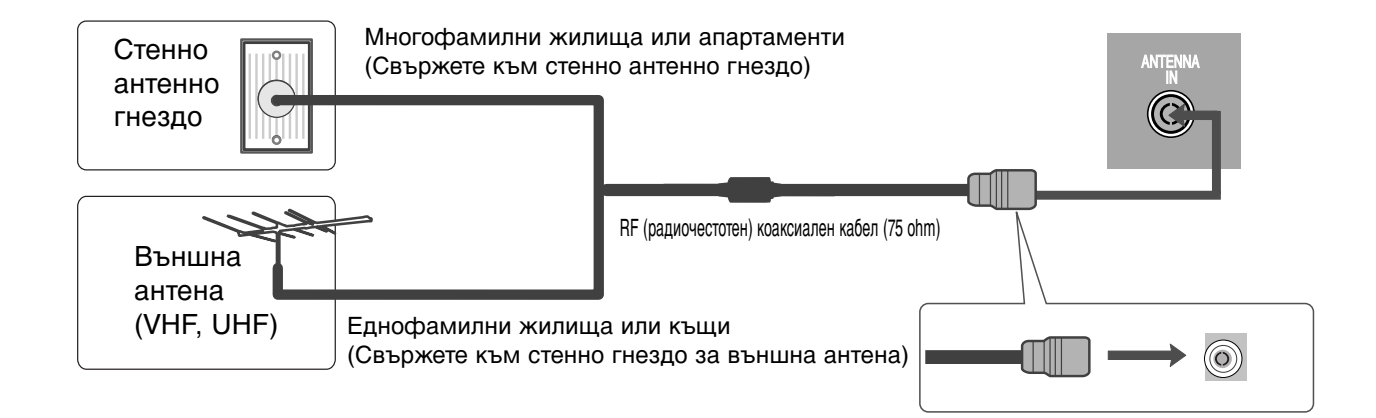

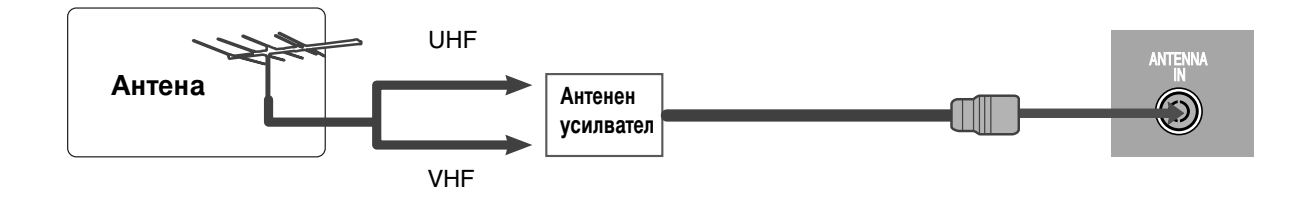

- В зони, в които сигналът е слаб, за по-добро качество на образа монтирайте антенен усилвател към антената, както е по-горе.
- Ако сигналът трябва да бъде разделен между два телевизора, за свързване използвайте антенен сплитер.

за

- За да избегнете повреда на устройствата, никога не включвайте захранващи кабели, преди да сте приключили със свързването на всички устройства.
- Показаното изображение може да се различава от Вашия телевизор.

### НАСТРОЙКА НА НД УСИЛВАТЕЛ

### Когато свързвате с компонентен кабел

- Свържете изходите на декодера към конекторите 1 COMPONENT IN VIDEO (входни гнезда компонентен видео сигнал) (Y PB PR) на телевизора.
- 2

Свържете аудио кабела от декодера към конекторите COMPONENT IN AUDIO (входни гнезда за компонентен аудио сигнал) на телевизора.

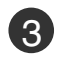

Натиснете бутона INPUT (ВХОД), за да изберете Component (Компонентен сигнал).

| Сигнал     | Компонентен | HDMI |
|------------|-------------|------|
| 480i/576i  | Да          | He   |
| 480p/576p  | Да          | Да   |
| 720p/1080i | Да          | Да   |
| 1080p      | Да          | Да   |

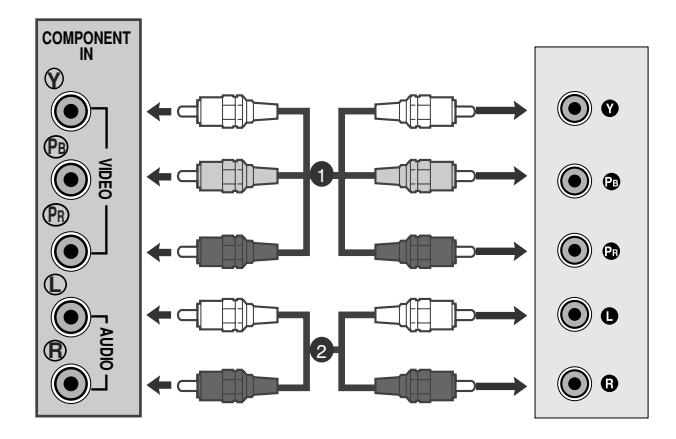

### Когато свързвате с НDМІ кабел

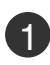

Свържете HDMI изхода на цифровия декодер към HDMI IN конектора на телевизора.

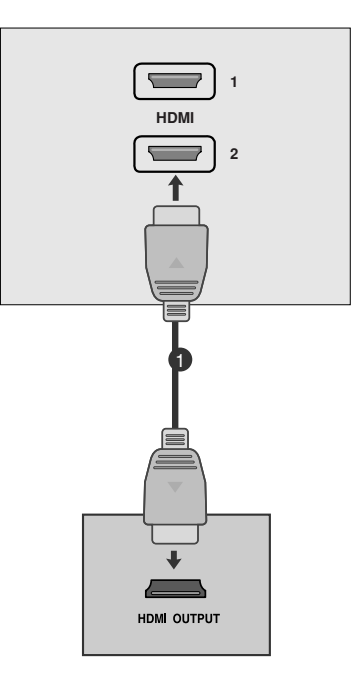

### Когато свързвате с кабел HDMI към DVI

Свържете цифровия телевизионен приемник към гнездото HDMI IN (HDMI ВХОД) на телевизора.

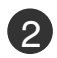

3

1

Свържете аудио изходите на цифровия декодер към конектора AUDIO IN (RGB/DVI) (АУДИО ВХОД) на телевизора.

Включете цифровия декодер. (Направете справка с Ръководството за употреба на цифровия декодер.)

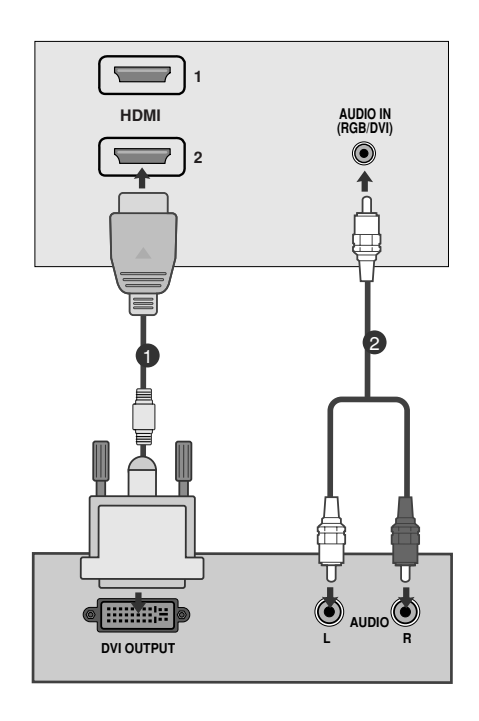

#### ЭАБЕЛЕЖКА

HDMI входът не поддържа режим PC. Ђко има свързан компютър, възможно е екранът да не се показва правилно.

### НАСТРОЙКА НА DVD ПЛЕЙЪР

#### Когато свързвате с компонентен кабел

Свържете видео изходите (Y, PB, PR) на DVD плейъра към конекторите COMPONENT IN VIDEO (входни гнезда за компонентен видео сигнал) (Y, PB, PR) на телевизора.

Свържете аудио кабела от DVD плейъра към конекторите COMPONENT IN AUDIO (входни гнезда за компонентен аудио сигнал) на телевизора.

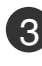

Натиснете бутона INPUT (ВХОД), за да изберете Component (Компонентен сигнал).

Натиснете бутона PLAY (ВЪЗПРОИЗВЕЖДАНЕ) на DVD плейъра. На екрана се появява картината от възпроизвеждането на DVD диска.

#### Входове за компонентен сигнал

За да получите по-добро качество на образа, свържете DVD плейър към входовете за компонентен сигнал, както е показано по-долу.

| Входове за компонентен сигнал на телевизора | Y | Рв  | PR  |
|---------------------------------------------|---|-----|-----|
|                                             |   |     |     |
|                                             | Y | Рв  | Pr  |
| Видео изходи на                             | Y | B-Y | R-Y |
| DVD плейъра                                 | Y | Cb  | Cr  |
|                                             | Y | Pb  | Pr  |

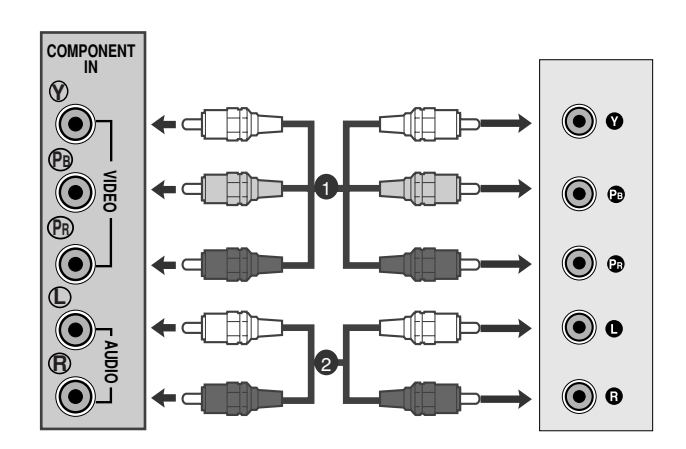

### Когато свързвате с Euro Scart кабел

Свържете Euro Scart конектора на DVD плейъра към 1 Euro Scart конектора на телевизора.

2 Натиснете бутона INPUT (ВХОД), за да изберете AV1. Ако е свързано scart гнездото AV2 (аудио-видео 2), изберете AV2 (аудио-видео 2) като източник на входа.

Натиснете бутона PLAY (ВЪЗПРОИЗВЕЖДАНЕ) на DVD плейъра.

На екрана се появява картината от възпроизвеждането на DVD диска.

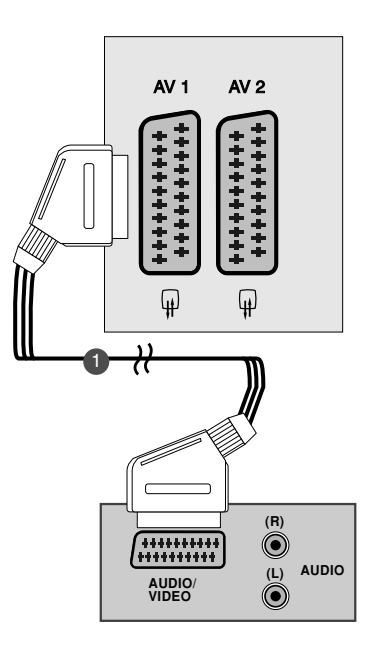

#### ЭАБЕЛЕЖКА

- Сигналите от тип RGB, например сигналите червено, зелено и синьо, могат да бъдат избрани само за Euro Scart конектора и тогава могат да се приемат през AV 1. Тези сигнали се предават например от декодер за платена телевизия, конзола за игри, устройство за възпроизвеждане на Photo CD и др.
- ▶ Моля, ползвайте екраниран Scart кабел.

### Когато свързвате с HDMI кабел

Свържете HDMI изхода на DVD плейъра към гнездото HDMI IN (HDMI ВХОД) на телевизора.

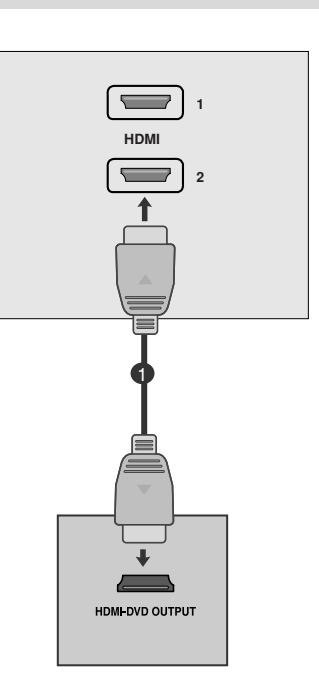

#### ЭАБЕЛЕЖКА

- Когато се използва HDMI кабел, телевизорът може да приема едновременно видео и аудио сигнали.
- Ако DVD плейърът не поддържа Auto HDMI, трябва вие да зададете подходяща разделителна способност на изходящия сигнал.

### НАСТРОЙКА НА ВИДЕОКАСЕТОФОН

- За да избегнете шум в картината (смущения), оставете достатъчно разстояние между видеокасетофона и телевизора.
- Обикновено на видеокасетофона се показва неподвижен образ. Ако потребителят дълго използва формат на образа 4:3, остатъчните изображения може да останат отстрани на екрана.

### Когато свързвате с антена

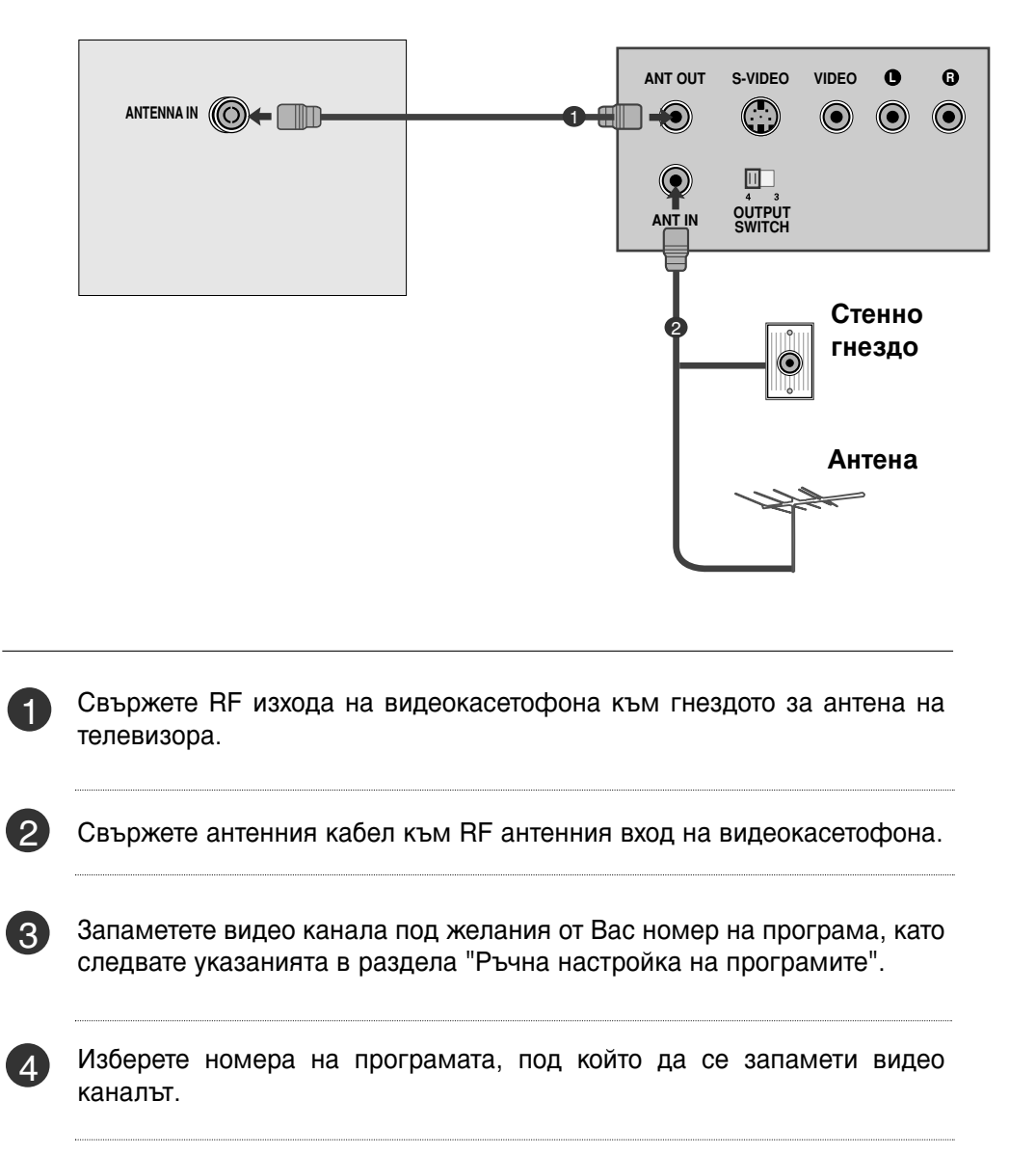

Натиснете бутона PLAY (ВЪЗПРОИЗВЕЖДАНЕ) на видеокасетофона.

5

### Когато свързвате с кабел RCA

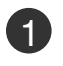

Свържете аудио/видео изходите на видеокасетофона към AUDIO/VIDEO (АУДИО/ВИДЕО) входовете на телевизора.

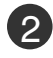

Натиснете бутона INPUT (ВХОД), за да изберете AV3.

Натиснете бутона PLAY
 (ВЪЗПРОИЗВЕЖДАНЕ) на видеокасетофона.
 На екрана се появява картината от видеото.

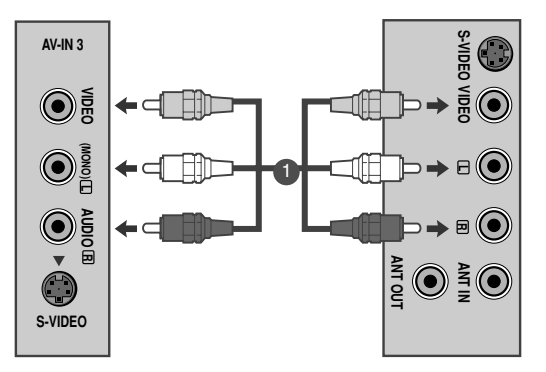

#### • ЗАБЕЛЕЖКА

► Ако имате моно видеокасетофон, свържете аудио кабела от видеокасетофона към гнездото AUDIO L/MONO (АУДИО ЛЯВО/МОНО) на телевизора.

### Когато свързвате с кабел S-Video

| ( | 1 |   |
|---|---|---|
|   |   | - |

Свържете S-Video изхода на видеокасетофона към S-VIDEO на телевизора.

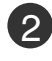

Свържете аудио кабела от S-VIDEO видеокасетофона към AUDIO (АУДИО) гнездата на телевизора.

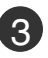

Натиснете бутона INPUT (ВХОД), за да изберете AV3.

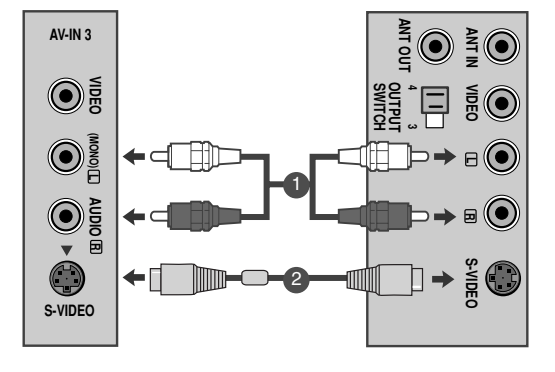

Натиснете бутона PLAY (ВЪЗПРОИЗВЕЖДАНЕ) на видеокасетофона. На екрана се появява картината от видеото.

### Когато свързвате с Euro Scart кабел

1

Свържете Euro Scart конектора на видеокасетофона към Euro Scart конектора на телевизора.

Натиснете бутона PLAY (ВЪЗПРОИЗВЕЖДАНЕ) на видеокасетофона.

Ако Вашият видеокасетофон подава превключващ аудио-видео сигнал посредством Scart, при започване на възпроизвеждането телевизорът автоматично ще превключи в режим AV 1 (аудио-видео 1), но ако желаете да останете в режим TV (телевизия), натиснете бутоните ▲ / ▼ или ЦИФРОВИТЕ бутони. Ако е свързано scart гнездото AV2 (аудио-видео 2), изберете AV2 (аудио-видео 2) като източник на входа.

В противен случай натиснете бутона INPUT (ВХОД) на дистанционното управление, за да изберете режим AV 1. На екрана се появява изображението, възпроизведено от видеокасетофона.

Също така можете да записвате приеманите от телевизора програми на видеокасета.

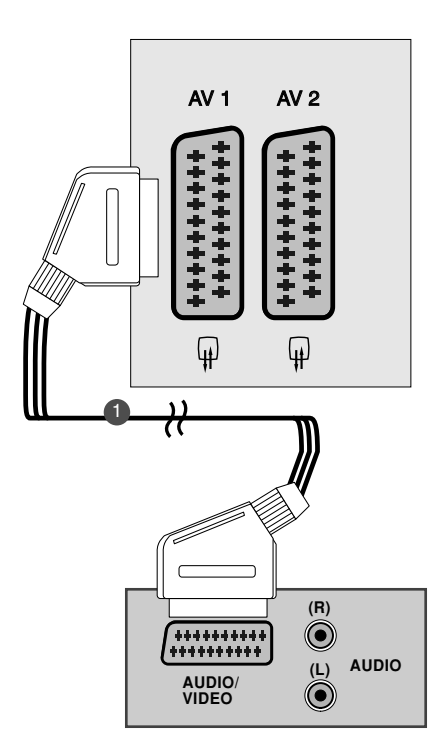

#### • ЗАБЕЛЕЖКА

- Сигналите от тип RGB, например сигналите червено, зелено и синьо, могат да бъдат избрани само за Euro Scart конектора и тогава могат да се приемат през AV 1. Тези сигнали се предават например от декодер за платена телевизия, конзола за игри, устройство за възпроизвеждане на Photo CD и др.
- Моля, ползвайте екраниран Scart кабел.

### ПОСТАВЯНЕ НА СІ МОДУЛ

- За да гледате кодирани (платени) програми в режим на цифрова телевизия.
- Тази функция не се предлага във всички страни.

Поставете СІ модула в слота за РСМСІА (Международна асоциация за карти с памет за персонални компютри) карта на телевизора, както е показано на изображението.

За допълнителна информация вижте стр. 43-.

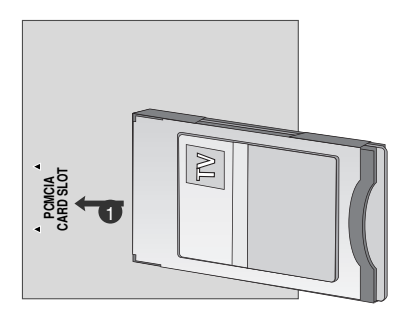

### НАСТРОЙКА ЗА КОМПЮТЪР

Този телевизор има Plug and Play възможности, което означава, че компютърът се настройва автоматично в съответствие с настройките на телевизора.

### Когато свързвате с 15-щифтов D-sub кабел

 Свържете сигналния кабел от изхода за монитор на компютъра към входа за компютър на телевизора.
 Свържете аудио кабела от компютъра към AUDIO IN (RGB/DVI) конекторите на телевизора.
 Натиснете бутона INPUT (ВХОД), за да изберете RGB.

Включете компютъра и на телевизора се появява екранът на компютъра. Телевизорът може да се използва като компютърен

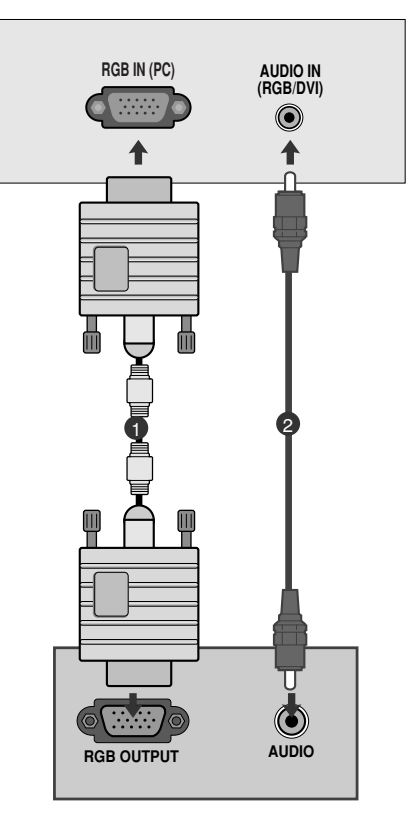

### • ЗАБЕЛЕЖКА

монитор.

Δ

Потребителят трябва да използва екранирани сигнални интерфейсни кабели (15-изво ден D-sub кабел, DVI кабел) с феритна сърцевина, за да се подсигури съвместимостта на изделието със съответните стандарти.

### Когато свързвате с кабел DVI

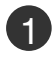

Свържете DVI изхода на компютъра към гнездото DVI-D IN (DVI-D ВХОД) на телевизора.

Свържете аудио кабела от компютъра към AUDIO IN (RGB/DVI) конекторите на телевизора.

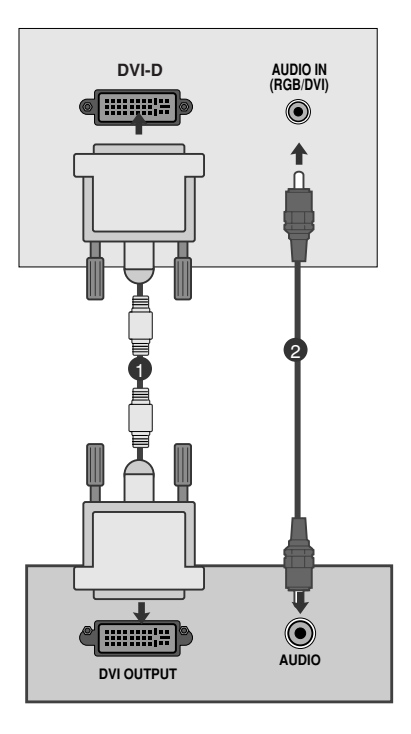

#### • ЗАБЕЛЕЖКА

- Ако апаратът е студен, при включването му може да се получи леко трептене. Това е нормално, не е повреда в телевизора.
- По възможност използвайте видео режим 1360х768 при 60 Hz, за да постигнете най-доброто качество на образа на LCD монитора. Ако използвате друга разделителна способност, на екрана може да се появят обработени изображения или изображения с променен размер. Апаратът е предварително настроен за режим 1360х768 при 60 Hz. (М197WD)
- По възможност използвайте видео режим 1920х1080 при 60 Hz, за да постигнете най-доброто качество на образа на LCD монитора. Ако използвате друга разделителна способност, на

екрана може да се появят обработени изображения или изображения с променен размер. Апаратът е предварително настроен за режим 1920x1080 при 60 Hz. (M227WD/M237WD)

- На екрана може да се появят някои точкови дефекти като червени, зелени или сини петна. Това обаче няма да се отрази върху работата на монитора.
- Не натискайте продължително течнокристалния екран с пръст, защото това може да доведе до временно изкривяване на образа.
- ЗаИзбягвайте да оставяте неподвижно изображение на екрана продължително време. Неподвижното изображение може да се отпечата трайно на екрана – когато е възможно използвайте скрийнсейвър.

# ЗАДЕН КАПАК ЗА ПОДРЕДБА НА КАБЕЛИТЕ

#### <M197WD/M227WD>

'ъберете кабелите заедно с помощта на специалното приспособление, както е показано на илюстрациЯта.

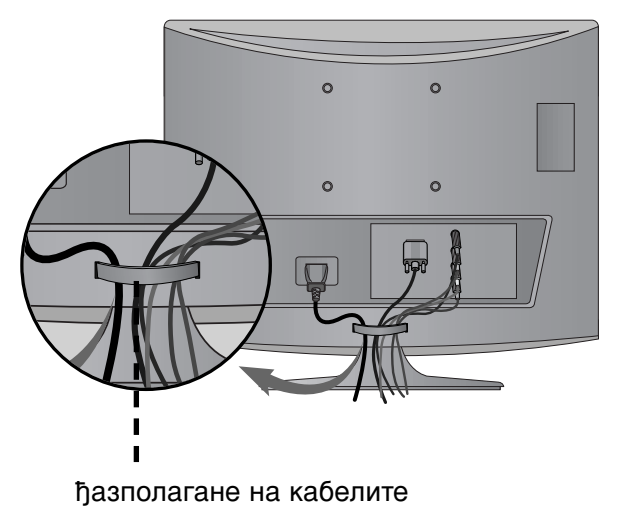

#### <M237WD>

Пристегнете кабелите заедно с връзката за кабели, както е показано на фигурата.

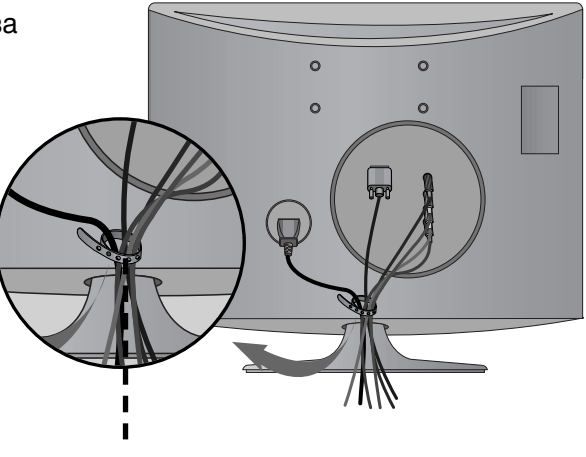

Възка за кабели

#### RGB/DVI[PC] <M197WD>

| Разделителна<br>способност | Хоризонтална<br>честота (kHz) | Вертикална<br>честота (Hz) |
|----------------------------|-------------------------------|----------------------------|
| 720x400                    | 31,468                        | 70                         |
| 640x480                    | 31,469                        | 60                         |
| 0407400                    | 37,500                        | 75                         |
| 800x600                    | 37,879                        | 60                         |
| 000,000                    | 46,875                        | 75                         |
| 1004,700                   | 48,363                        | 60                         |
| 1024X768                   | 60,123                        | 75                         |
| 1280x768                   | 47,776                        | 60                         |
| 1360x768                   | 47,712                        | 60                         |
| 1366x768                   | 47,7                          | 60                         |

#### <M227WD/M237WD>

| Разделителна<br>способност | Хоризонтална<br>честота (kHz) | Вертикална<br>честота (Hz) |
|----------------------------|-------------------------------|----------------------------|
| 720x400                    | 31,468                        | 70                         |
| 640x480                    | 31,469                        | 60                         |
| 0100100                    | 37,500                        | 75                         |
| 800x600                    | 37,879                        | 60                         |
| 000,000                    | 46,875                        | 75                         |
| 1004,700                   | 48,363                        | 60                         |
| 10248768                   | 60,123                        | 75                         |
| 1152x864                   | 67,500                        | 75                         |
| 1280v1024                  | 63,981                        | 60                         |
| 120071024                  | 79,976                        | 75                         |
| 1680×1050                  | 64,674                        | 60                         |
| 1000x 1050                 | 65,290                        | 60                         |
| 1600x1200                  | 75,000                        | 60                         |
| 1920x1080                  | 66,587                        | 60                         |

#### Поддържан режим HDMI[DTV]

<M197WD/M227WD/M237WD>

| Разделителна<br>способност | Хоризонтална<br>честота (kHz) | Вертикална<br>честота (Hz) |
|----------------------------|-------------------------------|----------------------------|
| 720x480/60n                | 31,47                         | 60                         |
| 7207400/000                | 31,5                          | 60                         |
| 720x576/50p                | 31,25                         | 50                         |
| 1280x720/50p               | 37,5                          | 50                         |
| 1280x720/60n               | 44,96                         | 60                         |
| 120007207000               | 45                            | 60                         |
| 10201000/601               | 33,72                         | 60                         |
| 192021060/001              | 33,75                         | 60                         |
| 1920x1080/50i              | 28,125                        | 50                         |
| 1020v1080/24p              | 26,97                         | 24                         |
| 1920x 1000/24p             | 27                            | 24                         |
| 1020v1080/30p              | 33,72                         | 30                         |
| 1920x 1060/30p             | 33,75                         | 30                         |
| 1920x1080/50p              | 56,25                         | 50                         |
| 1020×1080/60p              | 67,43                         | 60                         |
| 1320x 1000/00p             | 67,5                          | 60                         |

### Настройка на екрана за режим РС (свързване към компютър)

#### Възстановяване на настройките на екрана

Възстановява фабричните настройки по подразбиране за Position (Позиция), Size (Размер) и Phase (Фаза).

Тази функция действа в следните режими: RGB[PC].

|         | КАРТИНА |            | ¢     | рем ⊛ ОК            |       | EKPAH        | <b>∢</b> р Прем <u>ВАСК</u> Нзад |
|---------|---------|------------|-------|---------------------|-------|--------------|----------------------------------|
| Ś       |         | • Контраст | : 100 |                     |       | — Резолюция  |                                  |
| -       |         | • яркост   | : 50  |                     |       | Авт. конФ.   |                                  |
|         |         | • Рязкост  | : 50  |                     |       |              |                                  |
| $\odot$ |         | • ЦВЯТ     | : 50  |                     | $\gg$ | 💽 Позиция    | За Настройка                     |
|         |         | • Нюанс    | : 0   | RIIIIIIII IIIIIIIIG | -     | — Размер     |                                  |
|         |         | • допъЛни  | теЛно | управЛение          |       |              |                                  |
| E       |         | • Възстанс | ви ка | ртина               |       | — Фаза       |                                  |
|         | Екран   |            |       | ۲                   |       | 👩 Нулиране 🖌 |                                  |

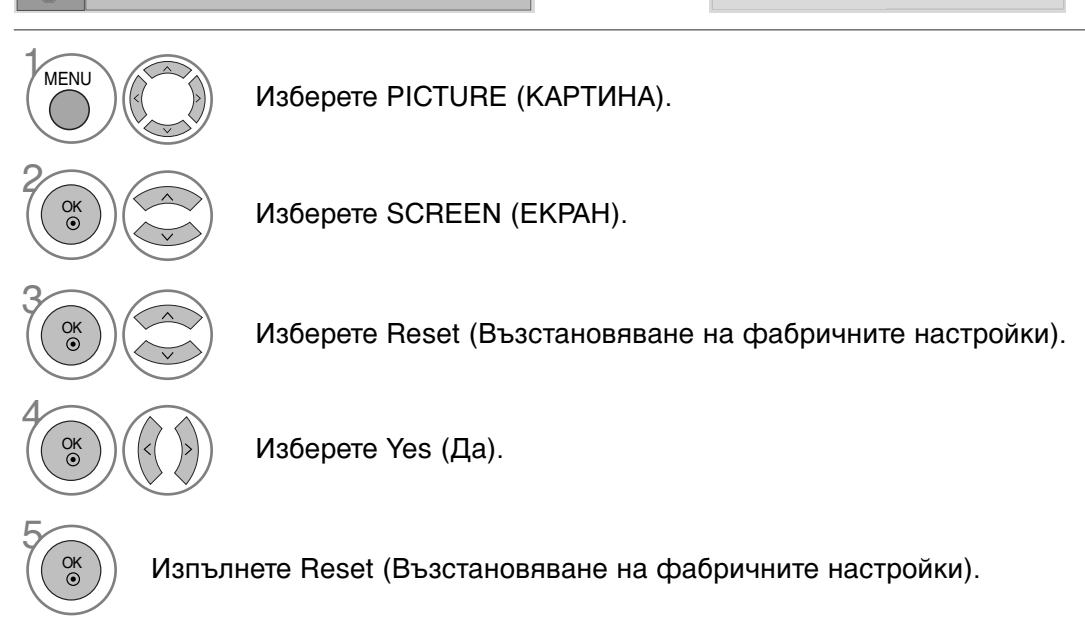

- Натиснете MENU (МЕНЮ) или EXIT (ИЗХОД), за да затворите прозореца на менюто.
- Натиснете бутона ВАСК (НАЗАД), за да се върнете към предишния екран на менюто.

#### Регулиране на позицията, размера и фазата на екрана

Ако образът не е достатъчно ясен след автоматичното настройване и особено ако все още има трепкане на знаците, регулирайте ръчно фазата на образа.

Тази функция действа в следните режими: RGB[PC].

| 🛄 КАРТИНА | ∢с, Прем ⊛ ОК             |       | EKPAH       | <b>∢</b> р Прем ВАСК Нзад |
|-----------|---------------------------|-------|-------------|---------------------------|
| <b>(</b>  | • Контраст : 100          |       | - Резолюция |                           |
| <b>1</b>  | • яркост : 50             |       | Авт. конФ.  | Ē,                        |
|           | • Рязкост : 50            |       |             |                           |
| <u> </u>  | • цвят : 50               | $\gg$ | Ф Позиция к |                           |
| 0         | • Нюанс : 0 полны в наше  |       | – Размер    |                           |
|           | • допъЛнитеЛно управЛение |       | — Фаза      |                           |
|           | Г Възстанови картина      |       | Φασα        |                           |
| Екран     | 0                         |       | • Нулиране  |                           |

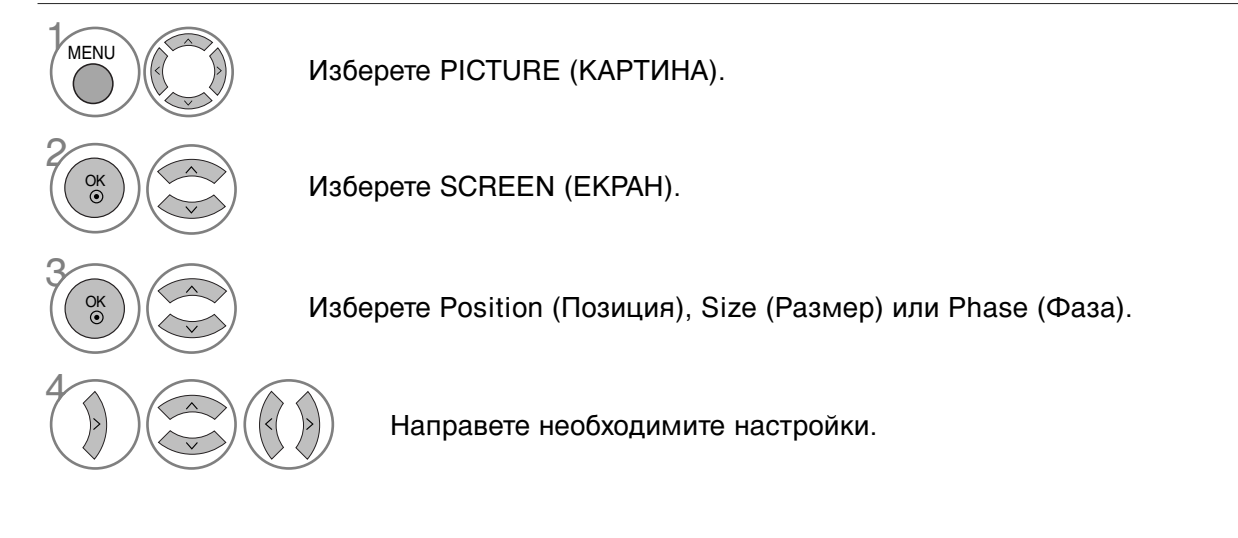

- Натиснете MENU (МЕНЮ) или EXIT (ИЗХОД), за да затворите прозореца на менюто.
- Натиснете бутона ВАСК (НАЗАД), за да се върнете към предишния екран на менюто.

### Избиране на разделителна способност

За да виждате нормален образ, направете еднакви разделителната способност при RGB режим и тази на компютъра.

 $\gg$ 

Тази функция действа в следните режими: Режим RGB[PC].

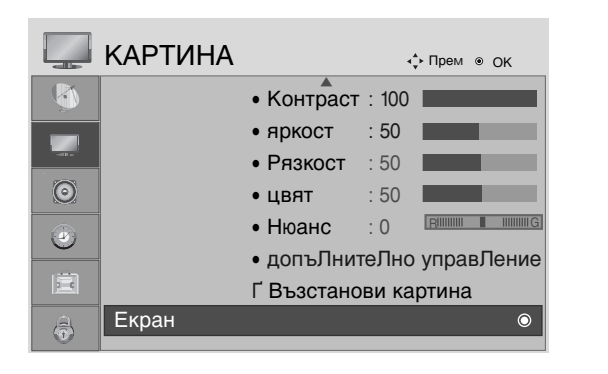

| EKPAH                                                                                                    | ∢ф Прем                       | ВАСК Нзад                     |
|----------------------------------------------------------------------------------------------------|-------------------------------|-------------------------------|
|                                                                                                    | 1024 >                        | 768                           |
| О Авт. конФ.                                                                                                    | √ 1280 ><br>1360 >            | ( 768<br>( 768                |
| 🔿 Позиция                                                                                                    | 1366 >                        | 768                           |
| – Размер                                                                                                    |                               |                               |
| — Фаза                                                                                                    |                               |                               |
| О Нулиране                                                                                                    |                               |                               |
| <m19< th=""><th>7WD&gt;</th><th></th></m19<>                                                                                                    | 7WD>                          |                               |
|                                                                                                    |                               |                               |
| EKPAH                                                                                                    | ∢‡⊦ Прем                      | ВАСК Нзад                     |
| ЕКРАН                                                                                                    | ч‡• Прем<br>1400 >            | васк <sup>Нзад</sup>          |
| ЕКРАН                                                                                                    | ↓ Прем<br>1400 ><br>✓ 1680 >  | васк Нзад<br>( 1050<br>( 1050 |
| ЕКРАН                                                                                                    | -≎ Прем<br>1400 ><br>✓ 1680 > | васк Нзад<br>( 1050<br>( 1050 |
| ЕКРАН Незолюция ► Авт. конФ. Позиция Размер                                                                                                    | ↓ Прем 1400 > √ 1680 >        | васк Нээд<br>( 1050<br>( 1050 |
| <ul> <li>ЕКРАН</li> <li>         Резолюция ►     </li> <li>         Авт. конФ.     </li> <li>         Позиция     </li> <li>         Размер     </li> <li>         Фаза     </li> </ul> | ∴ Прем<br>1400 ><br>✓ 1680 >  | васк Нзад<br>(1050<br>(1050   |
| <ul> <li>ЕКРАН</li> <li>         Резолюция ▶         <ul> <li>Авт. конФ.</li> <li>Позиция</li> <li>Размер</li> <li>Фаза</li> <li>Нулиране</li> </ul> </li> </ul>                        | ↓ Прем<br>1400 ><br>√ 1680 >  | васк Нзад<br>(1050<br>(1050   |

| MENU | Изберете PICTURE (КАРТИНА).                    |
|------|------------------------------------------------|
|      | Изберете SCREEN (ЕКРАН).                       |
|      | Изберете Resolution (Разделителна способност). |
|      | Изберете желаната разделителна способност.     |

- Натиснете MENU (МЕНЮ) или EXIT (ИЗХОД), за да затворите прозореца на менюто.
- Натиснете бутона ВАСК (НАЗАД), за да се върнете към предишния екран на менюто.

### Auto Configure (Автоматично конфигуриране) (само за режим RGB [PC])

Автоматично регулира положението на образа и свежда трептенето на картината до минимум. След регулиране, ако образът все още не е добър, телевизорът функционира нормално, но има нужда от някои допълнителни настройки.

#### Auto configure (Автоматично конфигуриране)

Тази функция е за автоматична настройка на Position (Позицията), Clock (Такт) и Phase (Фаза) на екрана. Докато тече автоматичното конфигуриране, изображението ще бъде нестабилно за няколко секунди.

#### 1. Използване на екранното меню

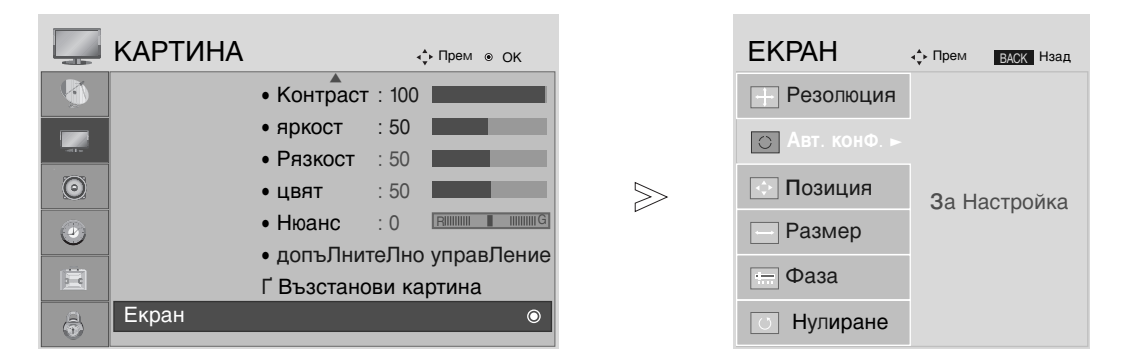

 1
 Image: Constraint of the second second secon

Изберете PICTURE (КАРТИНА).

Изберете SCREEN (EKPAH).

Изберете Auto Config (Автоматично конфигуриране).

Изберете Yes (Да).

Изпълнете Auto Config (Автоматично конфигуриране).

- Ако положението на образа все още не е правилно, опитайте отново да направите автоматична настройка.
- Ако след избиране на Auto adjustment (Автоматично регулиране) в RGB (PC) се налага картината да бъде допълнително коригирана, можете да промените настройките за Position (Позиция), Size (Размер) или Phase (Фаза).

- Натиснете MENU (МЕНЮ) или EXIT (ИЗХОД), за да затворите прозореца на менюто.
- Натиснете бутона ВАСК (НАЗАД), за да се върнете към предишния екран на менюто.

#### 2. Използване на ОК (дистанционно или бутон за управление)

Тази функция е налична само за RGB сигнали.

| Натисне те ОК.                                           | Авт конф. ► ОК                        | <ul> <li>Ако не искате да извършвате<br/>автоматично конфигуриране, не<br/>натискайте ОК </li> </ul> |
|----------------------------------------------------------|---------------------------------------|----------------------------------------------------------------------------------------------------|
| <m197wd></m197wd>                                        |                                       |                                                                                                    |
| Натисне                                                  | Автом. Режим                          | Автом. Режим                                                                                         |
| те ОК.                                                   | <Разделителна способност 1360 х 768>  | сменете резолюцията на 1360 х 768                                                                    |
|                                                          |                                       | <Друга разделителна способност>                                                                      |
| <m227wd m237<="" td=""><td>WD&gt;</td><td></td></m227wd> | WD>                                   |                                                                                                    |
| Натисне                                                  | Автом. Режим                          | Автом. Режим                                                                                         |
| те ОК.                                                   | <Разделителна способност 1920 x 1080> | сменете резолюцията на 1920 х 1080                                                                   |

<Друга разделителна способност>

### ФУНКЦИИ НА БУТОНИТЕ НА ДИСТАНЦИОННОТО УПРАВЛЕНИЕ

Когато използвате дистанционното управление, насочвайте го към сензора на телевизора.

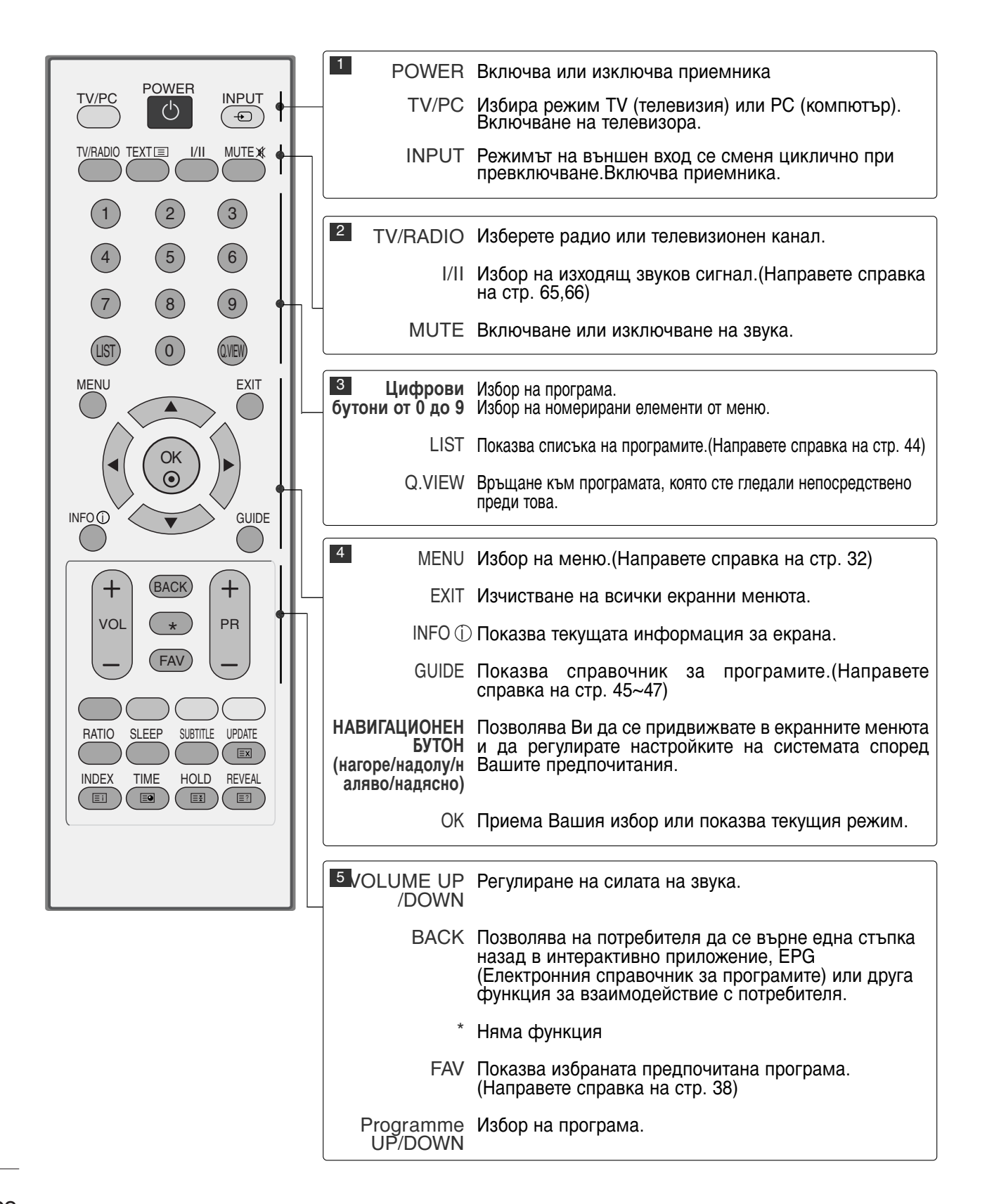

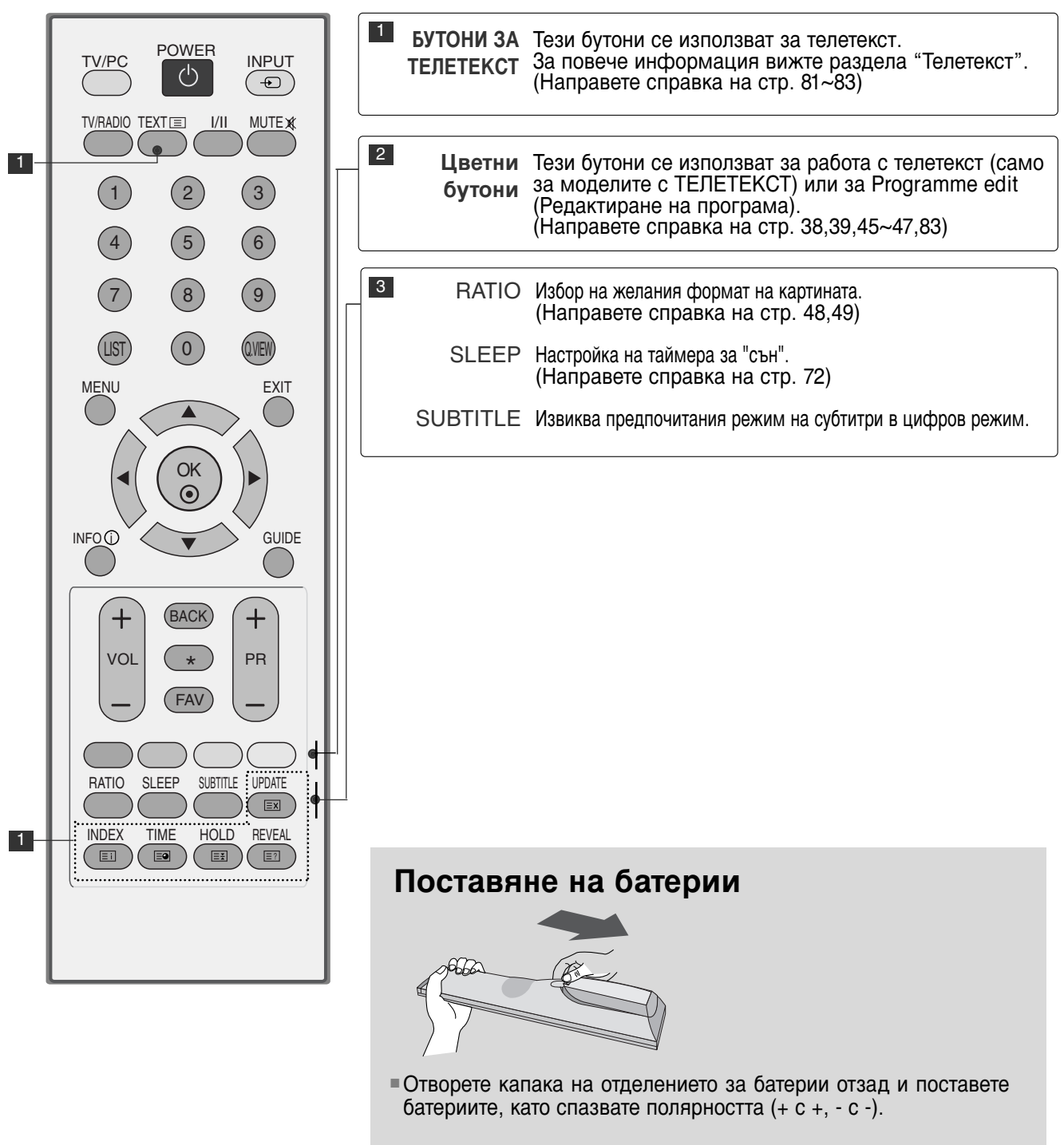

Поставете две батерии 1,5V ААА, като спазвате полярността (+ с +, - с -). Не смесвайте стари или употребявани батерии с нови такива.

■Затворете капака.

### ВКЛЮЧВАНЕ НА ТЕЛЕВИЗОРА

- Когато телевизорът Ви е включен, можете да използвате функциите му.

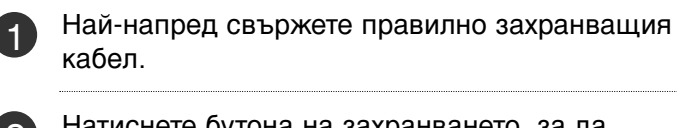

Натиснете бутона на захранването, за да включите изделието.

Натиснете бутона TV (Телевизия) на дистанционното управление.

Изберете канал с помощта на бутоните PR+ / - (С ледваща/предишна програма) на дистанционното управление.

#### Започване с настройките

Ако след включване на телевизора на екрана се покаже EM (Екранното меню) като фигура, можете да настроите Language (Език), Select Mode (Избор на режим), Country (Страна), Time Zone (Часови пояс), Auto programme (Автоматична настройка на програми).

#### Забележка:

- а. Екранното меню автоматично ще изчезне от екрана след около 40 секунди, ако не бъде натиснат бутон.
- 6. Натиснете бутона ВАСК (НАЗАД), за да преминете от текущото към предишно екранно меню.

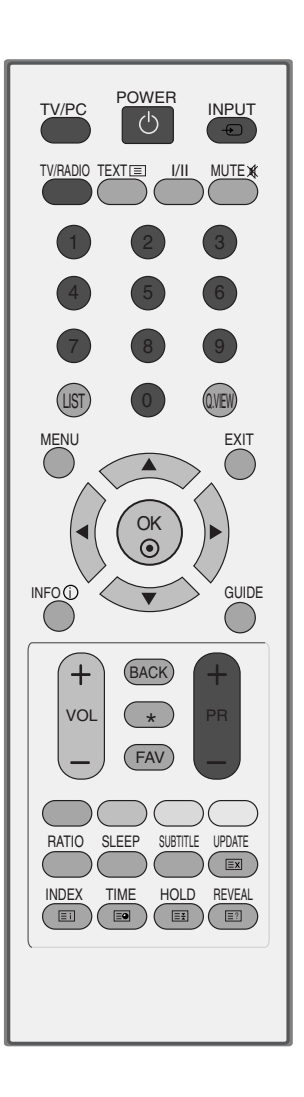

### ИЗБОР НА ПРОГРАМА

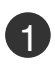

Натиснете бутона PR+ / - (Следваща/предишна програма) или цифровите бутони, за да изберете номер на програма.

### РЕГУЛИРАНЕ НА СИЛАТА НА ЗВУКА

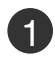

Натиснете бутона VOL + или -(Увеличаване/намаляване силата на звука), за да регулирате силата на звука.

Ако желаете да изключите звука, натиснете бутона MUTE (ИЗКЛЮЧВАНЕ НА ЗВУКА).

Можете да включите отново звука, като натиснете някой от бутоните MUTE (ИЗКЛЮЧВАНЕ НА ЗВУКА), VOL + или - (Увеличаване/намаляване силата на звука) или I/II.

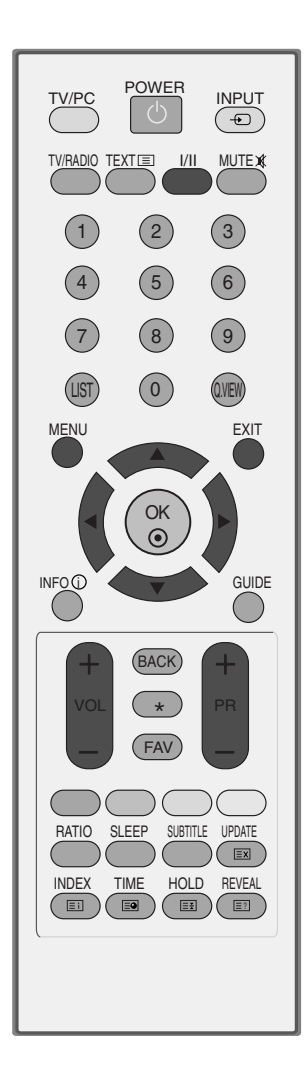

# ГЛЕДАНЕ НА ТЕЛЕВИЗИЯ/УПРАВЛЕНИЕ НА ПРОГРАМИТЕ ИЗБОР НА МЕНЮТА И НАСТРОЙКА С ПОМОЩТА НА ЕМ (ЕКРАННОТО МЕНЮ)

ЕМ (Екранното меню) на Вашия телевизор може да се различава от показаното в това ръководство.

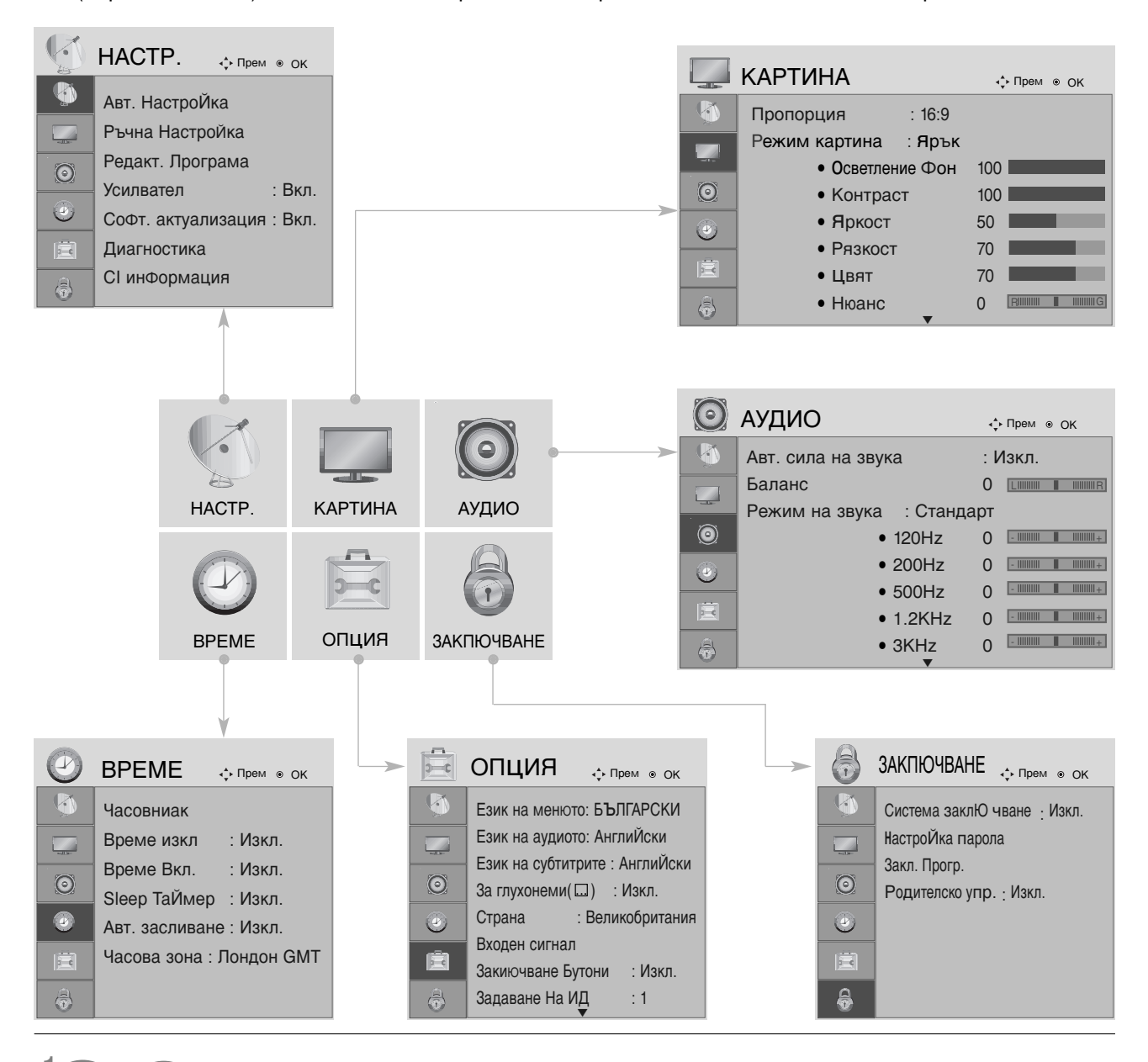

Показва всяко меню.

Избор на елемент от меню.

Прехвърляне в изскачащото меню.

Ґ Натиснете MENU (МЕНЮ) или EXIT (ИЗХОД), за да затворите прозореца на менюто.

Г Натиснете бутона ВАСК (НАЗАД), за да се върнете към предишния екран на менюто.

MENU

OK ③

OK ③

### АВТОМАТИЧНА НАСТРОЙКА НА ПРОГРАМИТЕ

Използвайте тази функция за автоматично намиране и запаметяване на наличните програми.

Когато започнете автоматична настройка на програмите в цифров режим, цялата предварително запаметена информация за станции ще бъде изтрита.

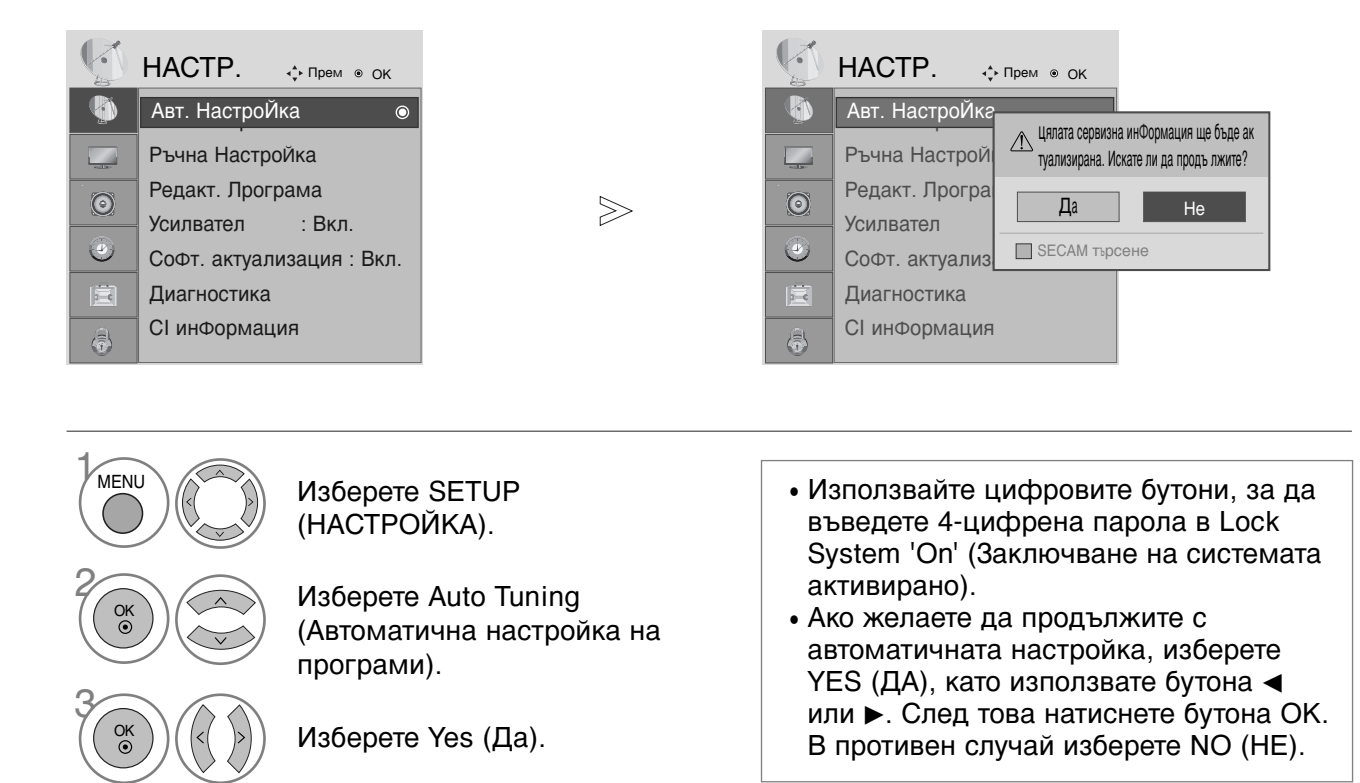

Изпълнете Auto Tuning (Автоматична настройка на програми).

- Натиснете MENU (МЕНЮ) или EXIT (ИЗХОД), за да затворите прозореца на менюто.
- Натиснете бутона ВАСК (НАЗАД), за да се върнете към предишния екран на менюто.

# РЪЧНА НАСТРОЙКА НА ПРОГРАМИТЕ (В ЦИФРОВ РЕЖИМ)

Ръчната настройка на програмите позволява ръчно да добавите програма към Вашия списък с програми.

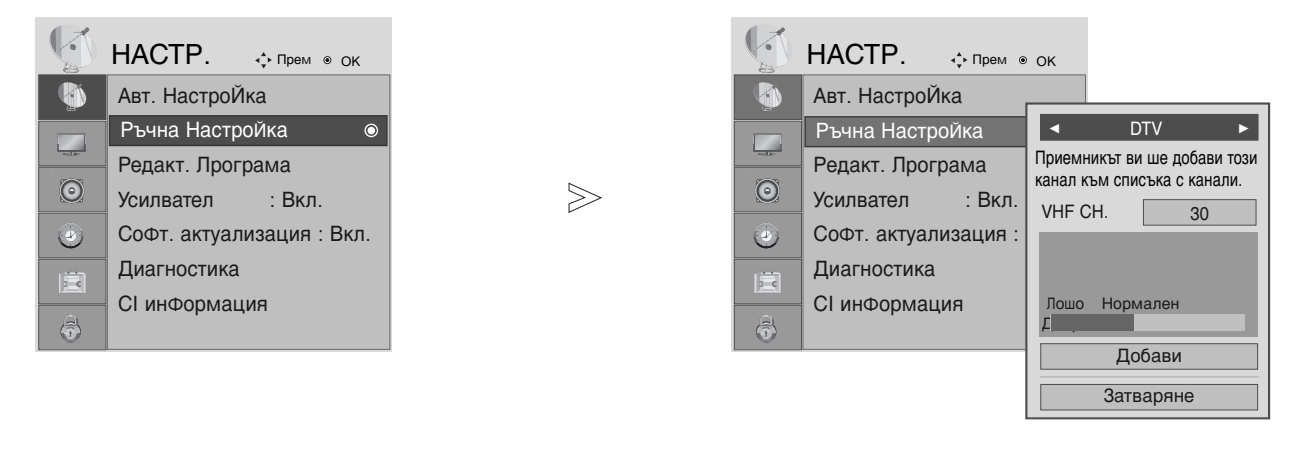

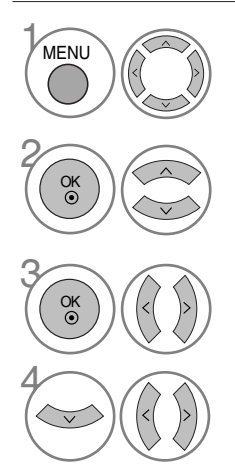

Изберете SETUP (НАСТРОЙКА).

Изберете Manual Tuning (Ръчна настройка на програмите).

• Използвайте цифровите бутони, за да въведете 4-цифрена парола в Lock System 'On' (Заключване на системата активирано).

Изберете DTV (Цифрова телевизия).

Изберете желания номер на канал.

- Натиснете MENU (МЕНЮ) или EXIT (ИЗХОД), за да затворите прозореца на менюто.
- Натиснете бутона ВАСК (НАЗАД), за да се върнете към предишния екран на менюто.

# РЪЧНА НАСТРОЙКА НА ПРОГРАМИТЕ (В АНАЛОГОВ РЕЖИМ)

Ръчната настройка на програмите Ви дава възможност ръчно да настроите и подредите програмите в желаната от Вас последователност.

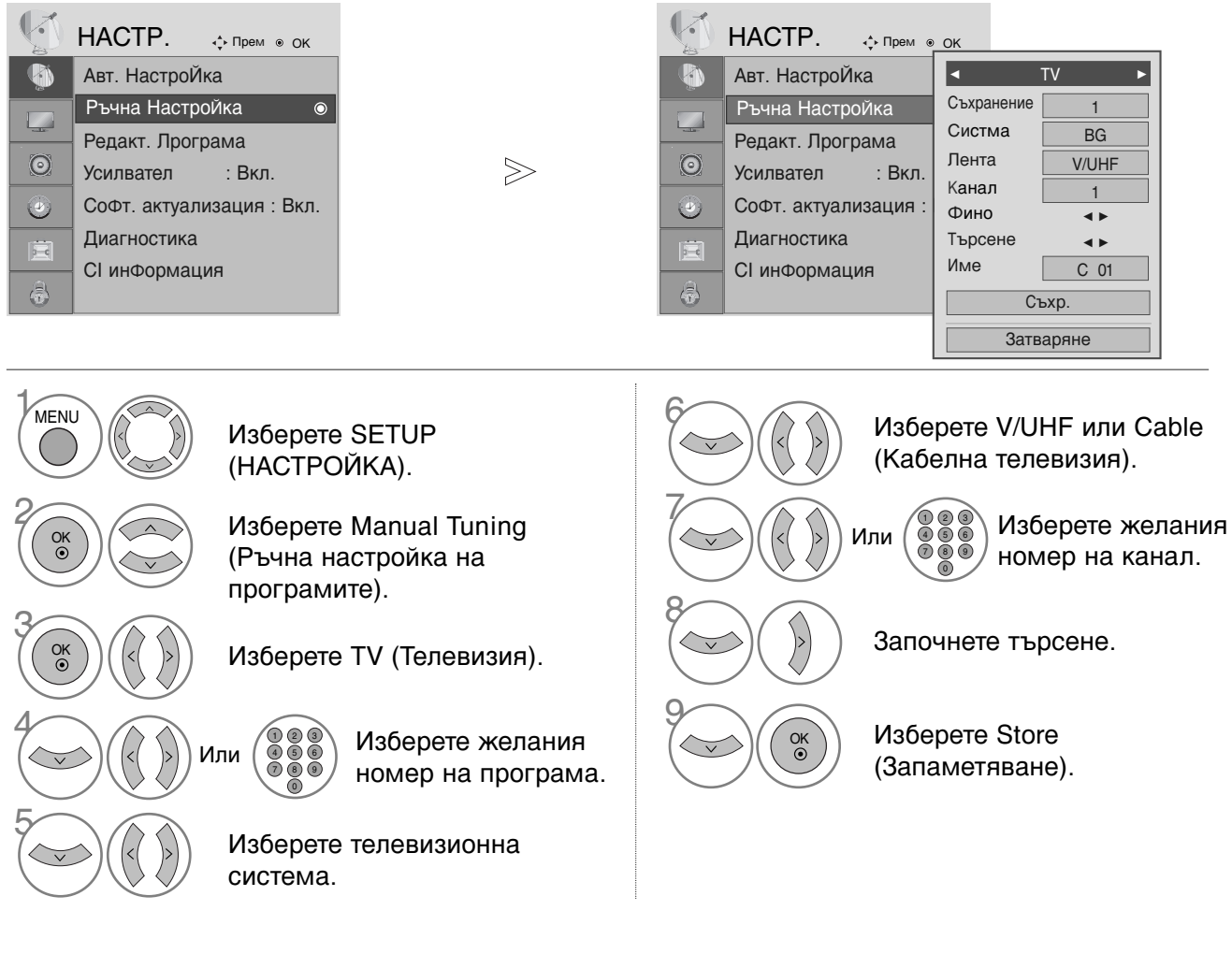

- Натиснете MENU (МЕНЮ) или EXIT (ИЗХОД), за да затворите прозореца на менюто.
- Натиснете бутона ВАСК (НАЗАД), за да се върнете към предишния екран на менюто.
- Използвайте цифровите бутони, за да въведете 4-цифрена парола в Lock System 'On' (Заключване на системата активирано).
- L: SECAM L/L' (Франция)
   BG: PAL B/G, SECAM B/G (Европа/Източна Европа/Азия/Нова Зеландия/Средния Изток/Африка/Австралия)
   I: PAL I/II (Великобритания/Ирландия/Хонг Конг/Южна Африка)
   DK: PAL D/K, SECAM D/K (Източна Европа/Китай/Африка/ОНД)
- За да запаметите друга програма, повторете стъпки 4-9.
#### ∎Задаване на име на канал

За всеки номер на програма можете да зададете име на канал от пет символа.

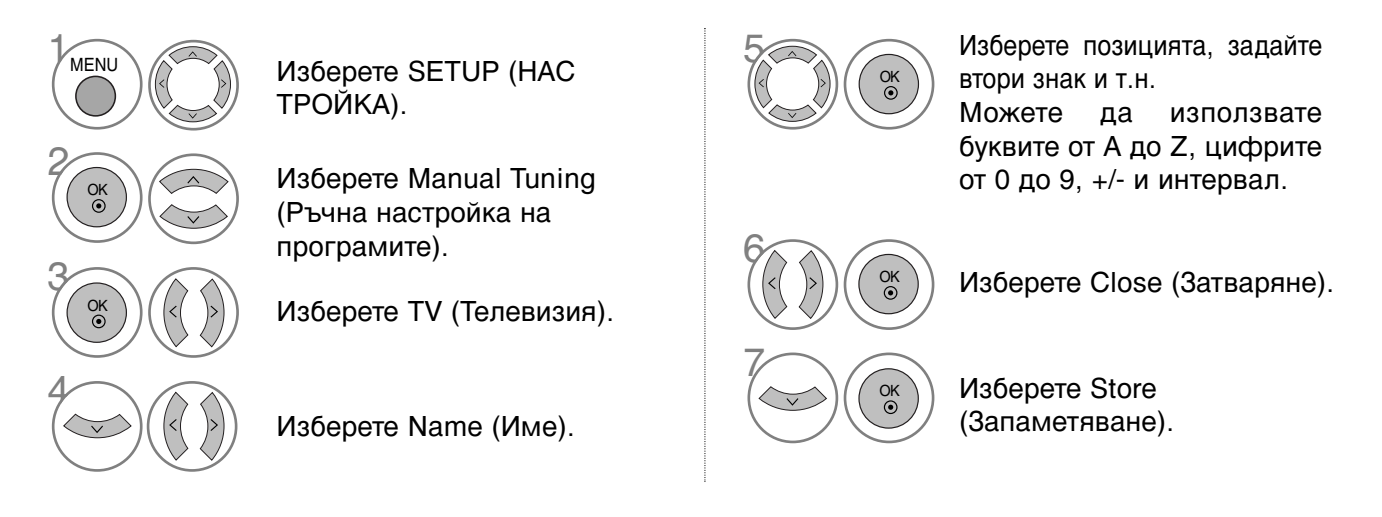

#### Фина настройка

По принцип фината настройка е необходима само когато приеманият сигнал е с лошо качество.

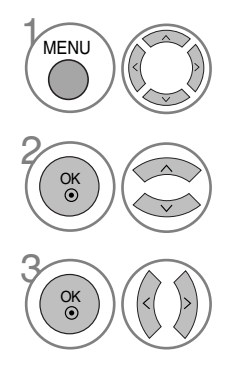

Изберете SETUP (НАС ТРОЙКА).

Изберете Manual Tuning (Ръчна настройка на програмите).

Изберете TV (Телевизия).

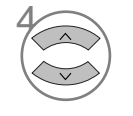

Изберете Fine (Фина настройка).

Направете фина настройка за получаване на оптимална картина и звук.

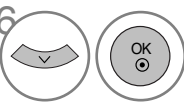

Изберете Store (Запаметяване).

Ґ Натиснете MENU (МЕНЮ) или EXIT (ИЗХОД), за да затворите прозореца на менюто.

Г Натиснете бутона ВАСК (НАЗАД), за да се върнете към предишния екран на менюто.

### PROGRAMME EDIT (РЕДАКТИРАНЕ НА ПРОГРАМА)

Когато даден номер на програма се пропуска, това означава, че при нормален режим на гледане на телевизия няма да може да бъде избран с бутона PR + / - (Следваща/предишна програма).

Ако искате да изберете пропусната програма, въведете директно номера на програмата с цифровите бутони или я изберете от менюто Programme edit (Редактиране на програма).

Тази функция Ви дава възможност да пропускате запаметени програми.

При моделите, предлагани в някои страни е, възможно преместването на номер на програма само с помощта на ЖЪЛТИЯ бутон.

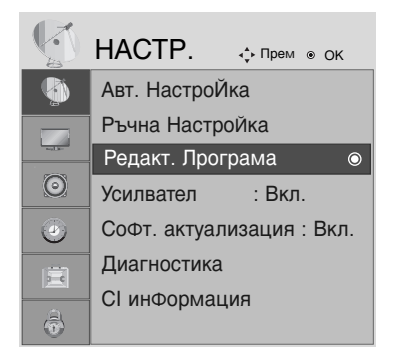

Изберете SETUP (НАСТРОЙКА).

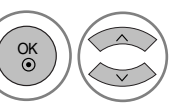

MENU

Изберете Programme edit (Редактиране на програма).

• Използвайте цифровите бутони, за да въведете 4-цифрена парола в Lock System 'On' (Заключване на системата активирано).

Влезте в менюто Programme edit (Редактиране на програма).

Изберете програмата, която желаете да запаметите или пропуснете.

- Натиснете MENU (МЕНЮ) или EXIT (ИЗХОД), за да затворите прозореца на менюто.
- Натиснете бутона ВАСК (НАЗАД), за да се върнете към предишния екран на менюто.

## В DTV/RADIO РЕЖИМ

#### Пропускане на номер на програма

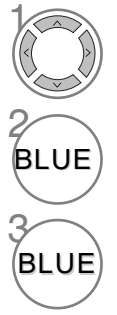

Изберете номера на програмата, която желаете да пропуснете.

Номерът на програмата, която ще бъде пропусната, се променя в синьо.

Освобождаване на пропуснатата програма.

 Когато даден номер на програма се пропуска, това означава, че при нормален режим на гледане на телевизия няма да може да бъде избран с бутона PR + / - (Следваща/предишна програма).

 Ако желаете да изберете пропусната програма, въведете директно номера на програмата с цифровите бутони, изберете я от менюто Programme edit (Редактиране на програма) или от EPG (Електронния справочник за програмите).

#### Избор на предпочитана програма

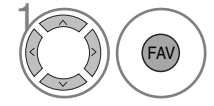

Изберете номера на любимата си програма.

• Автоматично ще добави избраната програма към списъка с предпочитани програми.

### **В ТV РЕЖИМ**

Тази функция Ви дава възможност да изтривате или пропускате запаметени програми. Освен това можете да промените номерата на програмите на някои канали.

| Auto S  | <b>Sort (Автоматично сортиране)</b><br>Стартирайте Auto Sort<br>(Автоматично сортиране). | <ul> <li>След като веднъж активирате Auto Sort<br/>(Автоматично сортиране), повече не можете<br/>да редактирате програми.</li> </ul> |
|---------|------------------------------------------------------------------------------------------|----------------------------------------------------------------------------------------------------|
| ∎ Изтри | ване на програма                                                                         |                                                                                                    |
|         | Изберете номера на програмата,<br>която желаете да изтриете.                             | <ul> <li>Маркираната програма се изтрива, като<br/>всички програми след нея се<br/>преместват с елна позиция нагоре</li> </ul>       |
| RED     | Номерът на изтритата програма се<br>променя в червено.                                   | преместват с една позиция нагоре                                                                                                    |

Освобождаване на изтритата програма.

#### Преместване на програма

Изберете номера на програмата, която желаете да преместите.

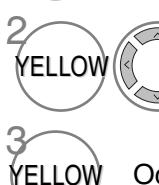

RED

Номерът на програмата, която ще бъде преместена, се променя в ЖЪЛТО.

Освобождаване на преместената програма.

#### Пропускане на номер на програма

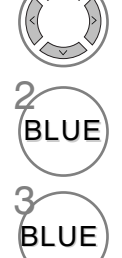

Изберете номера на програмата, която желаете да пропуснете.

Номерът на програмата, която ще бъде пропусната, се променя в синьо.

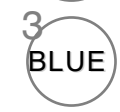

Освобождаване на пропуснатата програма.

Избор на предпочитана програма

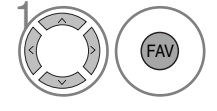

Изберете номера на любимата си програма.

- Когато даден номер на програма се пропуска, това означава, че при нормален режим на гледане на телевизия няма да може да бъде избран с бутона PR + / - (С ледваща/предишна програма).
- Ако желаете да изберете пропусната програма, въведете директно номера на програмата с цифровите бутони, изберете я от менюто Programme edit (Редактиране на програма) или от EPG (Електронния справочник за програмите).
- Избраната програма ще бъде добавена към списъка с предпочитани програми.

### **BOOSTER (УСИЛВАТЕЛ)** (САМО В ЦИФРОВ РЕЖИМ)

Ако приеманият сигнал е слаб, задайте Booster (Усилвател) на On (Вкл).

Ако сигналът е силен, изберете Off (Изключено).

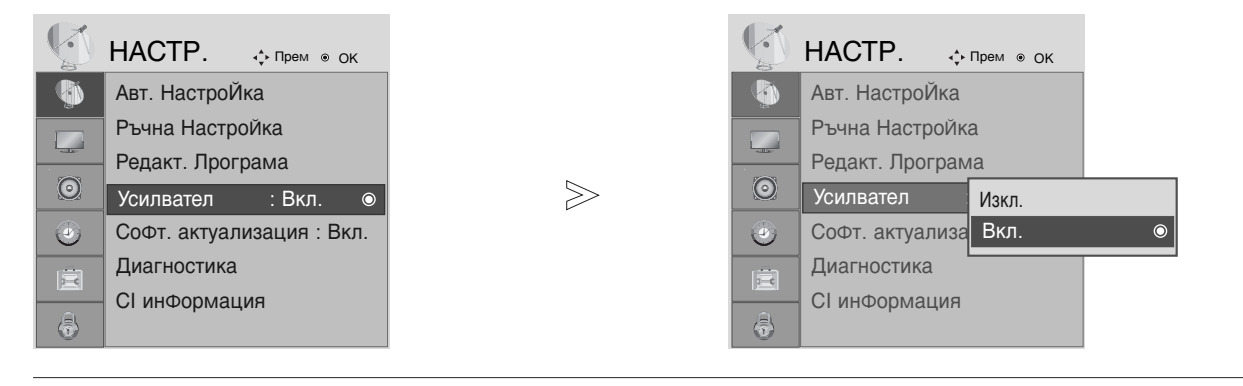

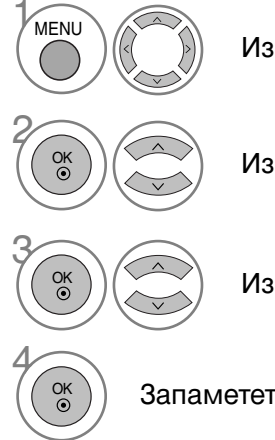

Изберете SETUP (НАСТРОЙКА).

Изберете Booster (Усилвател).

Изберете On (Включено) или Off (Изключено).

Запаметете направения от Вас избор

• Натиснете MENU (МЕНЮ) или EXIT (ИЗХОД), за да затворите прозореца на менюто.

• Натиснете бутона ВАСК (НАЗАД), за да се върнете към предишния екран на менюто.

### SOFTWARE UPDATE (АКТУАЛИЗИРАНЕ НА СОФТУЕРА)

Актуализирането на софтуера означава, че софтуерът може да бъде изтеглен през цифрова наземна система за телевизионно излъчване.

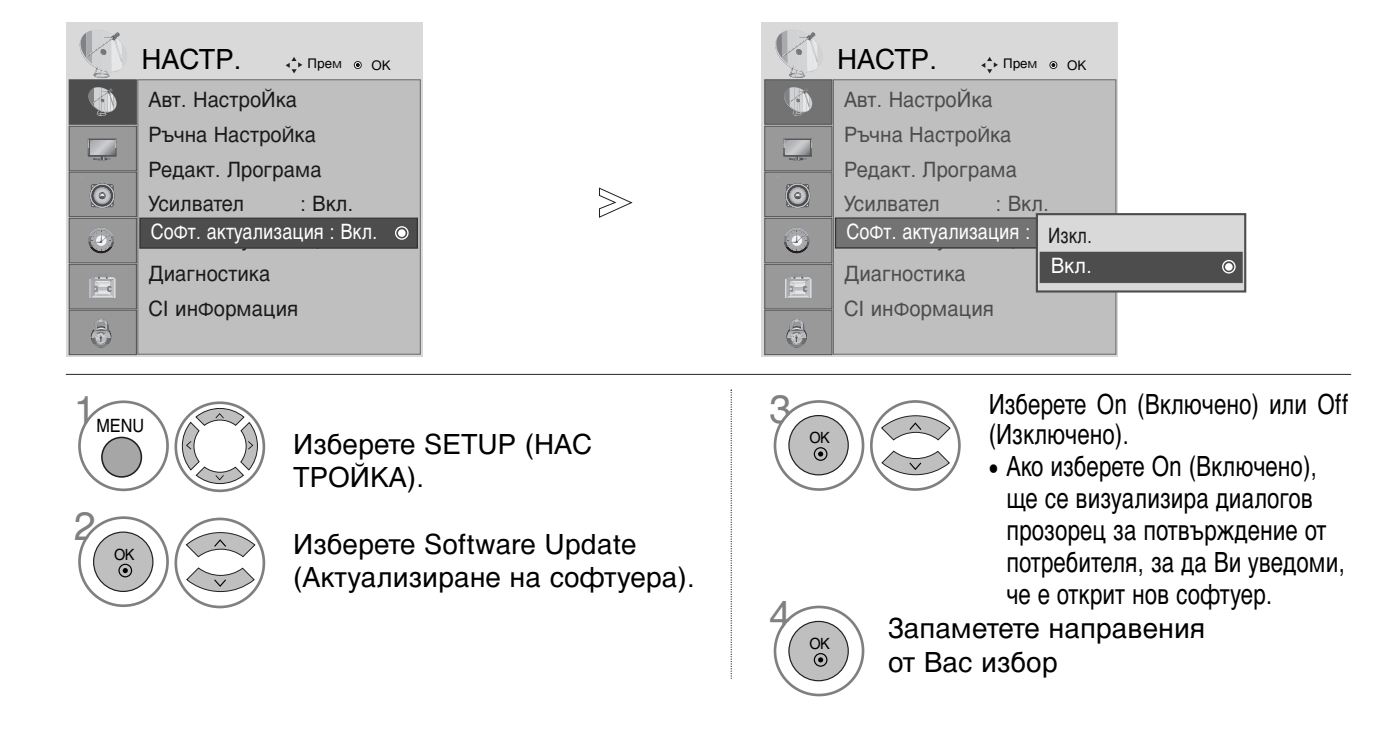

#### \* При задаване на "Software Update" (Актуализиране на софтуера)

Понякога при предаването на информация за наличие на актуализиран цифров софтуер на екрана на телевизора ще се появи следното меню.

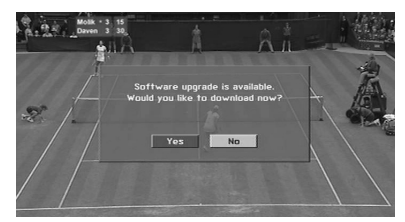

Изберете YES (ДА) с помощта на бутона ◀ или ► и когато видите следната картина.

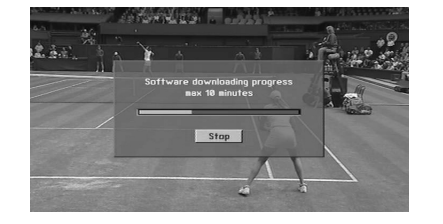

След завършване на актуализирането на софтуера, на системата й е необходима около една минута за рестартиране.

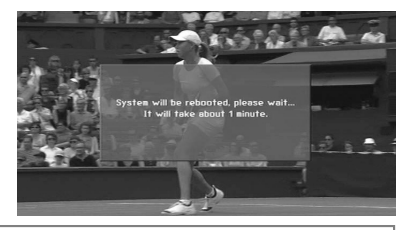

- Докато трае процеса на актуализиране на софтуера, имайте предвид следното:

- Електрозахранването на телевизора не трябва да се прекъсва.
- Не трябва да изключвате телевизора.
- Връзката към антената не трябва да се прекъсва.
- След актуализирането на софтуера можете да проверите обновената версия на софтуера в менюто Diagnostics (Диагностика).

### **DIAGNOSTICS (ДИАГНОСТИКА)** (САМО В ЦИФРОВ РЕЖИМ)

Тази функция Ви позволява да видите информация относно Manufacturer (Производител), Model/Type (Модел/тип), Serial Number (Сериен номер) и Software Version (Версия на софтуера).

Показва информацията и силата на сигнала на включения MUX (мултиплексор). Показва силата на сигнала и името на услугата на избрания MUX (мултиплексор).

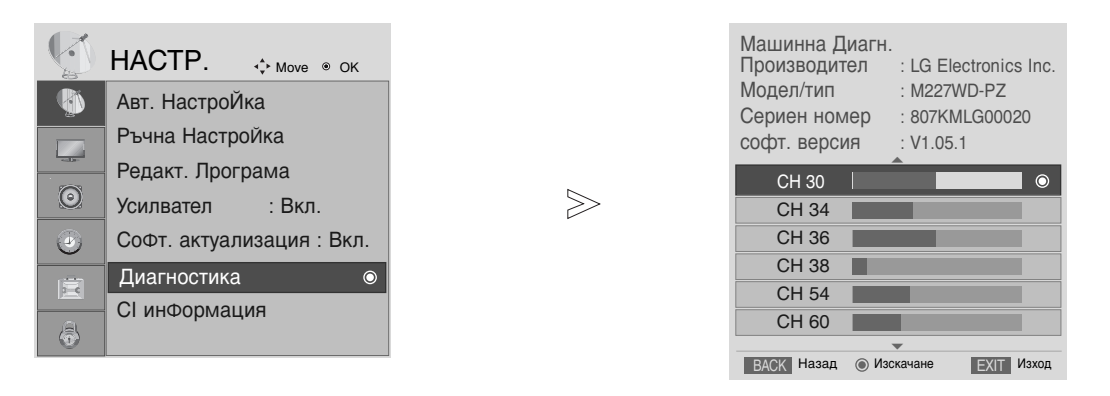

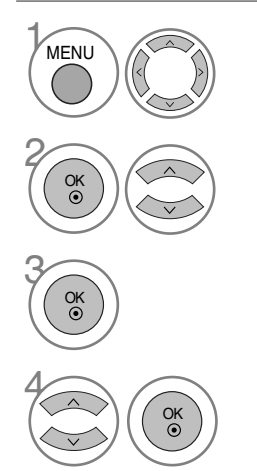

Изберете SETUP (НАСТРОЙКА).

Изберете Diagnostics (Диагностика).

Показва Manufacturer (Производител), Model/Type (Модел/тип), Serial Number (Сериен номер) и Software Version (Версия на софтуера).

Показва информация за канала.

- Натиснете MENU (МЕНЮ) или EXIT (ИЗХОД), за да затворите прозореца на менюто.
- Натиснете бутона ВАСК (НАЗАД), за да се върнете към предишния екран на менюто.

### ИНФОРМАЦИЯ ЗА СІ [ОБЩ ИНТЕРФЕЙС]

Тази функция позволява да гледате някои кодирани услуги (платени канали или предавания). Ако извадите СІ модула, няма да можете да гледате платените услуги.

След като поставите модула в слота за CI, можете да осъществите достъп до менюто на модула. За да закупите модул и смарт карта, обърнете се към Вашия доставчик. Не поставяйте или изваждайте често CAM модула от апарата. Това може да причини неизправност. Възможно е при включване на телевизора след поставянето на CI модула, да не се чува звук.

Възможно е да има несъвместимост с СІ модула и смарт картата.

Възможно е функциите на CI (Общ интерфейс) модула да не се поддържат в зависимост от конкретните условия на телевизионното излъчване в съответната страна.

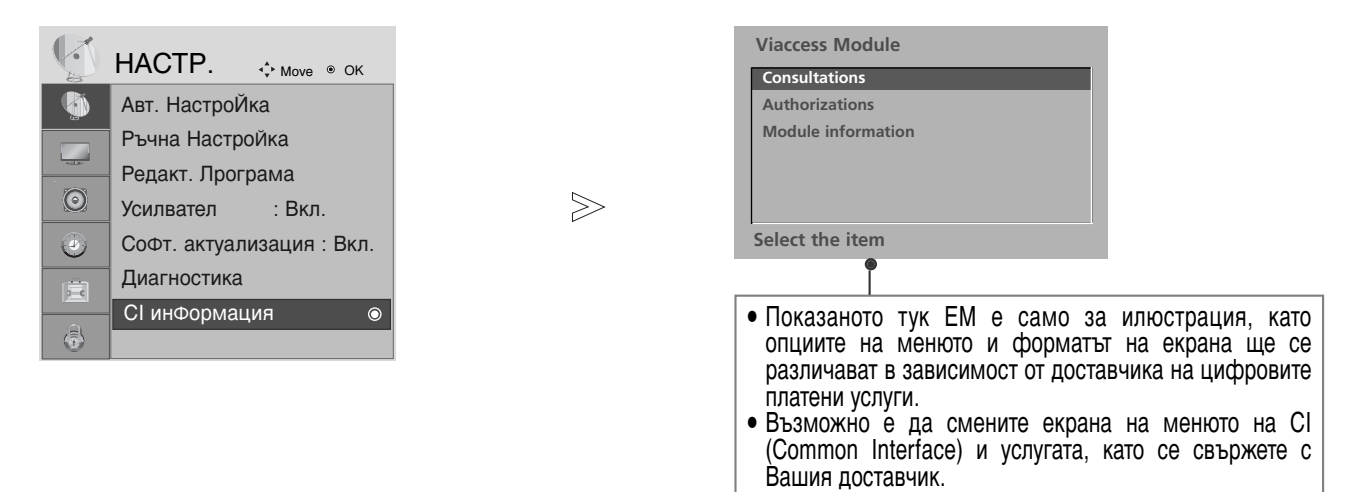

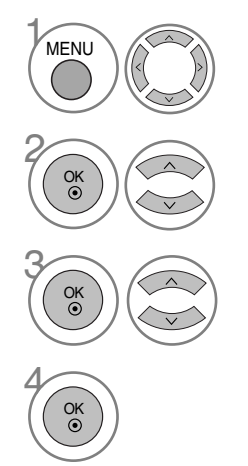

Изберете SETUP (НАСТРОЙКА).

Изберете CI Information (Информация за общия интерфейс).

Изберете желания елемент: Информация за модула, за смарт картата, език, изтеглен софтуер и др.

Запаметете направения от Вас избор

- Натиснете MENU (МЕНЮ) или EXIT (ИЗХОД), за да затворите прозореца на менюто.
- Натиснете бутона ВАСК (НАЗАД), за да се върнете към предишния екран на менюто.

### ИЗБОР НА СПИСЪКА С ПРОГРАМИТЕ

Можете да проверите записаните в паметта програми, като извикате списъка на програмите.

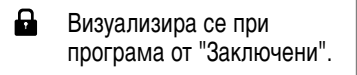

#### Извикване на PROGRAMME LIST (списъка на програмите)

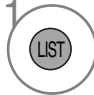

Показва PROGRAMME LIST (СПИС ЪК НА ПРОГРАМИТЕ).

- Може да видите някои програми, които са осветени в синьо. Тези програми са били настроени в режим автоматична настройка или редактиране така, че да се пропускат.
- Някои програми с изписан номер в списъка на програмите указват, че не им е зададено име на канал.

#### Избор на програма от списъка на програмите

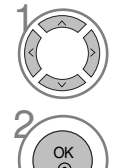

Изберете програма.

TV/RADIO

От програмата, която гледате в момента, режимът ще се смени от телевизор на DTV и на Radio (Радио).

Превключване на програмата с желания номер.

#### ■ Преглеждане на списъка на програмите

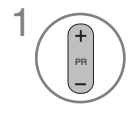

Превъртане на страниците.

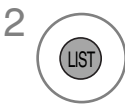

Връщане към към нормален режим на гледане на телевизия.

#### Показване на списъка с предпочитаните програми

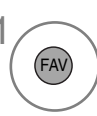

Показва списъка на предпочитаните програми.

# ЕРБ (ЕЛЕКТРОНЕН СПРАВОЧНИК ЗА ПРОГРАМИТЕ) (В ЦИФРОВ РЕЖИМ)

Тази система разполага с Електронен справочник за програмите (EPG), който Ви помага при избора на възможности за гледане.

ЕРС предлага информация като списъци на програмите, начални и крайни часове на всички предлагани услуги. Освен това, в ЕРС често се предлага и подробна информация за програмата (наличността и количеството на тази информация е различно в зависимост от конкретния доставчик на телевизионно съдържание).

Тази функция може да се използва само когато от съответният доставчик на телевизионно съдържание излъчва EPG.

ЕРG предлага описание на програмите за следващите осем дни.

#### Включване/изключване на EPG

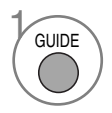

Включване или изключване на EPG.

| Справочник за програми |                                        |         |             |                     |  |  |  |  |  |
|------------------------|----------------------------------------|---------|-------------|---------------------|--|--|--|--|--|
| 🗰 1 YLE TV1            |                                        | <b></b> | 06 N        | Mar. 2006 15:09     |  |  |  |  |  |
| D6 Mar.                |                                        |         |             |                     |  |  |  |  |  |
| DCMMKM                 | 14:00                                  |         | 15:00       |                     |  |  |  |  |  |
| 🛎 1 YLE TV1            | LE TV1 Няма информация Kungskonsumente |         |             |                     |  |  |  |  |  |
| ₫ 2 YLE TV2            | Няма информа                           | ация    | TV2: Farmen | Няма информация     |  |  |  |  |  |
| ₫ <b>Ш</b> 4 TV        | Hr                                     | яма инф | оормация    |                     |  |  |  |  |  |
| 🛎 5 YLE FST            | Hr                                     | яма инф | ормация     |                     |  |  |  |  |  |
| ₫ <b>節</b> 6 CNN       | Hr                                     | яма инф | оормация    |                     |  |  |  |  |  |
| <b>₫</b> 8 YLE24       | Няма информация ТЉпЉЉп otsikoissa      |         |             |                     |  |  |  |  |  |
|                        |                                        | •       |             |                     |  |  |  |  |  |
| TV/RADIO Радио         | AV Предпочитана INF                    | О Инфо  | ормация     | Пром. Прог          |  |  |  |  |  |
| • Режим                | ●Дата                                  | Ръчно з | аписване    | Списък на зададени. |  |  |  |  |  |

#### Избор на програма

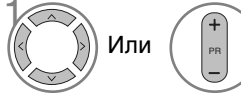

Изберете желаната програма.

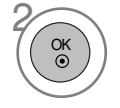

Показване на избраната програма.

# ЕРБ (ЕЛЕКТРОНЕН СПРАВОЧНИК ЗА ПРОГРАМИТЕ) (В ЦИФРОВ РЕЖИМ)

### Функция на бутоните в режим на справочник NOW/NEXT

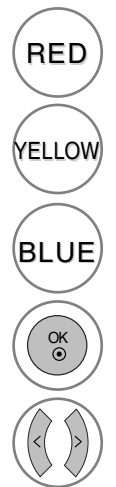

Смяна на режима на EPG.

Влезте в режим запис/напомняне за настройка на таймер.

Влезте в режим запис на таймер/напомняне за списък.

Променете на избраната програма.

Изберете NOW (Текуща) или NEXT (С ледваща) програма.

Изберете излъчваната програмата. Раде Up/Down (Страница нагоре/надолу). GUIDE Или ЕХІТ Изключване на ЕРG. Избор на TV (телевизионна) или RADIO (радио) програма.

Показване или скриване на подробната информация.

### Функция на бутоните в режим "8-дневен справочник"

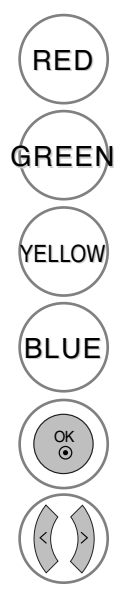

Смяна на режима на EPG.

Влезте в режим на настройка на дата.

Влезте в режим запис/напомняне за настройка на таймер.

Влезте в режим запис на таймер/напомняне за списък.

Променете на избраната програма.

Изберете NOW (Текуща) или NEXT (Следваща) програма. Изберете излъчваната програмата.

EXIT

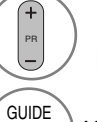

TV/RADIO

INFO ①

Или

Page Up/Down (Страница нагоре/надолу).

) Изключване на EPG.

Избор на TV (телевизионна) или RADIO (радио) програма.

Показване или скриване на подробната информация.

#### Функция на бутоните в режим на смяна на датата

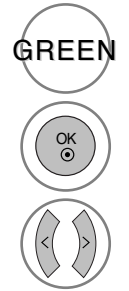

Изключване на режима на настройка на датата.

Промяна на избраната дата.

(С) И Н (GUIDE) Или

Изключване на режима на настройка на датата.

EXIT

Изключване на EPG.

Избор на дата.

# ЕРБ (ЕЛЕКТРОНЕН СПРАВОЧНИК ЗА ПРОГРАМИТЕ) (В ЦИФРОВ РЕЖИМ)

### Функция на бутоните в полето за разширено описание

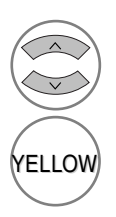

Text Up/Down (Придвижване нагоре/надолу в текста).

Влезте в режим запис/напомняне за настройка на таймер

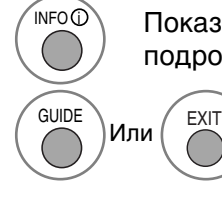

Показване или скриване на подробната информация.

Изключване на EPG.

#### Функция на бутоните в режим запис/напомняне за настройка

- Тази функция се предлага само когато записващо оборудване, което използва 8-щифтов сигнален кабел за запис, е свързана към DTV-OUT извода с помощта на SCART кабел.

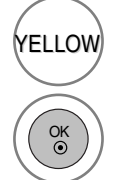

Преминаване към режим на справочник или списък на таймер.

Запаметяване на запис/напомняне на таймер.

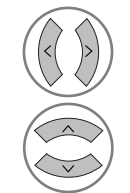

Избор на Туре (Тип), Service (Услуга), Date(Дата) или Start/End time (Час на начало/край).

Настройка на функция.

#### Функция на бутоните в режим Schedule List (Списък планувани)

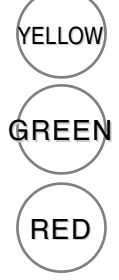

Добавяне на нов режим на ръчна настройка на таймера.

Влезте в режим на редактиране на Schedule List (Списък планувани).

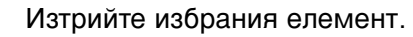

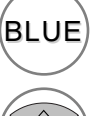

Преминаване в режим на справочник.

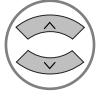

Изберете Schedule List (Списък планувани).

### РЕГУЛИРАНЕ НА PICTURE SIZE (ГОЛЕМИНА НА ИЗОБРАЖЕНИЕТО) И ASPECT RATIO (СЪОТНОШЕНИЕ НА СТРАНИТЕ)

Можете да гледате телевизия в различни формати на картината; 16:9, Just Scan (Само сканиране), 4:3, 14:9 и Zoom (Мащабиране) 1/2.

Ако на екрана продължително време се визуализира статично изображение, то може да се отпечата на екрана и да остане видимо.

Можете да регулирате пропорцията на увеличението с помощта на бутона ▲ ▼.

Тази функция действа при следните видове сигнал.

- Aspect Ratio (Съотношение на страните) можете де регулирате и от екранното меню RATIO (С ъотношение на страните).
- За да зададете мащабирането, изберете 14:9, Zoom1 и Zoom2 от меню RATIO (Съотношение на страните).

#### • 16:9

Този избор позволява хоризонтално регулиране на образа, в линейно съотношение, до запълване на целия екран (полезно е при гледане на DVD във формат 4:3).

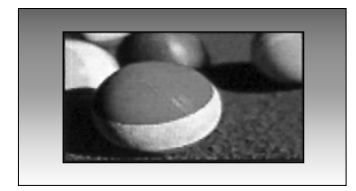

#### • 4:3

Този избор позволява да гледате образ в оригиналното съотношение 4:3, със сиви ивици отляво и отдясно.

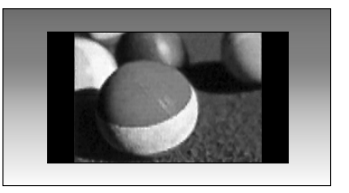

#### • Original (Оригинално съотношение)

Когато телевизорът приема широкоекранен сигнал, той автоматично ще премине в съответния формат.

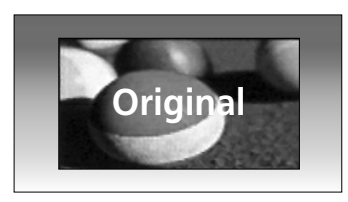

#### • 14:9

В режим 14:9 можете да гледате образ във формат 14:9 или стандартни телевизионни програми. Екран с формат 14:9 изглежда така, все едно екран с формат 4:3 е разтеглен наляво и надясно.

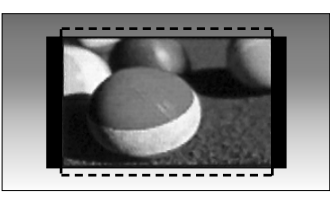

#### Zoom1(Мащабиране 1)

Този избор позволява да гледате образа без изменение, като същевременно целият екран ще бъде запълнен. Въпреки това горната и долната част от картината ще бъдат отрязани.

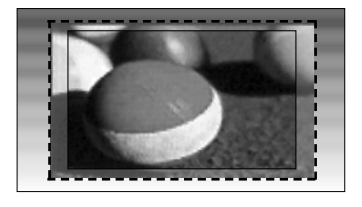

#### • Zoom2(Мащабиране 2)

Изберете Zoom 2 (Мащабиране 2), ако желаете образът да се измени, като едновременно се изтегли хоризонтално и се отреже вертикално. Така картината ще направи поравно компромис с изменението и запълването на екрана.

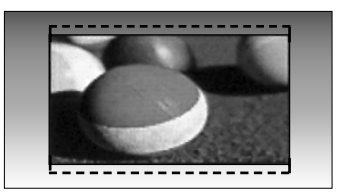

#### • Just Scan (Само сканиране)

Следната възможност за избор ви позволява да гледате картина с найвисоко качество и висока разделителна способност без загуби спрямо оригиналната картина.

Забележка: Ако в оригиналната картина има смущения, ще видите смущенията по ръба.

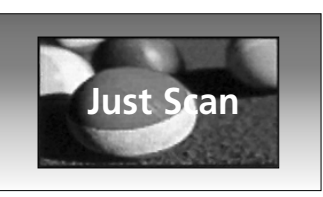

#### ЗАБЕЛЕЖКА

- ▶ режим Component (Компонентен сигнал) (под 720р) можете да изберете само 16:9 (Широк екран), 4:3, 14:9 и Zoom 1/2 (Мащабиране 1/2).
- ▶ Можете да избирате само 4:3, 16:9 (Широк екран) само в режим RGB/DVI.
- ▶ режим HDMI/Component (HDMI/Компонентен сигнал) (над 720р) се предлага единствено Just Scan (Само сканиране).
- ▶ цифров телетекст на английски (MHEG-5) можете да изберете само Original (Оригинално съотношение).

### ЗАДАВАНЕ НА ПРЕДВАРИТЕЛНИ НАСТРОЙКИ НА КАРТИНАТА

 $\gg$ 

# Picture Mode (Режим Картина) - Предварително зададени настройки

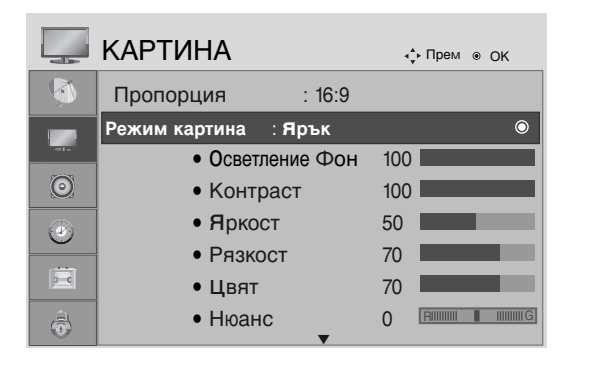

|                            | КАРТИНА                  |     | ¢- Прем ⊚ ОК |  |  |  |  |
|----------------------------|--------------------------|-----|--------------|--|--|--|--|
| <b>(</b>                   | Пропорция : 16:9         | 5   |              |  |  |  |  |
|                            | Режим картина : Стандарт |     | Стандарт 💿   |  |  |  |  |
|                            | • Осветление Фон         | 100 | sRGB         |  |  |  |  |
| $\odot$                    | • Контраст               | 100 | Кино         |  |  |  |  |
|                            | • <b>Я</b> ркост         | 50  | Спорт        |  |  |  |  |
|                            | • Рязкост                | 50  | игра         |  |  |  |  |
| Ē                          | • Цвят                   | 50  |              |  |  |  |  |
| \$                         | • Нюанс                  | 0   |              |  |  |  |  |
| <pежим rgb,dvi=""></pежим> |                          |     |              |  |  |  |  |
| КАРТИНА •• Прем • ОК       |                          |     |              |  |  |  |  |

|         |                      | •   | рем ⊛ ОК |
|---------|----------------------|-----|----------|
|         | Пропорция : 16:9     | r   |          |
|         | Режим картина : Ярък |     | Ярък 💿   |
|         | • Осветление Фон     | 100 | Стандарт |
| $\odot$ | • Контраст           | 100 | Кино     |
|         | • <b>Я</b> ркост     | 50  | Спорт    |
|         | • Рязкост            | 70  | игра     |
| Ē       | • Цвят               | 70  |          |
|         | • Нюанс              | 0   |          |

<Друг режим>

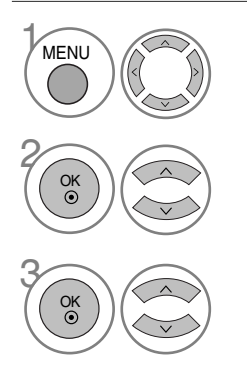

Изберете PICTURE (КАРТИНА).

Изберете Picture Mode (Режим Картина).

Изберете желаната стойност за картината.

 Рісture Mode (Режим Картина) регулира телевизора за най-добро качество на картината. Изберете предварително зададена стойност от менюто Picture Mode (Режим Картина) въз основа на категорията на програмата.

- Натиснете MENU (МЕНЮ) или EXIT (ИЗХОД), за да затворите прозореца на менюто.
- Натиснете бутона ВАСК (НАЗАД), за да се върнете към предишния екран на менюто.

#### Автоматична настройка на цветовата температура (Топла/Умерена/Студена)

Изберете една от трите автоматични настройки на цвета. Задайте warm (топло), за да подсилите по-топлите цветове, например червено, или cool (хладно), за да виждате по-малко наситени цветове, с повече синьо.

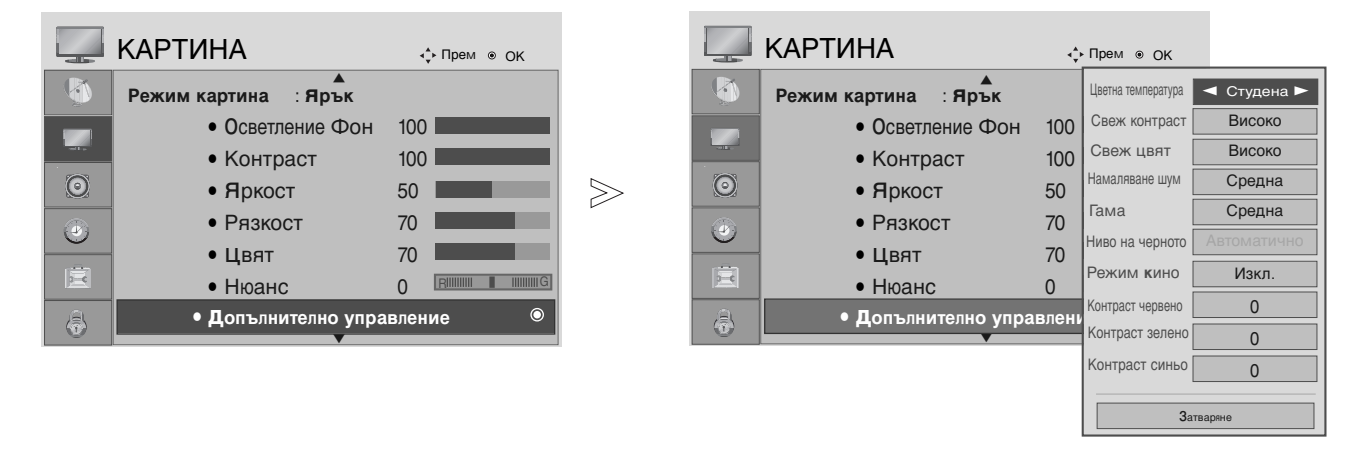

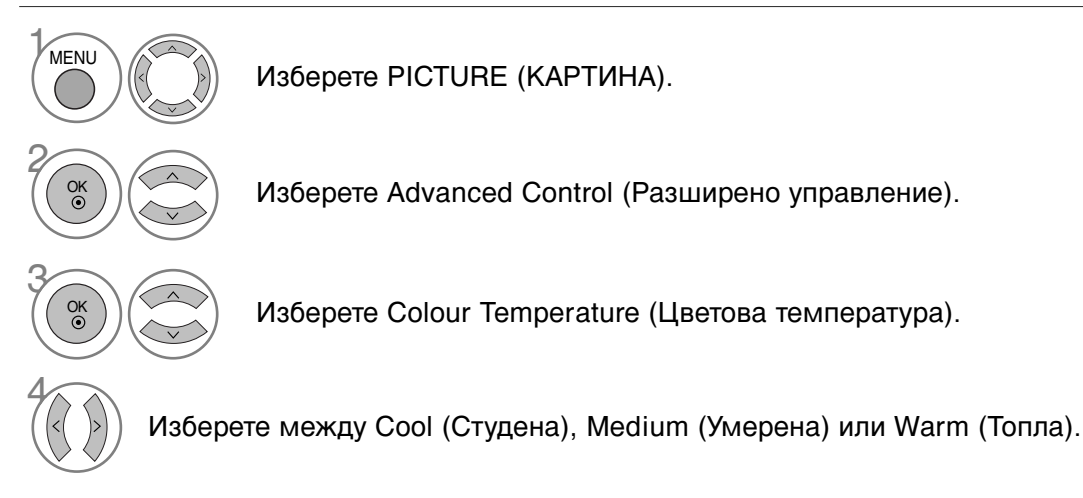

• Натиснете MENU (МЕНЮ) или EXIT (ИЗХОД), за да затворите прозореца на менюто.

• Натиснете бутона ВАСК (НАЗАД), за да се върнете към предишния екран на менюто.

# Автоматична настройка на цветовата температура (6500К/9300К) (Само режим RGB,DVI)

Разширеното меню за управление се деактивира, когато режимът на картината е sRGB. Изберете една от двете автоматични настройки на цвета.

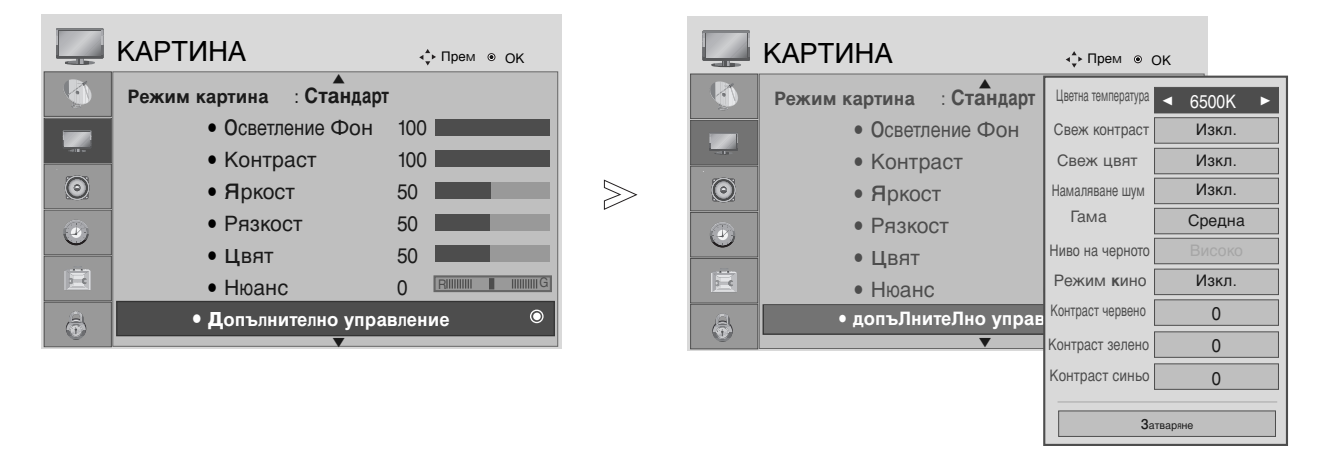

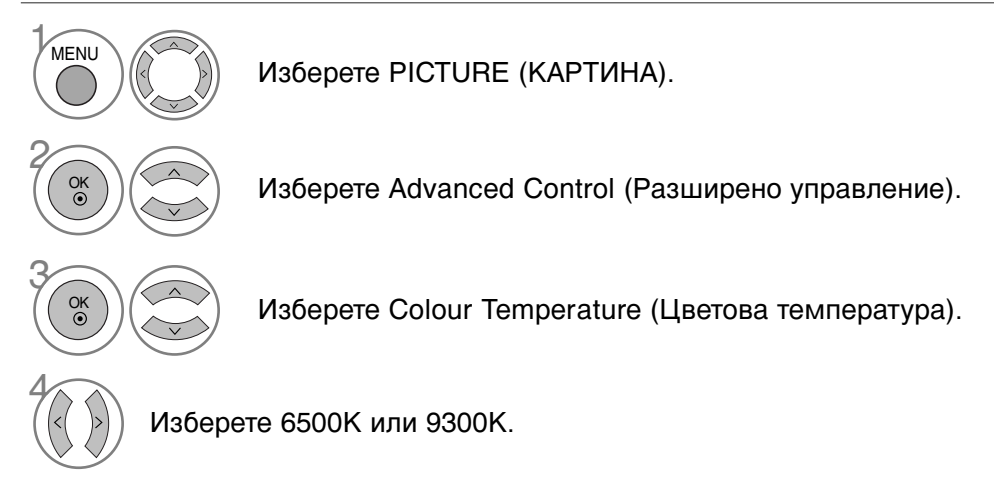

- Натиснете MENU (МЕНЮ) или EXIT (ИЗХОД), за да затворите прозореца на менюто.
- Натиснете бутона ВАСК (НАЗАД), за да се върнете към предишния екран на менюто.

## РЪЧНА НАСТРОЙКА НА ИЗОБРАЖЕНИЕТО

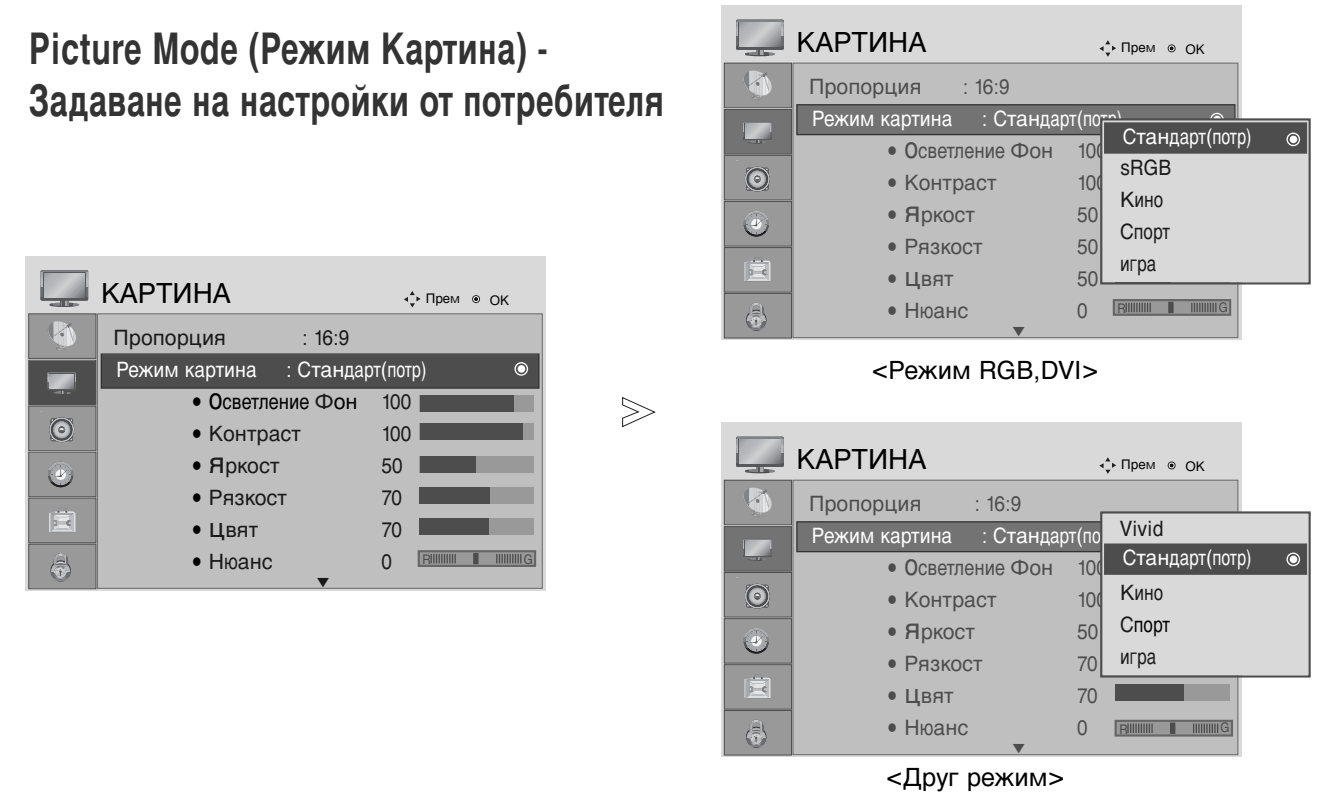

Изберете PICTURE (КАРТИНА).

Изберете Picture Mode (Режим Картина).

Изберете желаната стойност за картината.

Изберете Backlight (Задно осветяване), Contrast (Контраст), Brightness (Яркост), Sharpness (Рязкост), Colour (Цвят) или Tint (Оттенък).

Направете необходимите настройки.

- Натиснете MENU (МЕНЮ) или EXIT (ИЗХОД), за да затворите прозореца на менюто.
- Натиснете бутона ВАСК (НАЗАД), за да се върнете към предишния екран на менюто.

#### • ЗАБЕЛЕЖКА

▶ В режим RGB, DVI не можете да регулирате цвят, рязкост и оттенък.

### ТЕХНОЛОГИЯ ЗА ПОДОБРЯВАНЕ НА ОБРАЗА

#### Fresh Contrast (Свеж контраст)

Автоматично оптимизира контраста според яркостта на отражението.

#### Fresh Colour (Свежи цветове)

Регулира автоматично цветовете на отражението, за да възпроизведе възможно най-добре естествените цветове.

#### Noise Reduction (Намаляване на шума)

Премахва шума до ниво, при което не смущава оригиналната картина.

#### Gamma (Гама)

Високите стойности на гама водят до избледняване (побеляване) на изображенията, докато ниските стойности довеждат до изображения с висок контраст.

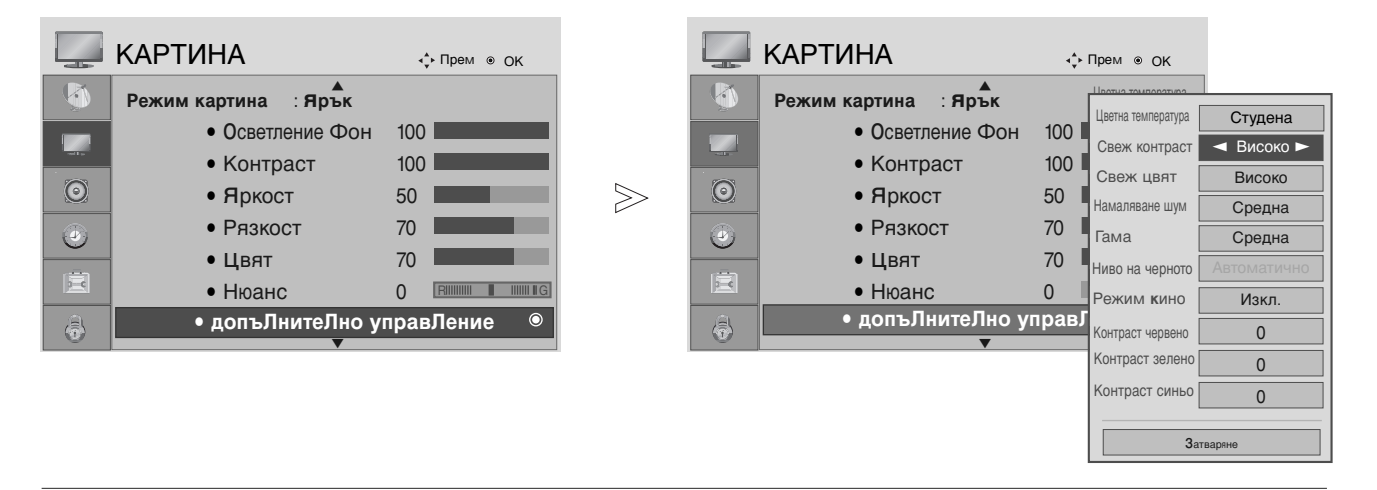

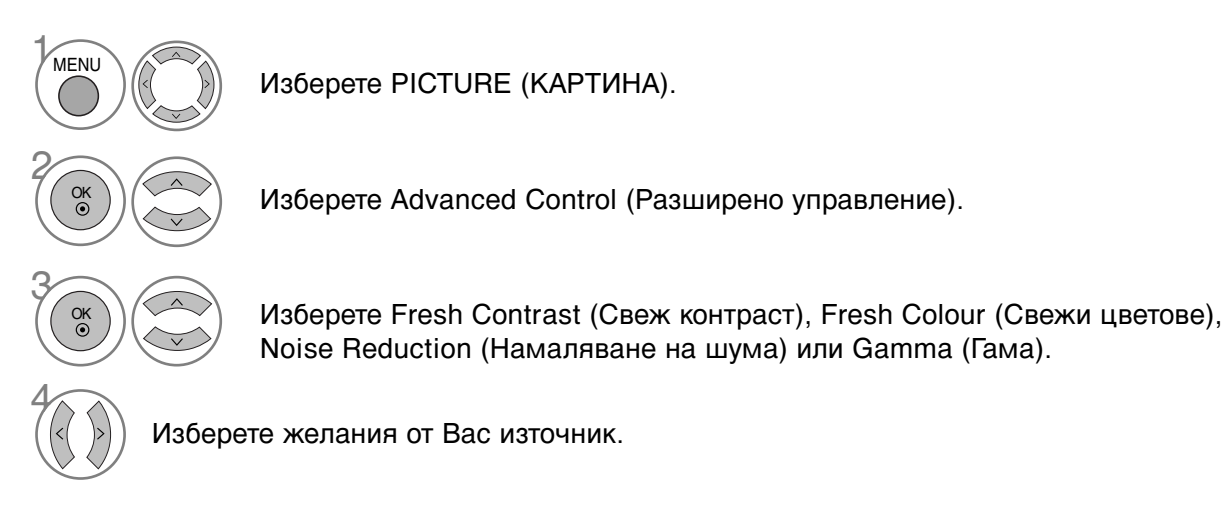

- Натиснете MENU (МЕНЮ) или EXIT (ИЗХОД), за да затворите прозореца на менюто.
- Натиснете бутона ВАСК (НАЗАД), за да се върнете към предишния екран на менюто.

### ADVANCED - FILM MODE (РАЗШИРЕНИ НАСТРОЙКИ – РЕЖИМ ФИЛМ)

Настройка на изделието за най-добро качество на картината при гледане на филми.

Тази функция действа само в режими TV (Телевизия), AV (Аудио/видео) и Component (Компонентен сигнал) 480i/576i/1080i.

|          | КАРТИНА                    | <b>ф</b> Прем ⊚ ОК |       |         | КАРТИНА                    |      | ф Прем ⊚ ОК        |             |
|----------|----------------------------|--------------------|-------|---------|----------------------------|------|--------------------|-------------|
| <b>(</b> | Режим картина : Ярък       |                    |       | ۲       | Режим картина : Ярък       |      | Цветна температура | Студена     |
|          | • Осветление Фон           | 100                |       |         | • Осветление Фон           | 100  | Свеж контраст      | Високо      |
|          | • Контраст                 | 100                |       |         | • Контраст                 | 100  | Свеж цвят          | Високо      |
| $\odot$  | <ul> <li>Яркост</li> </ul> | 50                 | $\gg$ | $\odot$ | <ul> <li>Яркост</li> </ul> | 50   | Намаляване шум     | Средна      |
|          | • Рязкост                  | 70                 | ,     | (4)     | • Рязкост                  | 70   | Гама               | Средна      |
|          | • Цвят                     | 70                 |       |         | • Цвят                     | 70   | Ниво на черното    | Автоматично |
|          | • Нюанс                    | 0 R######G         |       |         | • Нюанс                    | 0    | Режим кино         | ◀ Изкл.►    |
|          | • допъЛнитеЛно у           | правЛение 💿        |       | a       | • допъЛнитеЛно уг          | ipae | Контраст червено   | 0           |
|          | ▼                          |                    |       |         | ▼                          | _    | Контраст зелено    | 0           |
|          |                            |                    |       |         |                            |      | Контраст синьо     | 0           |
|          |                            |                    |       |         |                            |      | <b>3</b> a         | гваряне     |

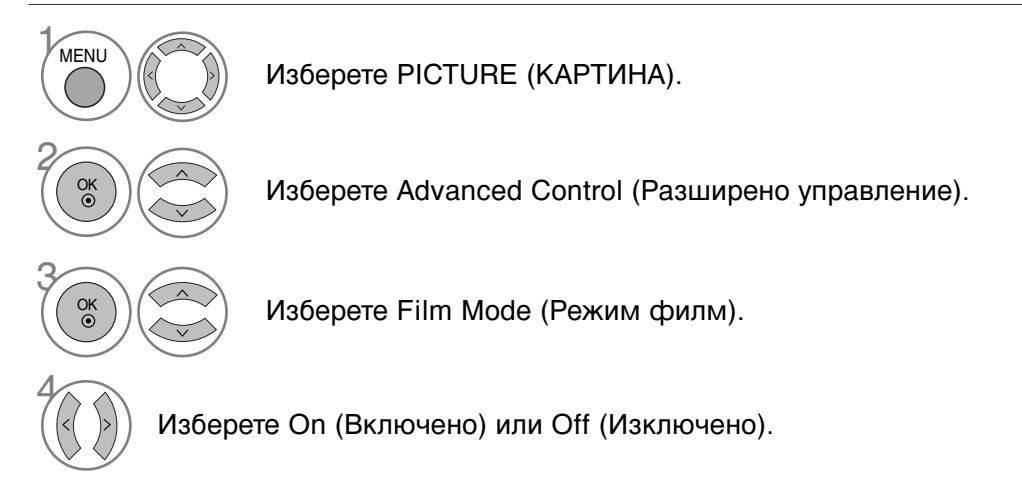

- Натиснете MENU (МЕНЮ) или EXIT (ИЗХОД), за да затворите прозореца на менюто.
- Натиснете бутона ВАСК (НАЗАД), за да се върнете към предишния екран на менюто.

### РАЗШИРЕНИ НАСТРОЙКИ - BLACK (DARKNESS) LEVEL (НИВО НА ЧЕРНОТО)

Когато гледате филм, тази функция регулира телевизора за най-добро качество на картината.

Тази функция действа в следните режими: AV (Аудио/видео) (NTSC-M), HDMI или Component (Компонентен сигнал).

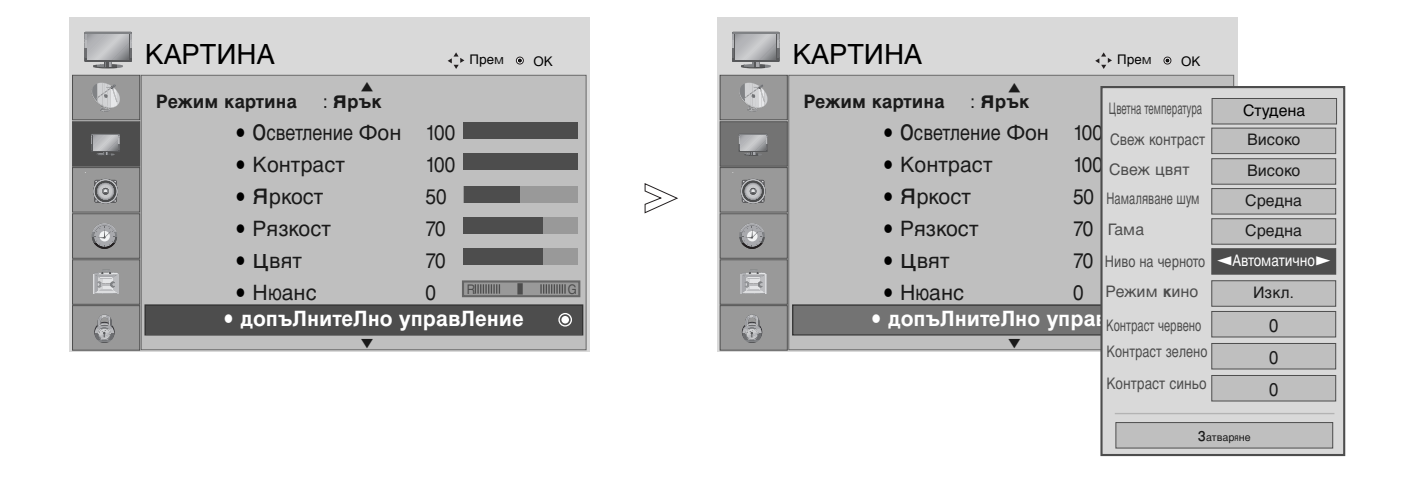

Изберете PICTURE (КАРТИНА).

Low (Ниско): Отражението на екрана става по-тъмно.
High (Високо): Отражението на екрана става по-ярко.

Изберете Advanced Control (Разширено управление).

Изберете Black Level (Ниво на черното).

Изберете Low (Ниско) или High (Високо).

- Натиснете MENU (МЕНЮ) или EXIT (ИЗХОД), за да затворите прозореца на менюто.
- Натиснете бутона ВАСК (НАЗАД), за да се върнете към предишния екран на менюто.

#### 🕒 ЗАБЕЛЕЖКА

MENU

Ok Ok

- ► Ако входът не е AV(NTSC-M), HDMI или компонентен, тази функция се настройва на auto (автоматично).
- ▶ В случай на настройка на auto (автоматично), потребителят не може да я регулира директно.
- Auto (Автоматично): Определяне на нивото на черното на екрана и автоматично задаване на High (Високо) или Low (Ниско).

### PICTURE RESET (ВЪЗСТАНОВЯВАНЕ НА НАСТРОЙКИТЕ НА КАРТИНАТА)

Настройките на избраните режими на картина се възстановяват на фабрично заложените им стойности.

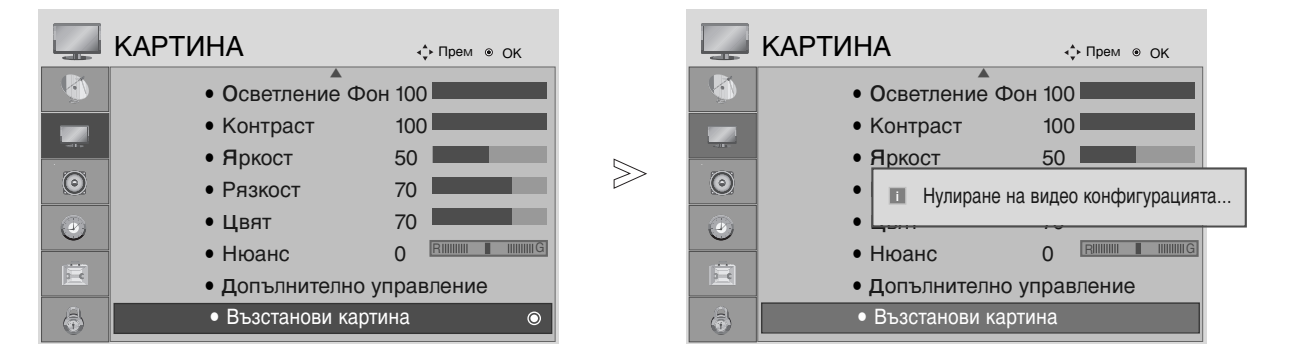

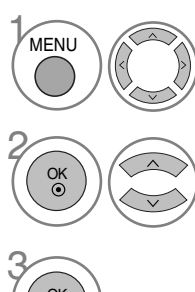

Изберете PICTURE (КАРТИНА).

Изберете Picture Reset (Възстановяване на фабричните настройки на картината).

Връщане на зададената стойност в начално състояние.

- Натиснете MENU (МЕНЮ) или EXIT (ИЗХОД), за да затворите прозореца на менюто.
- Натиснете бутона ВАСК (НАЗАД), за да се върнете към предишния екран на менюто.

### AUTO VOLUME LEVELER (СИСТЕМА ЗА АВТОМАТИЧНО РЕГУЛИРАНЕ НА СИЛАТА НА ЗВУКА)

AVL (Система за автоматично регулиране на силата на звука) автоматично поддържа еднаква сила на звука при смяна на програмите.

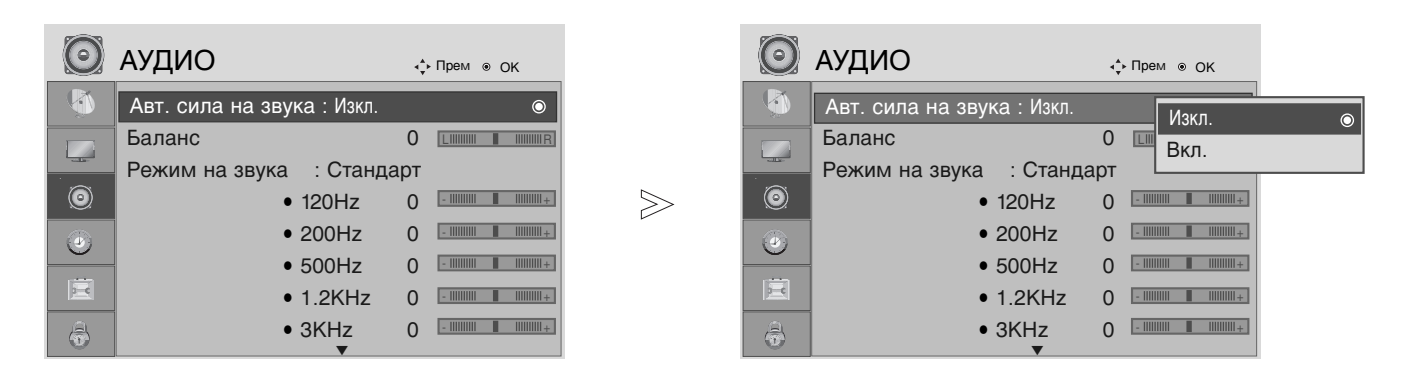

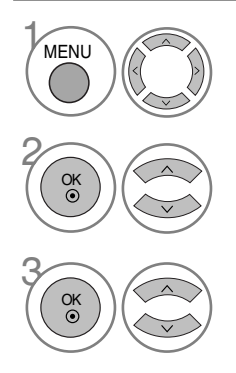

Изберете AUDIO (АУДИО).

Изберете Auto Volume (Автоматично регулиране на силата на звука).

Изберете On (Включено) или Off (Изключено).

- Натиснете MENU (МЕНЮ) или EXIT (ИЗХОД), за да затворите прозореца на менюто.
- Натиснете бутона ВАСК (НАЗАД), за да се върнете към предишния екран на менюто.

### ЗАДАВАНЕ НА ПРЕДВАРИТЕЛНИ НАСТРОЙКИ НА ЗВУКА - РЕЖИМ ЗВУК

Можете да изберете предпочитана настройка на звука: SRS TruSurround XT, Clear Voice (Ясен глас), Standard (Стандартно), Music (Музика), Cinema (Кино), Sport (Спорт) или Game (Игра), също така можете да зададете честотата на еквилайзера.

Sound Mode (Режим на звук) ви дава възможност да се наслаждавате на най-добрия звук без специално регулиране, защото телевизорът настройва съответните опции за звука въз основа на съдържанието на програмата.

SRS TruSurround XT, Clear Voice (Ясен глас), Standard (Стандартно), Music (Музика), Cinema (Кино), Sport (Спорт) и Game (Игра) са фабрични настройки за оптимално качество на звука.

| $\bigcirc$ | АУДИО                  | <b>ф</b> Прем ⊚ ОК        |       | $\bigcirc$               | АУДИО                   | <b>ф</b> Прем ⊚ ОК |         |
|------------|------------------------|---------------------------|-------|--------------------------|-------------------------|--------------------|---------|
| <b>(</b>   | Авт. сила на звука     | : Изкл.                   |       | <b>(</b>                 | Авт. сила на звука      | : Изкп             |         |
|            | Баланс                 |                           | ĺ     |                          | Баланс                  | 0 SRS TruSurr      | ound XT |
| -          | Режим на звука : Станд | арт 💿                     |       | -                        | Режим на звука : Станда | от Изчистване      | глас    |
| 0          | • 120Hz                | 0 -                     + | $\gg$ | $\textcircled{\bigcirc}$ | • 120Hz                 | 0 Стандарт         | ۲       |
|            | • 200Hz                | 0 -            +          | , i   |                          | • 200Hz                 | 0 Музика           |         |
|            | • 500Hz                | 0 -                       | -     | <u> </u>                 | • 500Hz                 | 0 Кино             |         |
| Ĩ          | • 1.2KHz               | 0 -             +         |       |                          | • 1.2KHz                | 0 Спорт            |         |
| 6          | • 3KHz                 | 0 -                       |       | 6                        | • 3KHz                  | 0 Игра             |         |

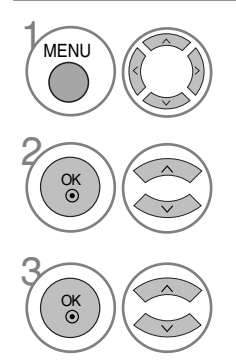

Изберете AUDIO (АУДИО).

Изберете Sound Mode (Режим звук).

Изберете SRS TruSurround XT, Clear Voice (Ясен глас), Standard (Стандартно), Music (Музика), Cinema (Кино), Sport (Спорт) или Game (Игра).

- Натиснете MENU (МЕНЮ) или EXIT (ИЗХОД), за да затворите прозореца на менюто.
- Натиснете бутона ВАСК (НАЗАД), за да се върнете към предишния екран на менюто.

са търговска марка на SRS Labs, Inc.

<sup>▶</sup> Технологията TruSurround XT е вградена по лиценз на SRS Labs, Inc.

### РЕГУЛИРАНЕ НА ЗВУКА - РЕЖИМ НА ЗАДАВАНЕ НА НАСТРОЙКИ ОТ ПОТРЕБИТЕЛЯ

Настройка на аудио еквалайзера.

Честотните ленти са деактивирани, когато Sound Mode (Режим на звук) е TruSurround XT или Clear Voice (Ясен глас).

| $\bigcirc$ | АУДИО                   | <b>∢</b> р Прем ⊚ ОК |       | 0 | АУДИО              | <,        | рем ⊚ ОК       |        |
|------------|-------------------------|----------------------|-------|---|--------------------|-----------|----------------|--------|
| <b>(</b>   | Авт. сила на звука      | : Изкл.              | (     | 0 | Авт. сила на звука | : I       | Лэкп           |        |
|            | Баланс                  |                      | T     |   | Баланс             | 0         | SRS TruSurro   | und XT |
|            | Режим на звука : Станда | арт(потр) 💿          |       |   | Режим на звука : С | Стандарт( | Изчистване гл  | пас    |
| 0          | • 120Hz                 | 0 -                  | $\gg$ | 0 | • 1201             | Hz 0      | Стандарт(потр) | ) ()   |
|            | • 200Hz                 | 0 -             +    |       |   | • 200              | Hz 0      | Музика         |        |
|            | • 500Hz                 | 0 -                + |       |   | • 500              | Hz 0      | Кино           |        |
|            | • 1.2KHz                | 0 -                  | B     |   | • 1.2K             | KHz 0     | Спорт          |        |
|            | • 3KHz                  | 0 -            +     |       |   | • 3KH              | lz 0      | Игра           |        |
|            |                         |                      |       | _ |                    |           |                |        |

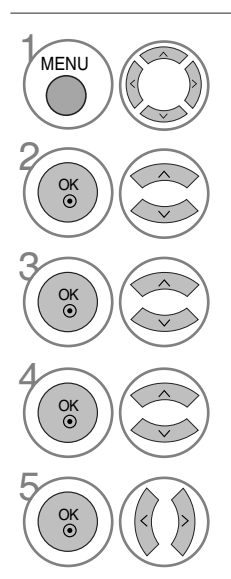

Изберете AUDIO (АУДИО).

Изберете Sound Mode (Режим звук).

Изберете SRS TruSurround XT, Clear Voice (Ясен глас), Standard (Стандартно), Music (Музика), Cinema (Кино), Sport (Спорт) или Game (Игра).

Изберете честотна лента.

Изберете желаната сила на звука.

- Натиснете MENU (МЕНЮ) или EXIT (ИЗХОД), за да затворите прозореца на менюто.
- Натиснете бутона ВАСК (НАЗАД), за да се върнете към предишния екран на менюто.

# BALANCE (БАЛАНС)

Можете да настроите баланса на високоговорителите до предпочитаните от Вас нива.

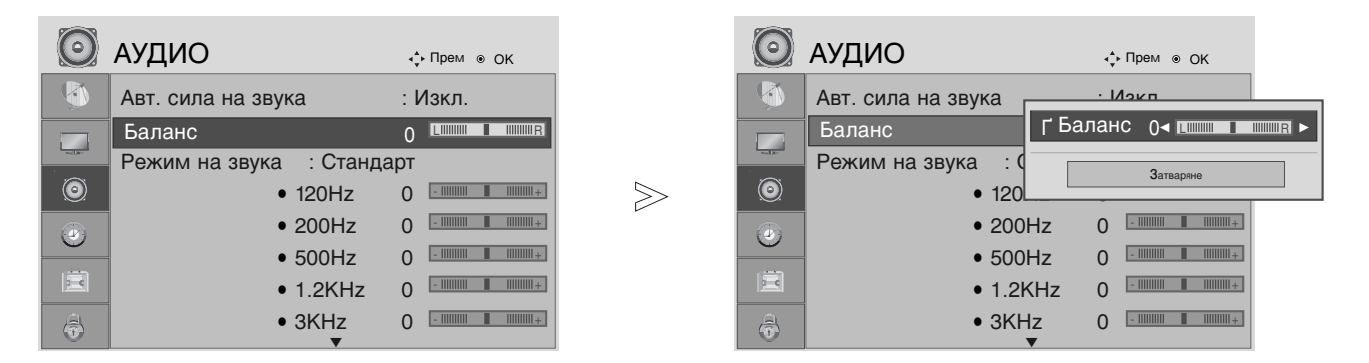

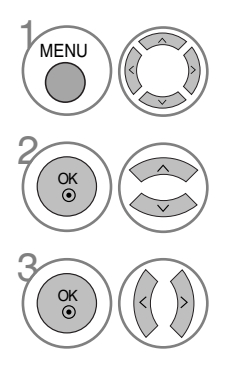

Изберете AUDIO (АУДИО).

Изберете Balance (Баланс).

Направете желаните настройки.

• Натиснете MENU (МЕНЮ) или EXIT (ИЗХОД), за да затворите прозореца на менюто.

• Натиснете бутона ВАСК (НАЗАД), за да се върнете към предишния екран на менюто.

### ИЗБИРАНЕ НА ИЗХОД НА ЦИФРОВО АУДИО

Тази функция ви позволява да изберете своя предпочитан изход на цифрово аудио. Телевизорът може да възпроизвежда само DOLBY Digital по канал, който излъчва аудио Dolby Digital.

Когато е налично Dolby Digital, избирането на Dolby Digital в менюто Digital Audio Out (Цифров аудио изход) ще зададе Dolby Digital на SPDIF изхода.

Ако Dolby Digital е избрано в менюто Digital Audio Out (Цифров аудио изход), когато Dolby digital не е налично, SPDIF изходът ще бъде PCM.

Ако и Dolby Digital, и Audio Language (Език за аудио) са зададени за канал, който излъчва аудио Dolby Digital, ще се изпълнява само Dolby Digital.

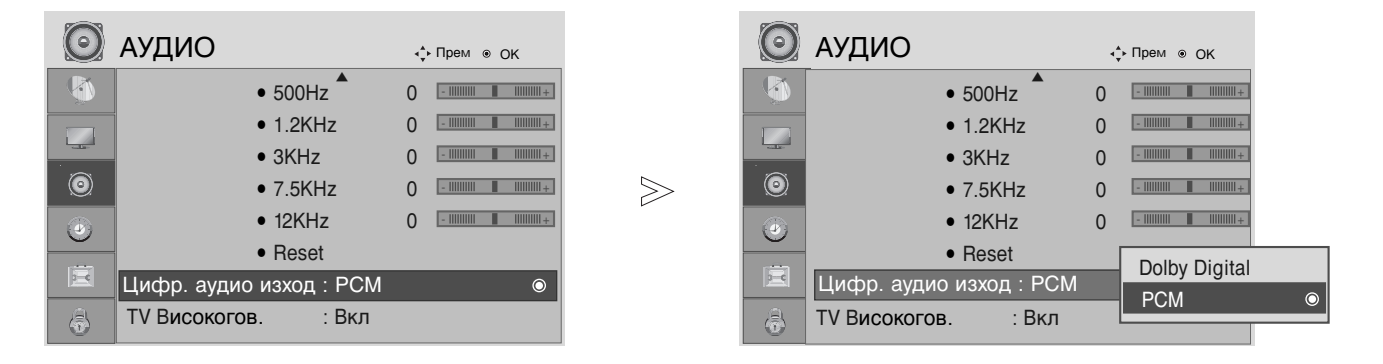

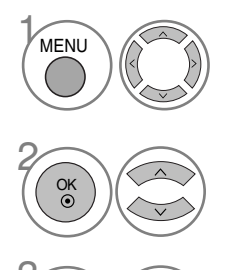

Изберете AUDIO (АУДИО).

Изберете Digital Audio Out (Цифров аудио изход).

Изберете Dolby Digital или PCM.

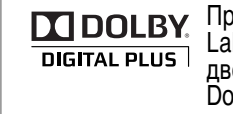

 Произведен по лиценз на Dolby
 Laboratories. "Dolby" и символът с двойното D са запазени марки на Dolby Laboratories.

 Има вероятност в HDMI режим някои DVD плейъри да не възпроизвеждат SPDIF звук. През това време задайте цифровия аудио изход на DVD плейъра на PCM.

- Натиснете MENU (МЕНЮ) или EXIT (ИЗХОД), за да затворите прозореца на менюто.
- Натиснете бутона ВАСК (НАЗАД), за да се върнете към предишния екран на менюто.

# ВКЛЮЧВАНЕ/ИЗКЛЮЧВАНЕ НА ВИС ОКОГОВОРИТЕЛЯ НА ТЕЛЕВИЗОРА

Можете да регулирате състоянието на вътрешния високоговорител.

В режим COMPONENT (КОМПОНЕНТЕН) AV3 може да се възпроизвежда звук от високоговорителя на телевизора дори когато няма видео сигнал.

Ако искате да използвате външна Hi-Fi система, изключете вътрешните високоговорители на телевизора.

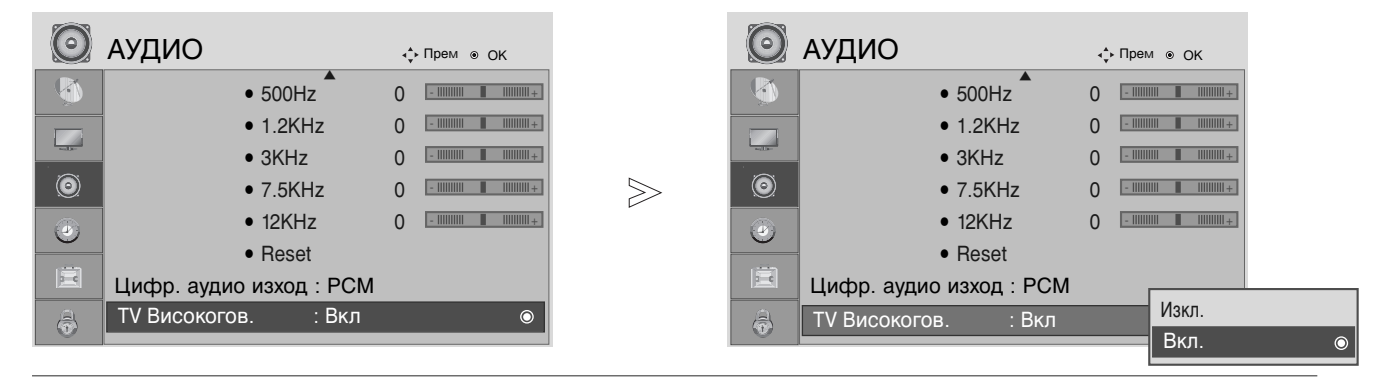

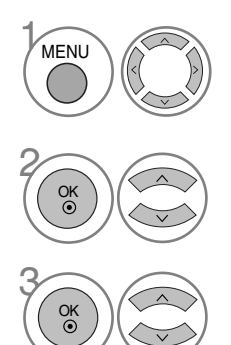

Изберете AUDIO (АУДИО).

Изберете TV Speaker (ТВ високоговорител).

Изберете On (Включено) или Off (Изключено).

• Натиснете MENU (МЕНЮ) или EXIT (ИЗХОД), за да затворите прозореца на менюто.

• Натиснете бутона ВАСК (НАЗАД), за да се върнете към предишния екран на менюто.

### ВЪЗСТАНОВЯВАНЕ НА ЗВУКОВИТЕ НАСТРОЙКИ

Настройките на избрания режим на звука се възстановяват на фабрично заложените им стойности.

| $\bigcirc$ | АУДИО |            | <b>∢</b> ррем ⊛ ОК  |       | $\bigcirc$ | АУДИО |             | <ррем ⊛ ОК             |
|------------|-------|------------|---------------------|-------|------------|-------|-------------|------------------------|
| <b>(</b>   |       | • 120Hz 🕈  | 0 -                 |       | <b>(</b>   |       | • 120Hz 🕈   | 0 -                    |
|            |       | • 200Hz    | 0 -             +   |       |            |       | • 200Hz     | 0 -                    |
|            |       | • 500Hz    | 0 -            +    |       |            |       | • 500Hz     | 0 -                  + |
| $\bigcirc$ |       | • 1.2KHz   | 0 -               + | $\gg$ | $\odot$    |       |             |                        |
|            |       | • 3KHz     | 0 -                 |       |            |       | пулиране на | аудио конфигурацията   |
|            |       | • 7.5KHz   | 0 -                 |       |            |       | • 7.5KHz    | 0 -                  + |
| Ē          |       | • 12KHz    | 0 -                 |       | E          |       | • 12KHz     | 0 -                +   |
|            |       | Ґ Нулиране | ۹                   |       | \$         |       | Ґ Нулиране  |                        |

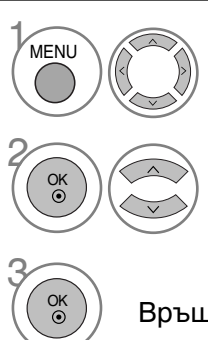

Изберете AUDIO (АУДИО).

Изберете Reset (Възстановяване на фабричните настройки).

Връщане на зададената стойност в начално състояние.

• Натиснете MENU (МЕНЮ) или EXIT (ИЗХОД), за да затворите прозореца на менюто.

• Натиснете бутона ВАСК (НАЗАД), за да се върнете към предишния екран на менюто.

### |/||

#### Stereo/Dual Reception (Стерео/двойно приемане) (Само в аналогов режим)

При избор на програма, след като изчезне номерът на програмата и името на канала, се появява информация за звука на канала.

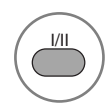

Изберете изходния сигнал на звука.

| Предаване | Екранно меню                                                 |
|-----------|--------------------------------------------------------------|
| Mono      | MONO                                                         |
| Стерео    | CTEPEO                                                       |
| Двоен     | DUAL I (ДВОЕН I), DUAL II (ДВОЕН II), DUAL I+II (ДВОЕН I+II) |

#### ■ Избор на моно звук

Ако при стерео приемане стерео сигналът е слаб, превключете на моно. При моно приемане се подобрява чистотата на звука.

#### ■ Избор на език при излъчване на два езика

Ако дадена програма може да се приема на два езика (двоен език), можете да превключите на DUAL I (ДВОЕН I), DUAL II (ДВОЕН II) или DUAL I+II (ДВОЕН I+II).

 DUAL I (Двоен I)
 изпраща главния език на предаването към високоговорителите.

 DUAL II (Двоен II)
 изпраща към високоговорителите допълнителния език на излъчването.

 DUAL I+II (Двоен I+II)
 изпраща отделен език към всеки високоговорител.

#### Приемане NICAM (Само в аналогов режим)

Ако телевизорът разполага с приемник за NICAM, може да получава висококачествения цифров звук NICAM (Мултиплексиране на почти мигновена аудио компресия-декомпресия).

В зависимост от вида на входящия сигнал можете да изберете изходящ звуков сигнал в съответствие с описанието по-долу, като натискате последователно бутон I/II.

При приемане на NICAM моно сигнал можете да изберете NICAM MONO (NICAM Моно) или FM MONO (FM Моно).

При приемане на NICAM стерео сигнал можете да изберете NICAM STEREO (NICAM стерео) или FM MONO (FM Моно). Ако стерео сигналът е слаб, превключете на FM MONO (FM Моно).

3

При приемане на двоен NICAM можете да изберете NICAM DUAL I (Двоен NICAM I), NICAM DUAL II (Двоен NICAM II), NICAM DUAL I+II (Двоен NICAM I+II) или MONO (Моно).

#### Избор на изходящ сигнал за високоговорителите

В режим AV, Component (Компонент), RGB и HDMI, DVI можете да изберете изходящия звук за левия и десния високоговорител.

Натискайте последователно бутона I/II, за да изберете изходящия звуков сигнал.

- L+R Аудио сигналът от левия аудио вход се изпраща към левия високоговорител, а аудио сигналът от десния аудио вход се изпраща към десния високоговорител.
- L+L Аудио сигналът от левия аудио вход се изпраща към левия и десния високоговорител.
- **R+R** Аудио сигналът от десния аудио вход се изпраща към левия и десния високоговорител.

### ИЗБОР НА ЕЗИК НА ЕКРАННОТО МЕНЮ / ДЪРЖАВА

Когато телевизорът се включи за пръв път, на екрана се появява менюто на ръководството за инсталиране.

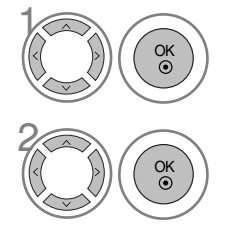

Изберете желания от Вас език.

Изберете Вашата страна.

#### \* Ако искате да промените избора на език /държава

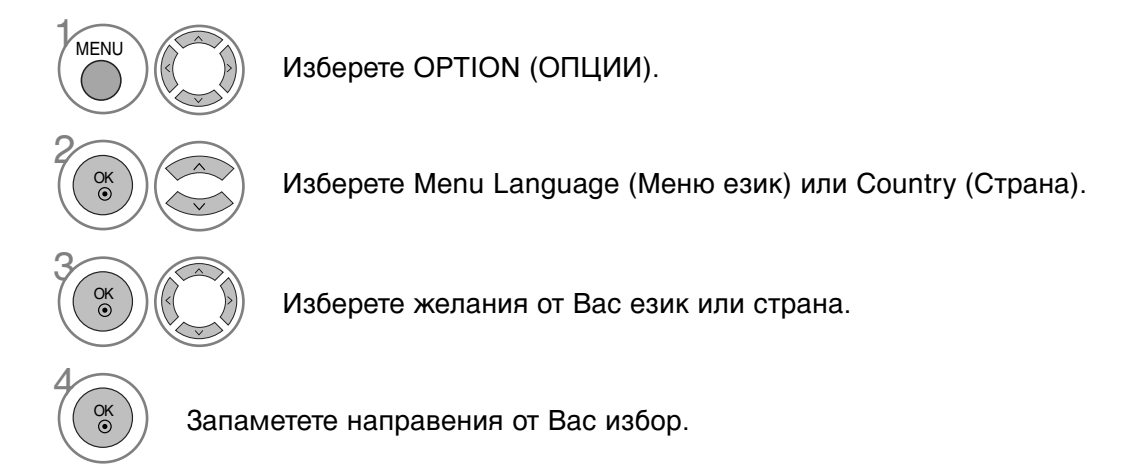

- Натиснете MENU (МЕНЮ) или EXIT (ИЗХОД), за да затворите прозореца на менюто.
- Натиснете бутона ВАСК (НАЗАД), за да се върнете към предишния екран на менюто.

#### • ЗАБЕЛЕЖКА

- Ако не приключите конфигурирането след инсталация чрез натискане на бутона EXIT (ИЗХОД) или излезете от екранното меню поради изтичане на времето, при всяко следващо включване на устройството отново ще влизате в менюто на ръководството за инсталиране, докато не преминете през цялата процедура.
- Ако сбъркате при избора на страна, телетекстът може да не се визуализира правилно на екрана и може да възникнат някои проблеми при използването на телетекст.
- ъзможно е функциите на СІ (Общ интерфейс) модула да не се поддържат в зависимост от телевизионните излъчвания в съответната страна.
- ► Бутоните за управление на режима DTV може да не работят в зависимост от конкретните условия на телевизионното излъчване в съответната страна.
- В страните, в които не са приети разпоредби за цифрово излъчване, някои DTV функции може да не работят в зависимост от конкретните условия на цифровото излъчване.

### ИЗБОР НА ЕЗИК (САМО В ЦИФРОВ РЕЖИМ)

Функцията Audio (Аудио) позволява да изберете предпочитания от Вас език за аудио. Ако не се излъчват,данни за аудио на избрания език, ще се възпроизвежда аудио на английски.

Използвайте функцията Subtitle (Субтитри), когато се излъчват субтитри на два или повече езика. Ако не се излъчват данни за субтитри на избрания език, ще се визуализират субтитри на английски.

Когато езиците, избрани от Вас като основни за Audio Language (Език за аудио) и Subtitle Language (Език за субтитри) не се поддържат, можете да изберете език в допълнителна категория.

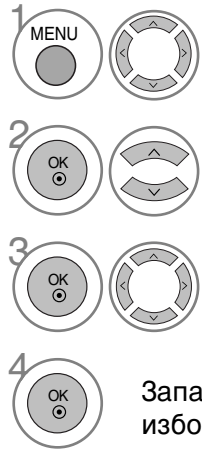

Изберете ОРТІОN (ОПЦИИ).

Изберете Audio Language (Език за аудио) или Subtitle Language (Език за субтитри).

Изберете желания от Вас език.

Запаметете направения от Вас избор

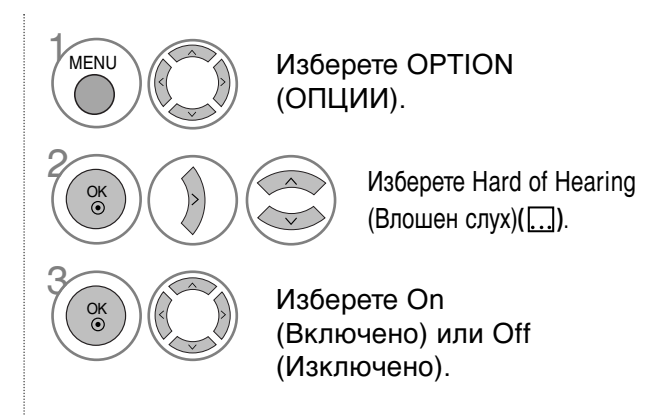

• Натиснете бутона ВАСК (НАЗАД), за да се върнете към предишния екран на менюто.

#### < Избор на език за аудио >

Когато се излъчва аудио на два или повече езика, можете да изберете езика за аудио.

| Информация за Audio Language (Езика за аудио) в EM (Екранното меню |                                   |  |  |  |  |  |  |
|--------------------------------------------------------------------|-----------------------------------|--|--|--|--|--|--|
| Изображение                                                        | Състояние                         |  |  |  |  |  |  |
| N.A                                                                | Не е налично                      |  |  |  |  |  |  |
| MPEG                                                               | MPEG аудио                        |  |  |  |  |  |  |
|                                                                    | Dolby Digital аудио               |  |  |  |  |  |  |
| 20                                                                 | "Аудио за хора с увредено зрение" |  |  |  |  |  |  |
| ABC                                                                | Аудио за хора с увреден слух      |  |  |  |  |  |  |
|                                                                    |                                   |  |  |  |  |  |  |

< Избор на език за субтитри>

- Когато се излъчват субтитри на два или повече езика, можете да изберете език за субтитрите с бутона SUBTI-TLE (СУБТИТРИ) на дистанционното управление.
- ► Натиснете бутона ▲ ▼, за да изберете език за субтитрите.

| Информация за Subtitle Language (Езика за субтитри) в ЕМ (Екранното меню) |                                       |  |  |  |  |  |
|---------------------------------------------------------------------------|---------------------------------------|--|--|--|--|--|
| Изображение                                                               | Състояние                             |  |  |  |  |  |
| N.A                                                                       | Не е налично                          |  |  |  |  |  |
|                                                                           | Показаване на субтитри чрез телетекст |  |  |  |  |  |
| ABC                                                                       | Субтитри за хора с влошен слух        |  |  |  |  |  |

Аудиото/субтитрите могат да бъдат визуализирани в по-проста форма, с 1 до 3 знака, излъчвани от доставчика на услуги.
 Ако изберете допълнителен аудио сигнал (Audio for "Visual/Hearing Impaired" - Аудио за хора с увредено зрение/увреден слух), възможно е с него да чувате и част от основния аудио сигнал.

# НАСТРОЙКА НА ЧАС

### НАСТРОЙКА НА ЧАСОВНИКА

Часовникът се сверява автоматично при получаване на цифров сигнал. (Можете да сверите часовника ръчно само ако телевизорът няма DTV сигнал.)

Трябва да нагласите точното време, преди да използвате функцията On/Off Time (Включване/изключване в определен час).

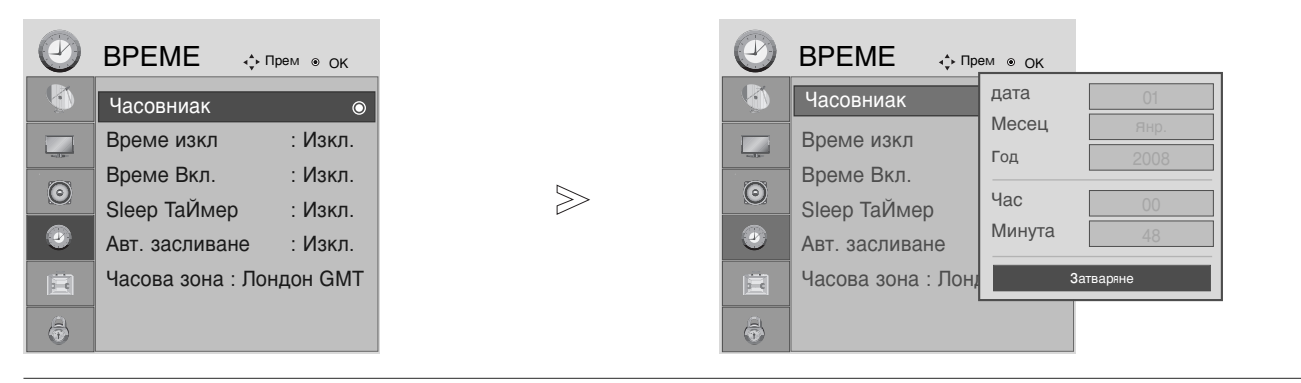

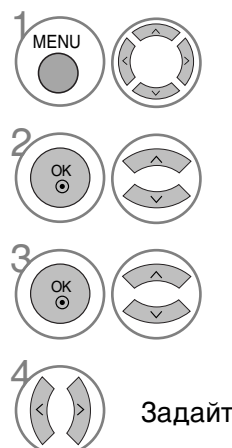

Изберете ТІМЕ (ЧАС).

Изберете Clock (Часовник).

Изберете между задаване на година, дата или час.

Задайте година, дата и час.

• Натиснете MENU (МЕНЮ) или EXIT (ИЗХОД), за да затворите прозореца на менюто.

• Натиснете бутона ВАСК (НАЗАД), за да се върнете към предишния екран на менюто.

# НАСТРОЙКА НА ЧАС

### НАСТРОЙКА НА ФУНКЦИЯТА AUTO ON/OFF TIME (АВТОМАТИЧНО ВКЛЮЧВАНЕ/ИЗКЛЮЧВАНЕ В ОПРЕДЕЛЕН ЧАС)

Функцията Off Time (Час на изключване) автоматично изключва телевизора в режим на готовност в зададеното време. Два часа след включване на телевизора чрез функцията On Time (Час на включване), той автоматично се връща в режим на готовност, освен ако не бъде натиснат някой от бутоните.

Функцията Off Time (Час на изключване) има приоритет пред функцията On Time (Час на включване), ако двете са настроени за един и същи час.

Телевизорът трябва да е в режим на готовност, за да може да се активира функцията On Time (Час на включване).

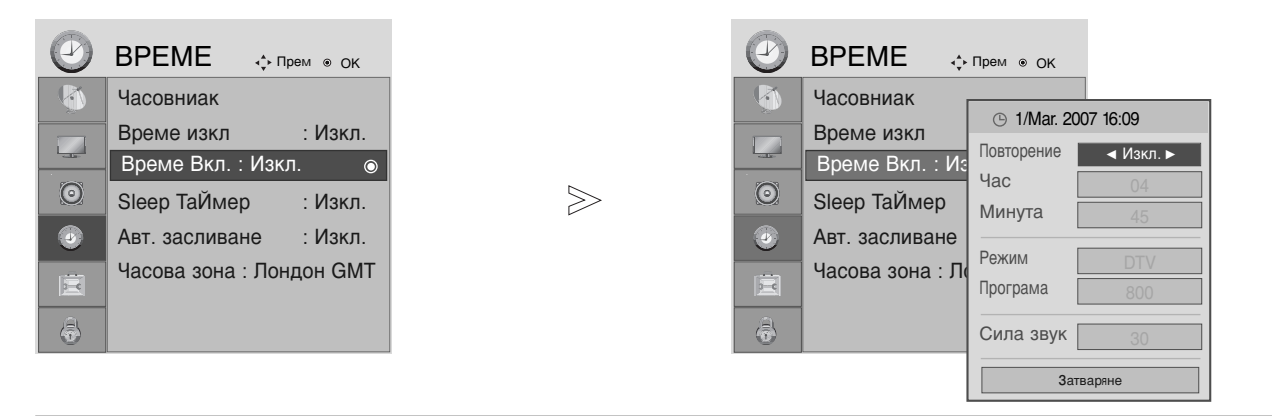

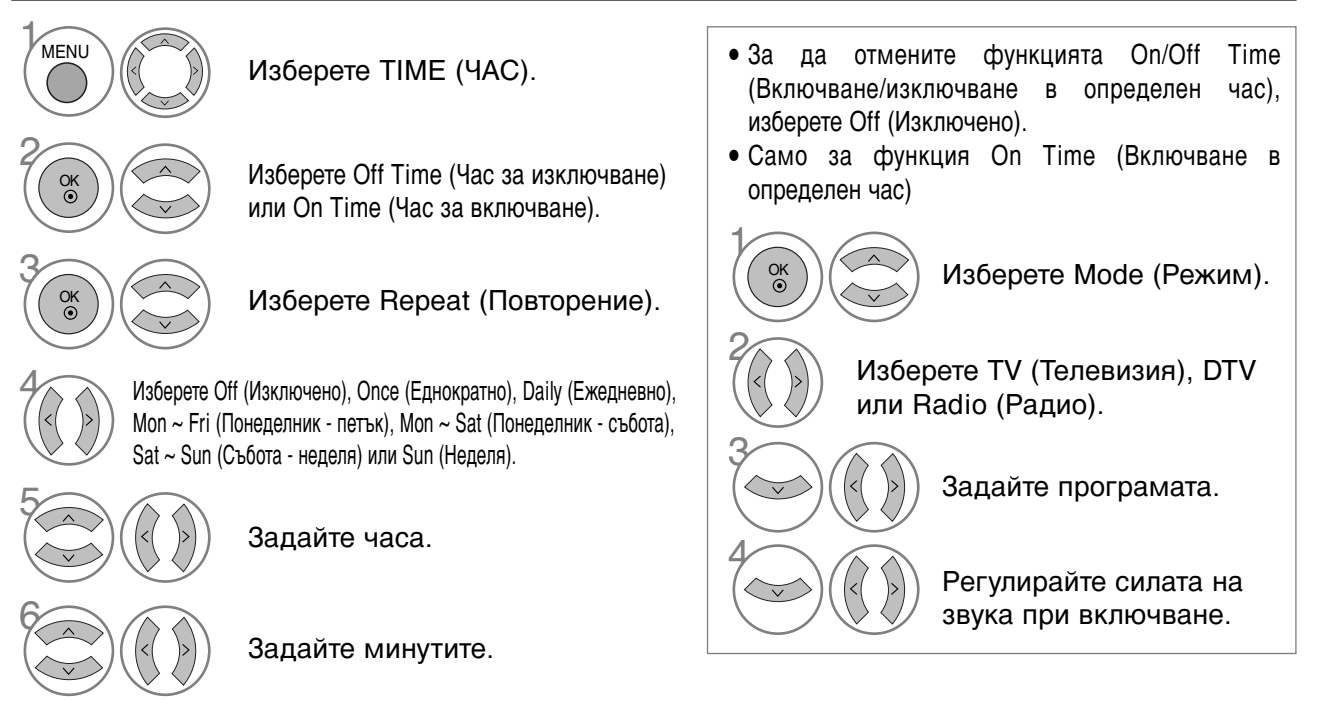

- Натиснете MENU (МЕНЮ) или EXIT (ИЗХОД), за да затворите прозореца на менюто.
- Натиснете бутона ВАСК (НАЗАД), за да се върнете към предишния екран на менюто.

# НАСТРОЙКА НА ЧАС

### ЗАДАВАНЕ НА НАСТРОЙКА ЗА AUTO SHUT-OFF (АВТОМАТИЧНО ИЗКЛЮЧВАНЕ)

Ако телевизорът е включен, но няма входящ сигнал, той ще се изключи автоматично след 10 минути.

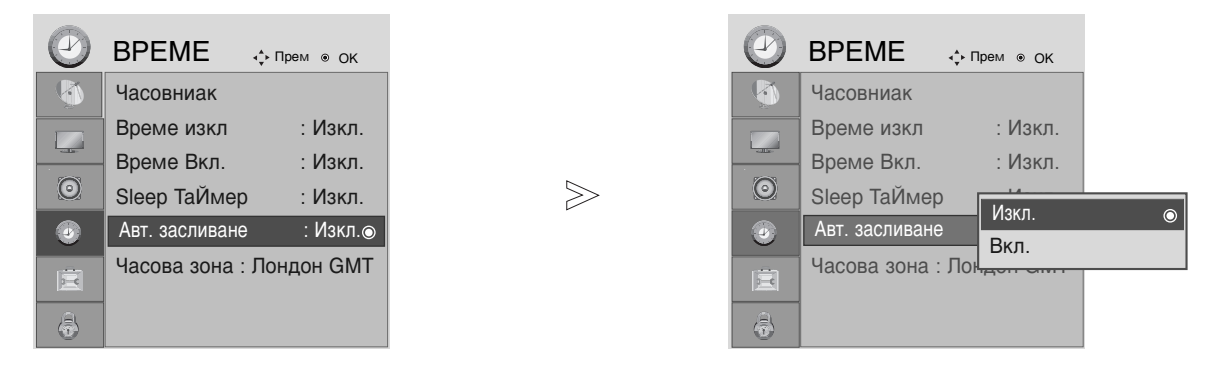

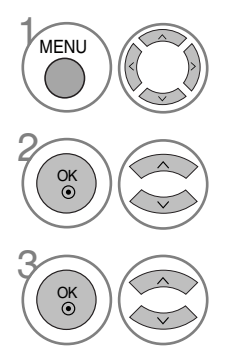

Изберете ТІМЕ (ЧАС).

Изберете Auto Sleep (Автоматично изключване).

Изберете On (Включено) или Off (Изключено).

- Натиснете MENU (МЕНЮ) или EXIT (ИЗХОД), за да затворите прозореца на менюто.
- Натиснете бутона ВАСК (НАЗАД), за да се върнете към предишния екран на менюто.
## НАСТРОЙКА НА ЧАС

## НАСТРОЙКА НА ЧАСОВИ ПОЯС

Когато изберете град от даден часови пояс, времето на телевизора се задава според информацията за времевата разлика между съответния часови пояс и GMT (Стандартно време по Гринуич), която се получава едновременно с телевизионния сигнал, като времето се настройва автоматично от цифров сигнал.

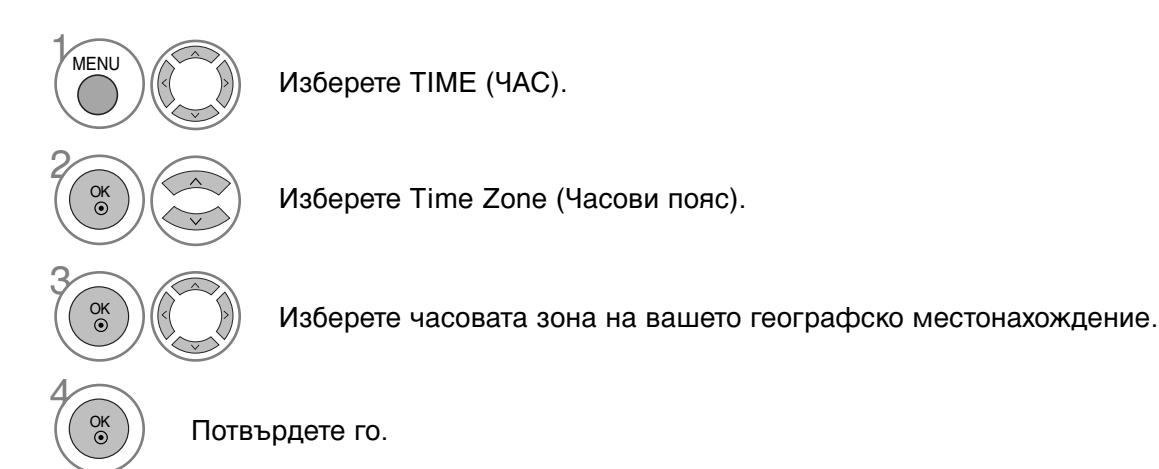

## НАСТРОЙКА НА ТАЙМЕР SLEEP (СЪН)

Не се налага да изключвате телевизора, преди да си легнете да спите. Таймерът за "сън" автоматично изключва телевизора след изтичане на определеното време.

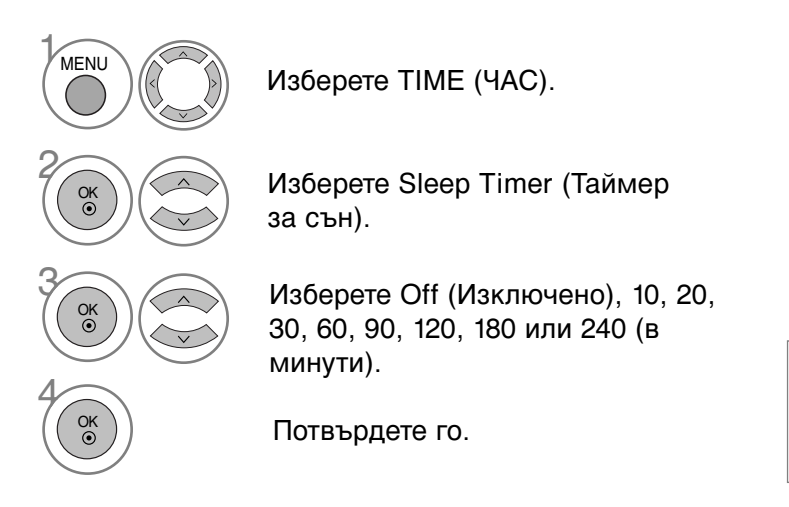

Задайте броя минути.

SLEEF

- Когато изключите телевизора, зададеното време за изключване се нулира.
- Можете да настроите Sleep Timer (Таймера за сън) и от менюто TIME (ЧАС).

## INPUT LABEL (ЕТИКЕТ НА ВХОДА)

Избор на етикет за всеки източник на входен сигнал.

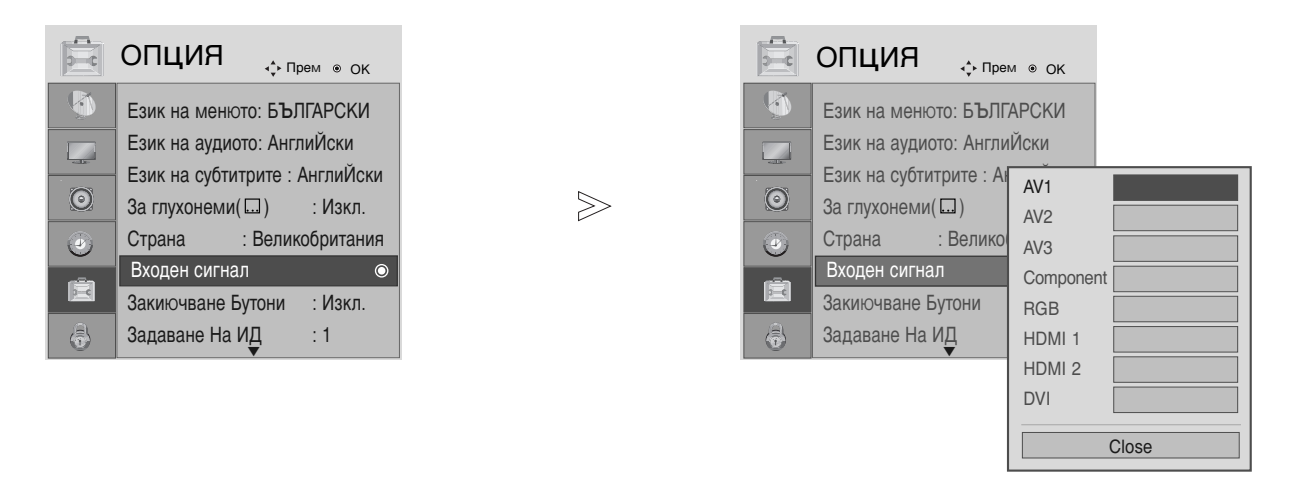

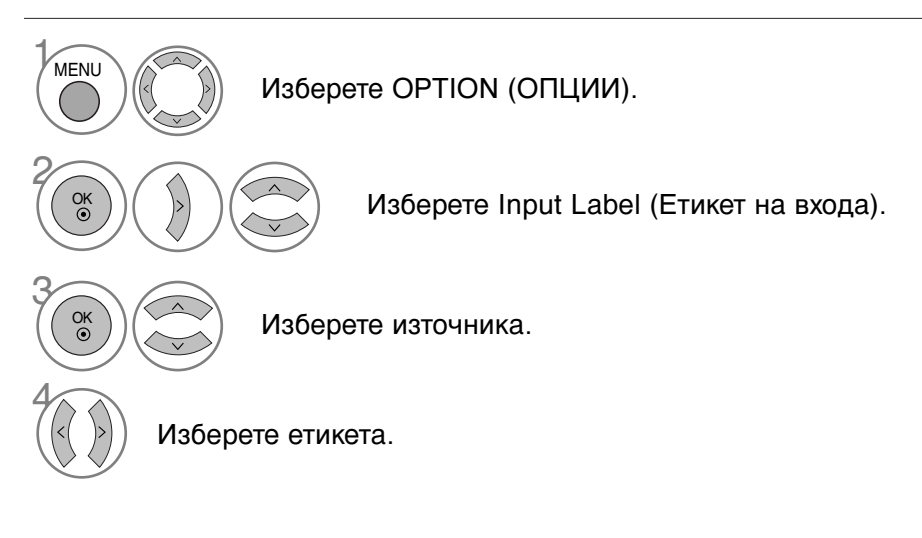

- Натиснете MENU (МЕНЮ) или EXIT (ИЗХОД), за да затворите прозореца на менюто.
- Натиснете бутона ВАСК (НАЗАД), за да се върнете към предишния екран на менюто.

### ЗАКЛЮЧВАНЕ НА КЛАВИШИТЕ

Телевизорът може да се конфигурира така, че да се задейства само с дистанционното управление. Тази функция се използва, за да се предотврати гледане без разрешение.

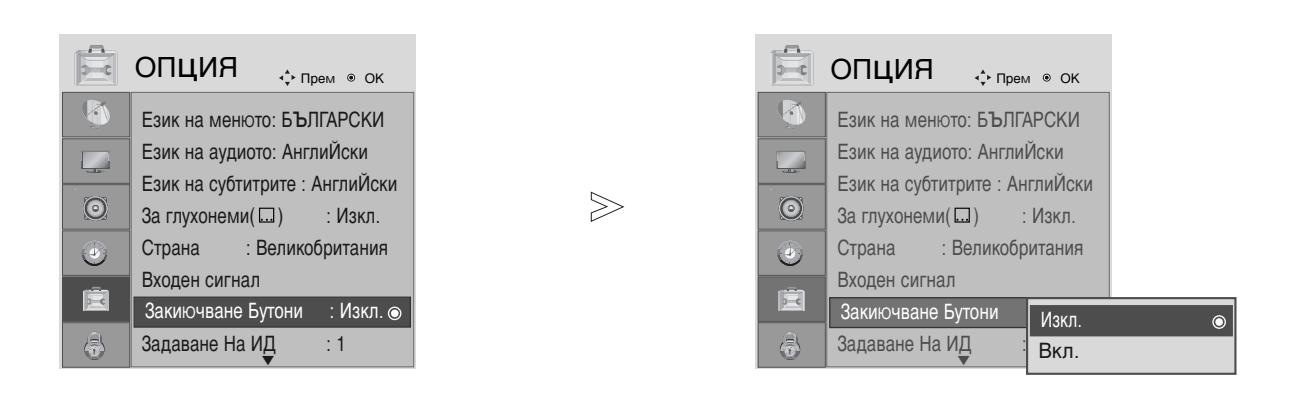

Изберете ОРТІОN (ОПЦИИ).

Изберете Key Lock (Заключване на клавишите).

Изберете On (Включено) или Off (Изключено).

Запаметете направения от Вас избор

- Когато Кеу Lock (Заключване на клавишите) е в положение On (Включено), ако телевизорът е изключен, натиснете бутоните ⊕ / I, INPUT (ВХОД), PR
   ▼ (Следваща/предишна програма) на апарата или бутоните POWER (ЗАХРАНВАНЕ), INPUT, PR + - (С ледваща/предишна програма) или цифров бутон на дистанционното управление.
- Когато Кеу Lock (Заключване на клавишите) е в положение Оп (Включено), на екрана се появява съобщението "Кеу Lock On" (Заключване на клавишите активирано), ако по време на гледане на телевизия бъде натиснат някой от бутоните на предния панел.

- Натиснете MENU (МЕНЮ) или EXIT (ИЗХОД), за да затворите прозореца на менюто.
- Натиснете бутона ВАСК (НАЗАД), за да се върнете към предишния екран на менюто.

MENU

OK ③

OK ()

OK ()

## **POWER INDICATOR (ИНДИКАТОР ЗА ЗАХРАНВАНЕ)**

Помага ви да управлявате светодиода при включено захранване.

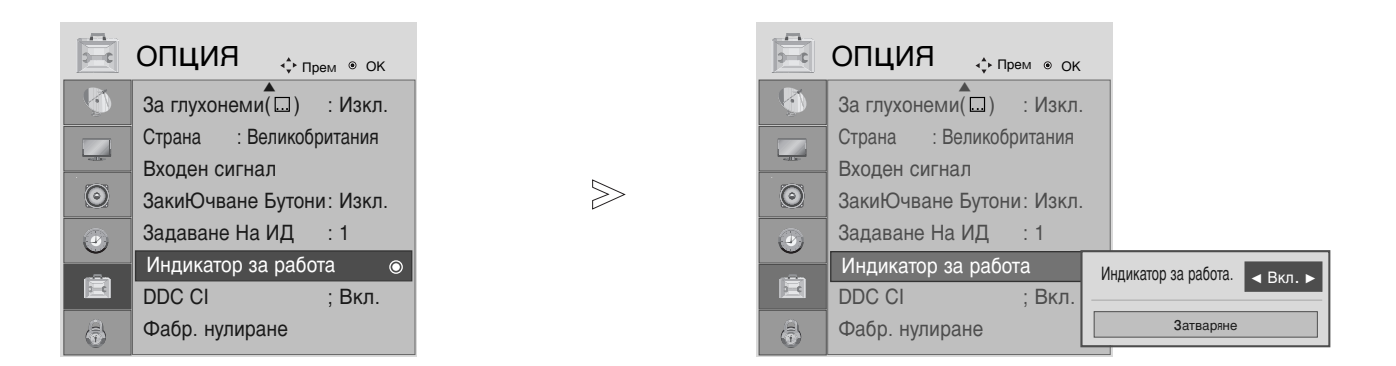

Изберете ОРТІОN (ОПЦИИ).

MENU

Изберете Power Indicator (Индикатор на захранването).

- Натиснете MENU (МЕНЮ) или EXIT (ИЗХОД), за да затворите прозореца на менюто.
- Натиснете бутона ВАСК (НАЗАД), за да се върнете към предишния екран на менюто.

### DDC CI(Camo RGB, DVI режим)

DDC/CI (Команден интерфейс към канал за данни за дисплей) е комуникационен протокол за обмен на данни между компютър и телевизор

DDC/CI прави възможно настройката и конфигурирането на подробни функции от компютъра вместо от EM на телевизора.

Телевизорът може да бъде настроен от компютъра чрез установяване на комуникация между компютъра и телевизора, когато DDC/CI е ON (ВКЛЮЧЕНО). Съответно телевизорът не може да бъде настройван от компютъра, когато DDC/CI е OFF (ИЗКЛЮЧЕНО), защото тогава липсва комуникация между компютъра и телевизора.

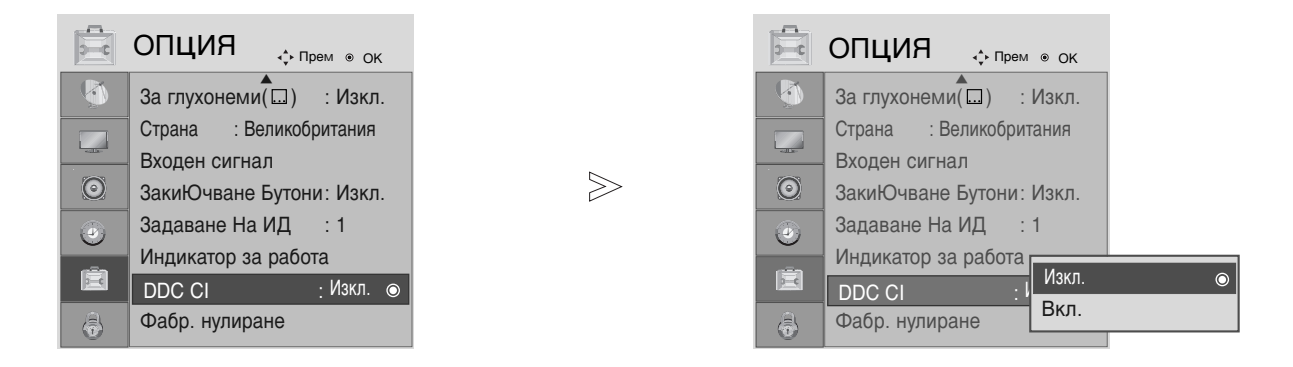

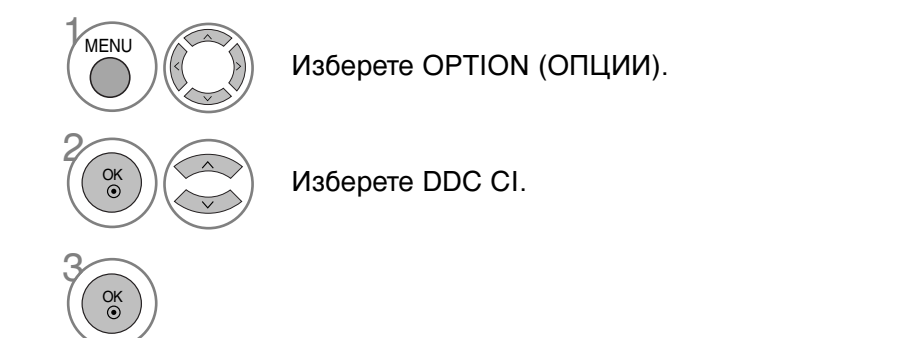

• Натиснете MENU (МЕНЮ) или EXIT (ИЗХОД), за да затворите прозореца на менюто.

• Натиснете бутона ВАСК (НАЗАД), за да се върнете към предишния екран на менюто.

### Нулиране (Възстановяване на първоначалните фабрични настройки)

Тази функция е активна в текущ режим. За да нулирате зададената стойност.

Когато менюто Lock System (Заключване на системата) е в положение "On" (Активирано), се показва съобщение за въвеждане на парола.

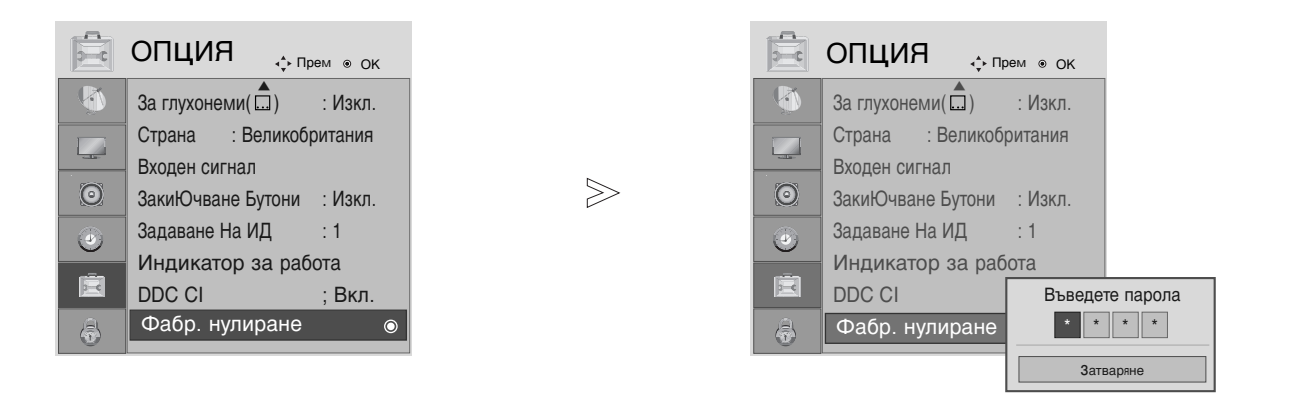

Изберете ОРТІОN (ОПЦИИ).

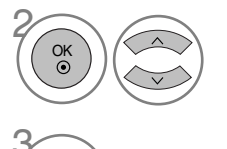

MENU

Изберете Reset (Възстановяване на фабричните настройки).

• Когато менюто Lock System (Заключване на системата) е в положение "Оп" (Активирано), ако сте забравили Вашата парола, въведете "7", "7", "7", "7" от клавиатурата на дистанционното управление.

- Натиснете MENU (МЕНЮ) или EXIT (ИЗХОД), за да затворите прозореца на менюто.
- Натиснете бутона ВАСК (НАЗАД), за да се върнете към предишния екран на менюто.

## ЗАДАВАНЕ НА ПАРОЛА И ЗАКЛЮЧВАНЕ НА СИСТЕМАТА

За да въведете паролата, натиснете "0", "0", "0", "0" от клавиатурата на дистанционното управление.

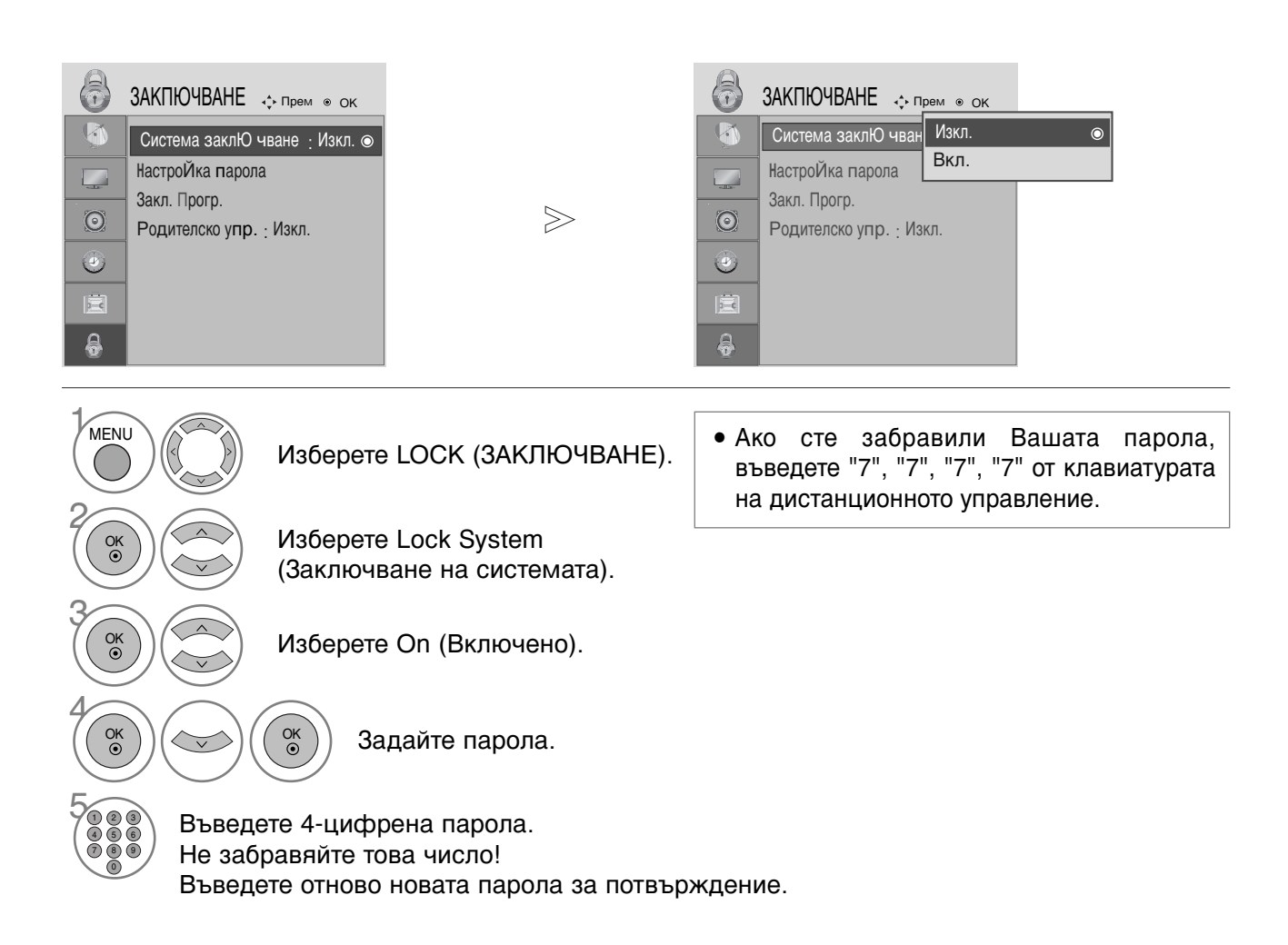

- Натиснете MENU (МЕНЮ) или EXIT (ИЗХОД), за да затворите прозореца на менюто.
- Натиснете бутона ВАСК (НАЗАД), за да се върнете към предишния екран на менюто.

## BLOCK PROGRAMME (БЛОКИРАНЕ НА ПРОГРАМА)

Блокира програми, които не искате да гледате или които не желаете децата Ви да гледат.

Можете да използвате тази функция при Lock System (Система на заключване) в положение "On" (Включена).

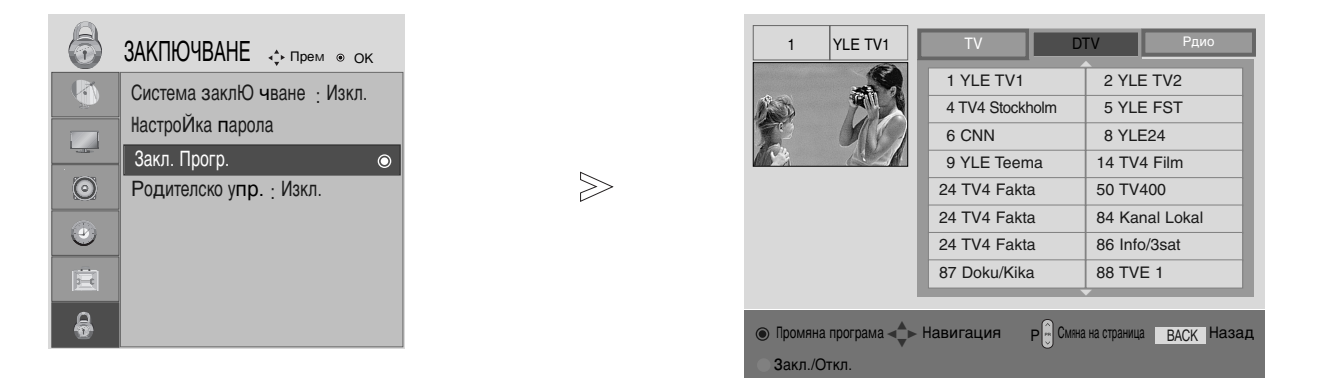

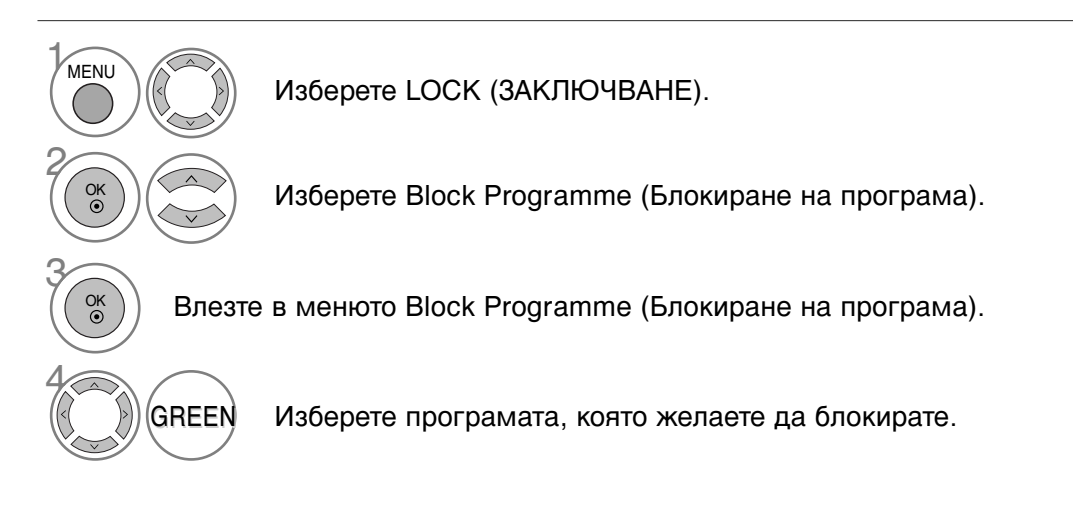

- Натиснете MENU (МЕНЮ) или EXIT (ИЗХОД), за да затворите прозореца на менюто.
- Натиснете бутона ВАСК (НАЗАД), за да се върнете към предишния екран на менюто.

### РОДИТЕЛСКИ КОНТРОЛ (САМО В ЦИФРОВ РЕЖИМ)

Тази функция действа въз основа на информацията от излъчващата станция. Затова, ако в сигнала се съдържа неправилна информация, функцията не действа.

За достъп до това меню се изисква парола.

Този апарат е програмиран да запаметява коя опция е била зададена последна, дори ако го изключите.

Не позволява на децата да гледат определени телевизионни програми само за възрастни, в съответствие със зададеното ограничение в оценките.

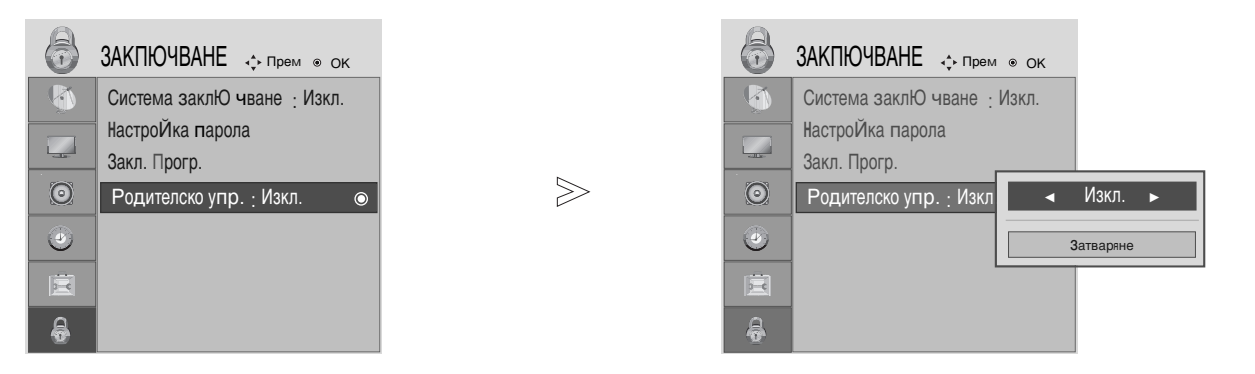

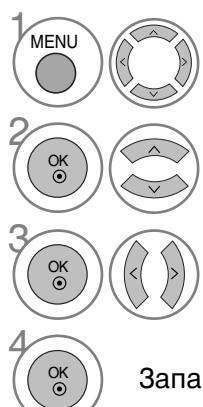

Изберете LOCK (ЗАКЛЮЧВАНЕ).

Изберете Parental Guidance (Родителски контрол).

Направете необходимите настройки.

Запаметете направения от Вас избор

• Натиснете MENU (МЕНЮ) или EXIT (ИЗХОД), за да затворите прозореца на менюто.

• Натиснете бутона ВАСК (НАЗАД), за да се върнете към предишния екран на менюто.

# ТЕЛЕТЕКСТ

### Тази функция не се предлага във всички страни.

Телетекстът е безплатна услуга, разпространявана от повечето телевизионни станции, която предлага актуална информация за новините, времето, телевизионните програми, цените на акциите и много други теми.

Декодерът за телетекст на телевизора поддържа системите SIMPLE, TOP и FASTEXT. SIMPLE (стандартен) телетекст се състои от определен брой страници, които се избират чрез директно въвеждане на номера на съответната страница.

ТОР и FASTEXT са по-съвременни методи, които позволяват бърз и лесен избор на информация от телетекста.

## ВКЛЮЧВАНЕ/ИЗКЛЮЧВАНЕ НА ТЕЛЕТЕКСТ

Натиснете бутона ТЕХТ (ТЕЛЕТЕКСТ), за да включите телетекста. На екрана се появява първата или последната страница.

На заглавния ред на екрана се визуализират номерата на две страници, името на телевизионния канал, датата и часът. Първият номер на страница указва Вашия избор, докато вторият показва номера на текущата страница.

Натиснете бутона ТЕХТ (ТЕЛЕТЕКСТ), за да изключите телетекста. Появява се предишният режим.

## SIMPLE (СТАНДАРТЕН) ТЕЛЕТЕКСТ

### Избор на страница

- С помощта на цифровите бутони въведете желания номер на страница, състоящ се от три цифри. Ако при избора натиснете грешна цифра, трябва да допишете трицифрен номер, след което отново да въведете правилния номер на страница.
- 2 С бутона PR + или може да се избере предходната или следващата страница.

## ТОР ТЕЛЕТЕКСТ

Справочникът има четири полета – червено, зелено, жълто и синьо в долната част на екрана. Жълтото поле обозначава следващата група, а синьото – следващия блок.

### ■ Избор на блок / група/ страница

- Със синия бутон можете да преминавате от блок в блок.
- С помощта на жълтия бутон можете да се придвижите до следващата група с автоматично прехвърляне към следващия блок.
- О помощта на зеления бутон можете да се придвижите до следващата страница (ако има такава) с автоматично прехвърляне към следващата група. Можете да използвате също и бутон PR+ (Следваща програма).
- С червения бутон можете да се врърнете към предишен избор. Можете да използвате също и бутон PR- (Предишна програма).

### Директен избор на страница

Също както при телетекст режима SIMPLE (стандартен телетекст), в режим TOP можете да изберете страница, като въведете трицифрения й номер с помощта на цифровите бутони.

## ТЕЛЕТЕКСТ

## FASTEXT

Телетекст страниците са кодирани в цвят в долната част на екрана и се избират чрез натискане на съответния цветен бутон.

### • Избор на страница

- 🜒 Натиснете бутона 🗉 , за да изберете указателя.
- Оказани с цвят на долния ред с бутони, оцветени в същия цвят.
- Оъщо както при телетекст режима SIMPLE (стандартен телетекст), в режим FASTEXT можете да изберете страница, като въведете трицифрения й номер с помощта на цифровите бутони.
- О бутона PR + или може да се избере предходната или следващата страница.

### СПЕЦИАЛНИ ФУНКЦИИ НА ТЕЛЕТЕКСТА

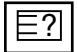

#### REVEAL (ПОКАЖИ)

Натиснете този бутон, за да визуализирате скрита информация като решения на гатанки и загадки.

Натиснете го отново, за да скриете информацията от екрана.

### Εx

#### UPDATE (АКТУАЛИЗИРАНЕ)

Показва на екрана телевизионно изображение докато чакате за нова страница от телетекста. Изображението ще се появи в горния ляв ъгъл на екрана. Когато актуализираната страница се зареди, изображението ще се замени от номера на страницата. Натиснете този бутон, за да прегледате актуализираната страница от телетекста.

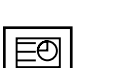

#### ■ TIME (ЧАС)

Когато гледате телевизионна програма, натиснете този бутон, за да видите часа в горния десен ъгъл на екрана.

Натиснете го отново, за да скриете часа. Когато сте в режим телетекст, натиснете същия бутон, за да изберете номер на подстраница. Номерът на подстраницата се визуализира в долната част на екрана. За да задържите или смените подстраницата, натиснете червения или зеления бутон, бутона PR+ или - (Следваща/предишна програма) или цифровите бутони. За да излезете от тази функция, натиснете бутона отново.

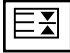

#### HOLD (ЗАДЪРЖАНЕ)

При страница от телетекста, състояща се от две или повече подстраници, спира автоматичната смяна на страници. Обикновено броят на подстраниците и номерът на показваната страница се показва на екрана под часовника. Когато натиснете този бутон, в горния ляв ъгъл на екрана се показва символ "стоп", като автоматичната смяна на страници се преустановява. За да продължите натиснете отново същия бутон.

# ЦИФРОВ ТЕЛЕТЕКСТ

### \*Тази функция е достъпна само във Великобритания.

Телевизорът Ви предоставя достъп до цифров телетекст, който има значителни подобрения в различни аспекти като текст, графика и др.

Цифровият телетекст може да се използва със специални услуги за цифров телетекст и специални услуги, които излъчват цифров телетекст.

Трябва да изберете език за субтитрите с помощта на бутона SUBTITLE (СУБТИТРИ), за да визуализирате телетекста на съответния език.

### ТЕЛЕТЕКСТ В РАМКИТЕ НА ЦИФРОВА УСЛУГА

Натиснете цифров бутон или бутона PR+ или - (Следв аща/предишна програма), за да изберете цифрова услуга, която излъчва цифров телетекст.

За да разберете кои са услугите, предлагащи цифров телетекст, проверете в списъка на услугите в ЕРС (Електронен справочник за програмите).

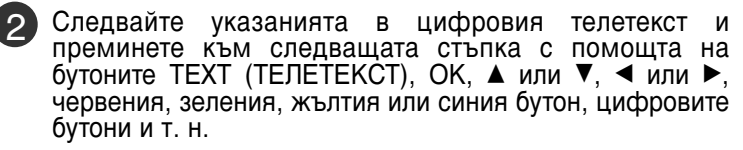

За да смените цифровата услуга за телетекст, просто изберете друга услуга чрез цифров бутон или бутона PR+ или - (Следваща/предишна програма).

При натискане на бутона MENU (МЕНЮ), GUIDE (С ПРАВОЧНИК) или INFO (ПИНФОРМАЦИЯ), услугата телетекст временно се скрива. Когато натиснете отново същия бутон, услугата телетекст се появява.

### ТЕЛЕТЕКСТ В ЦИФРОВА УСЛУГА

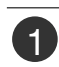

Натиснете цифров бутон или бутона PR+ или - (С ледваща/предишна програма), за да изберете услуга, която излъчва цифров телетекст.

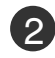

Натиснете бутона ТЕХТ (ТЕЛЕТЕКСТ) или цветен бутон, за да включите телетекста.

- Следвайте указанията в цифровия телетекст и преминете към следващата стъпка с помощта на бутоните ОК, ▲ или ▼, ◄ или ▶, червения, зеления, жълтия или синия бутон, цифровите бутони и т. н.
- Натиснете бутона ТЕХТ (ТЕЛЕТЕКСТ) или цветен бутон, за да изключите телетекста и се върнете към гледане на телевизия.
  - Някои услуги може да ви позволяват достъп до текстови услуги чрез натискане на червения бутон.

При натискане на бутона MENU (МЕНЮ), GUIDE (С ПРАВОЧНИК) или INFO () (ИНФОРМАЦИЯ), услугата телетекст временно се скрива. Когато натиснете отново същия бутон, услугата телетекст се появява.

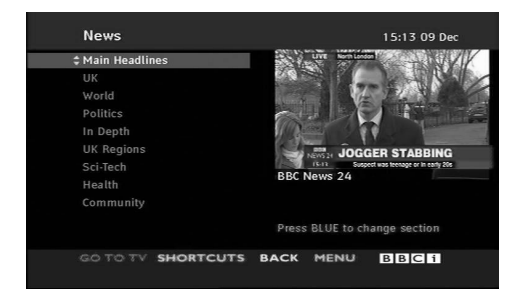

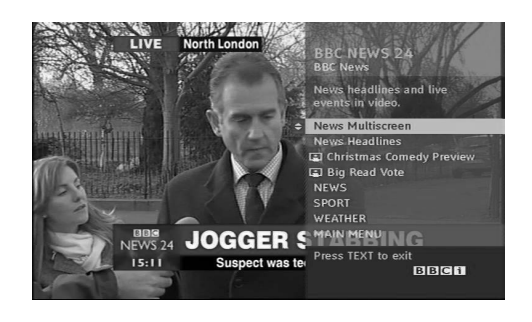

### ОТСТРАНЯВАНЕ НА НЕИЗПРАВНОСТИ

| Устройството не работи нормално         |                                                                                                    |  |  |
|-----------------------------------------|----------------------------------------------------------------------------------------------------|--|--|
| Дистанционното<br>управление не работи  | <ul> <li>Проверете дали няма някакъв предмет между изделието и дистанционното управление, който да пречи на лъча. Уверете се, че насочвате дистанционното управление директно към телевизора.</li> <li>Проверете дали е спазена полярността на батериите (+ към +, - към -).</li> <li>Поставете нови батерии.</li> </ul> |  |  |
| Устройството<br>внезапно се<br>изключва | <ul> <li>Активиран ли е таймерът за сън?</li> <li>Проверете настройките за управление на захранването. Прекъсване на електрозахранването.</li> <li>Няма предаване на станция, настроена при активирана функция Auto sleep (Автоматично изключване).</li> </ul>                                                           |  |  |

| Функцията за видео не работи.                                      |                                                                                                    |  |  |
|--------------------------------------------------------------------|----------------------------------------------------------------------------------------------------|--|--|
| Няма картина и звук                                                | <ul> <li>Проверете дали изделието е включено.</li> <li>Опитайте с друг канал. Проблемът може да е в излъчването.</li> <li>Включен ли е захранващият кабел в стенен контакт?</li> <li>Проверете посоката и/или положението на антената.</li> <li>Проверете стенния контакт, включете захранващия кабел на друго устройство в контакта, в който е бил включен захранващият кабел на изделието.</li> </ul> |  |  |
| След включване<br>картината се появява<br>бавно                    | Това е нормално, картината се затъмнява при първоначално включване<br>на изделието. Ако картината не се появи в рамките на пет минути, моля<br>обадете се в центъра за сервизно обслужване.                                                                                                    |  |  |
| Няма цвят, цветовете<br>или картината са с<br>лошо качество        | <ul> <li>Настройте Colour (Цвят) от менюто.</li> <li>Оставете достатъчно разстояние между изделието и видеокасетофона.</li> <li>Опитайте с друг канал. Проблемът може да е в излъчването.</li> <li>Правилно ли са свързани видео кабелите?</li> <li>Активирайте някоя от функциите, за да възстановите яркостта на картината.</li> </ul>                                                                |  |  |
| Хоризонтални или<br>вертикални ивици, или<br>трептене на картината | <ul> <li>Проверете дали наблизо има смущаващи устройства –<br/>електродомакински уреди или ремонтни инструменти.</li> </ul>                                                                                                    |  |  |
| Приемане с лошо<br>качество на някои<br>канали                     | <ul> <li>Възможно е станцията или кабелният канал да имат проблеми, превключете на друг канал.</li> <li>Сигналът на телевизионния канал е слаб, регулирайте антената за приемане на по-слаб сигнал.</li> <li>Проверете за евентуални източници на смущения.</li> </ul>                                                                                                    |  |  |
| Линии или черти<br>върху изображението                             | Проверете антената (променете посоката на антената).                                                                                                    |  |  |

| Функцията за звук не работи.                             |                                                                                                    |  |  |
|----------------------------------------------------------|----------------------------------------------------------------------------------------------------|--|--|
| Картината е добра, но<br>няма звук                       | <ul> <li>Натиснете бутона VOL + или - (Увеличаване/намаляване силата на звука).</li> <li>Дали звукът не е изключен? Натиснете бутона МИТЕ (ИЗКЛЮЧВАНЕ НА ЗВУКА).</li> <li>Опитайте с друг канал. Проблемът може да е в излъчването.</li> <li>Правилно ли са свързани аудио кабелите?</li> </ul> |  |  |
| Няма звук от единия<br>високоговорител                   | Настройте Balance (Баланс) от менюто.                                                                                                    |  |  |
| От вътрешността на<br>изделието се чува<br>необичаен шум | Промените в околната влажност или температура може станат причина за<br>необичаен шум при включване или изключване на изделието, но това не е<br>признак за повреда на изделието.                                                                                                    |  |  |

### Отнася се само за режим RGB/DVI

| Няма образ.                                                                                                   |                                                                                                    |  |  |
|----------------------------------------------------------------------------------------------------|----------------------------------------------------------------------------------------------------|--|--|
| Захранването е включено,<br>индикаторът за захранването<br>свети в синьо, но екранът<br>изглежда много тъмен. | Регулирайте отново яркостта и контраста.                                                                                                    |  |  |
| Свети ли<br>индикаторът за<br>захранването в<br>кехлибарен цвят?                                              | Ако изделието е в режим на икономия на енергия, преместете мишката или<br>натиснете който и да е от клавишите.                                                                                                    |  |  |
| Показва ли се<br>съобщението "Out of<br>range" (Извън<br>диапазон)?                                           | <ul> <li>Сигналът от компютъра (видеокартата) е извън вертикалния или<br/>хоризонталния честотен диапазон на изделието.</li> <li>Задайте честотен диапазон като направите справка с раздел "С<br/>пецификации" в настоящото Ръководство за потребителя.</li> </ul> |  |  |
| Показва ли се съобщението<br>"Check signal cable" (Проверете<br>сигналния кабел)?                             | <ul> <li>Сигналният кабел между компютъра и изделието не е свързан. Проверете сигналния кабел.</li> <li>Натиснете бутона INPUT (ВХОД) на дистанционното управление, за да проверите входния сигнал.</li> </ul>                                                     |  |  |

При свързване на изделието се показва съобщението "Unknown Product" (Непознато изделие).

| Инсталирахте ли<br>драйвера? | Инсталирайте драйвера на изделието, който се предлага заедно с<br>него или го изтеглете от уеб сайта.<br>(http://www.lge.com) |
|------------------------------|----------------------------------------------------------------------------------------------------|
|                              | Проверете в Ръководството за потребителя към видеокартата<br>дали се поддържа функцията Plug & Play.                          |

| На екрана   | се появяват | остатъчни | изображен  | ия. |
|-------------|-------------|-----------|------------|-----|
| ind on pana |             |           | nooopunton |     |

| След изключване на  | Ако използвате за продължително време едно и също статично   |
|---------------------|--------------------------------------------------------------|
| изделието на екрана | изображение, пикселите може бързо да се повредят.            |
| има остатъчни       | Използвайте функцията за запазване на екрана (скрийнсейвър). |
| изображения.        |                                                              |

| Цветът на екрана е неестествен.                                       |                                                                                                    |  |  |
|-----------------------------------------------------------------------|----------------------------------------------------------------------------------------------------|--|--|
| Екранът има лоша<br>цветова разделителна<br>способност (16<br>цвята). | <ul> <li>Задайте цветовата разделителна способност на по-висока от 24-бита<br/>(истински цвят)</li> <li>Изберете менюто Control Panel- Display-Settings-Colour Table (Контролен<br/>панел – Дисплей – Настройки – Цветова таблица) в Windows.</li> </ul> |  |  |
| Цветовете на екрана са нестабилни<br>или има само един цвят.          | Проверете как е свързан сигналният кабел.                                                                                                    |  |  |
| Виждат ли се по<br>екрана тъмни петна?                                | На екрана се показват отделни пиксели (в червен, зелен, бял или черен<br>цвят), което зависи от уникалните характеристики на LCD панела.<br>Това не е неизправност на LCD панела.                                                                        |  |  |

### Отнася се само за режим RGB

| Изображението изглежда неестествено.                        |                                                                                                    |  |  |  |
|-------------------------------------------------------------|----------------------------------------------------------------------------------------------------|--|--|--|
| Добро ли е<br>положението в<br>очертанията на<br>екрана?    | <ul> <li>Коригирайте положението чрез Position (Позиция) в екранното меню.</li> <li>Проверете дали изделието поддържа разделителната способност и честотата на видеокартата.</li> <li>Ако честотата е извън диапазона, задайте препоръчваната разделителна способност от менюто Control panel-Display-Setting.</li> </ul> |  |  |  |
| Виждат ли се тънки черти<br>на фона на екрана?              | Коригирайте чрез Clock (Такт) в екранното меню.                                                                                                    |  |  |  |
| Има хоризонтален<br>шум или знаковете<br>изглеждат размити. | Коригирайте чрез Phase (Фаза) в екранното меню.                                                                                                    |  |  |  |

### ТЕХНИЧЕСКО ОБСЛУЖВАНЕ

Ранните повреди могат да бъдат предотвратени. Внимателното и редовно почистване може да удължи времето, през което ще ползвате новия си телевизор.

Внимание: Проверете дали сте изключили електрозахранването и сте извадили кабела преди да започнете почистването.

### Почистване на екрана

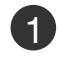

За да предпазите екрана си от прах за известно време, намокрете мека кърпа със смес от хладка вода и малко омекотител или препарат за миене на съдове. Изстискайте кърпата, докато остане почти суха, и след това избършете с нея екрана.

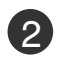

Уверете се, че по екрана не е останала вода и оставете телевизора да изсъхне на въздуха преди да го включите.

### Почистване на корпуса

- За да премахнете замърсяване или прах, избършете корпуса с мека суха кърпа, от която не остават влакна.
- Не използвайте мокра кърпа.

### При продължително отсъствие

### **А ВНИМАНИЕ**

Ако очаквате, че телевизорът ви продължително време няма да бъде използван (например по време на отпуск), добре е да го изключите от контакта, за да избегнете повреди от мълнии или токови удари.

## СПЕЦИФИКАЦИИ НА ИЗДЕЛИЕТО

### <M197WD>

| LCD панел                                          | Тип на екрана                                       | 18,51 инча широчина (470,1 мм) ТFT (Тънкослоен транзисторен)<br>LCD (течнокристален) панел<br>Видим диагонал: 470,1 мм                                 |
|----------------------------------------------------|-----------------------------------------------------|----------------------------------------------------------------------------------------------------|
|                                                    | Размер на пиксела                                   | 0,30 (H) x 0,30 (V) мм                                                                                                    |
| Видео сигнал                                       | Максимална разделителна способност                  | 1366 X 768 @ 60 Hz                                                                                                    |
|                                                    | Препоръчвана<br>разделителна способност             | 1360 X 768 @ 60 Hz                                                                                                    |
|                                                    | Хоризонтална честота                                | 30 - 61 kHz                                                                                                    |
|                                                    | Вертикална честота                                  | 56 - 75 Hz                                                                                                    |
|                                                    | Тип на синхронизацията                              | Отделна синхронизация, Цифрова                                                                                                    |
| Конектор за входящ сигнал                          |                                                     | TV (Телевизия), D-Sub Analog (D-Sub аналогов), SCART*2, PC Audio In (Аудио<br>вход от компютър), component (Компонентен), DVI-D, HDMI*2, CVBS, S-VIDEO |
| Захранване                                         | Работно напрежение                                  | AC 100-240 V~ 50/60 Hz 0,6 A                                                                                                    |
|                                                    | Консумирана<br>мощност                              | Включен : 35W (типична)<br>В режим на готовност s 1W ( <b>RGB</b> )<br>Изключен s 1W                                                                   |
| Наклон                                             | Диапазон на наклона                                 | -5 ~ 15Ў                                                                                                    |
| Размери (Широчина х Височина х Дълбочина)<br>Тегло |                                                     | 455,6 x 362,8 x 193,2 mm (17,94 x 14,28 x 7,61 инча)<br>3,8 kg / 8,4 lbs                                                                               |
| Условия на<br>обкръжаващат<br>а среда              | Температура при експлоатация                        | 10 ~ 35ЎС                                                                                                    |
|                                                    | Влажност при експлоатация                           | 20 ~ 80%                                                                                                    |
|                                                    | Температура на съхранение<br>Влажност на съхранение | -10 ~ 60ЎС<br>5 ~ 90%                                                                                                    |

 Показаните по-горе спецификации подлежат на промени без предизвестие с цел повишаване на качеството.

## СПЕЦИФИКАЦИИ НА ИЗДЕЛИЕТО

### <M227WD>

| LCD панел Тип на екрана                            |                                                     | 21,53 инча широчина (546,86 мм) ТFT (Тънкослоен транзисторен)<br>LCD (течнокристален) панел<br>Видим диагонал: 546,86 мм                               |
|----------------------------------------------------|-----------------------------------------------------|----------------------------------------------------------------------------------------------------|
|                                                    | Размер на пиксела                                   | 0,24825 (H) x 0,24825 (V) мм                                                                                                    |
| Видео сигнал                                       | Максимална разделителна<br>способност               | 1920 X 1080 @ 60 Hz                                                                                                    |
|                                                    | Препоръчвана<br>разделителна способност             | 1920 X 1080 @ 60 Hz                                                                                                    |
|                                                    | Хоризонтална честота                                | 30 - 83 kHz                                                                                                    |
|                                                    | Вертикална честота                                  | 56 - 75 Hz                                                                                                    |
|                                                    | Тип на синхронизацията                              | Отделна синхронизация, Цифрова                                                                                                    |
| Конектор за входящ сигнал                          |                                                     | TV (Телевизия), D-Sub Analog (D-Sub аналогов), SCART*2, PC Audio In (Аудио<br>вход от компютър), component (Компонентен), DVI-D, HDMI*2, CVBS, S-VIDEO |
| Захранване                                         | Работно напрежение                                  | AC 100-240 V~ 50/60 Hz 0,9 A                                                                                                    |
|                                                    | Консумирана<br>мощност                              | Включен : 55W (типична)<br>В режим на готовност < 1W (RGB)<br>Изключен < 1W                                                                            |
| Наклон                                             | Диапазон на наклона                                 | -5 ~ 15Ў                                                                                                    |
| Размери (Широчина х Височина х Дълбочина)<br>Тегло |                                                     | 519,8 x 400,5 x 193,2 mm (20,46 x 15,77 x 7,61 инча)<br>4,7 kg / 10,4 lbs                                                                              |
| Условия на<br>обкръжаващат<br>а среда              | Температура при експлоатация                        | 10 ~ 35ЎС                                                                                                    |
|                                                    | Влажност при експлоатация                           | 20 ~ 80%                                                                                                    |
|                                                    | Температура на съхранение<br>Влажност на съхранение | -10 ~ 60ЎC<br>5 ~ 90%                                                                                                    |

 Показаните по-горе спецификации подлежат на промени без предизвестие с цел повишаване на качеството.

## СПЕЦИФИКАЦИИ НА ИЗДЕЛИЕТО

### <M237WD>

| LCD панел                                          | Тип на екрана                                       | 23 инча широчина (584,2 мм) ТFT (Тънкослоен транзисторен)<br>LCD (течнокристален) панел<br>Видим диагонал: 584,2 мм                                 |
|----------------------------------------------------|-----------------------------------------------------|----------------------------------------------------------------------------------------------------|
|                                                    | Размер на пиксела                                   | 0,266 (H) x 0,266 (V) мм                                                                                                    |
| Видео сигнал                                       | Максимална разделителна<br>способност               | 1920 X 1080 @ 60 Hz                                                                                                    |
|                                                    | Препоръчвана<br>разделителна способност             | 1920 X 1080 @ 60 Hz                                                                                                    |
|                                                    | Хоризонтална честота                                | 30 - 83 kHz                                                                                                    |
|                                                    | Вертикална честота                                  | 56 - 75 Hz                                                                                                    |
|                                                    | Тип на синхронизацията                              | Отделна синхронизация, Цифрова                                                                                                    |
| Конектор за входящ сигнал                          |                                                     | TV (Телевизия), D-Sub Analog (D-Sub аналогов), SCART*2, PC Audio In (Аудио вход от компютър), component (Компонентен), DVI-D, HDMI*2, CVBS, S-VIDEO |
| Захранване                                         | Работно напрежение                                  | AC100-240V~ 50/60 Hz 1,0A                                                                                                    |
|                                                    | Консумирана<br>мощност                              | Включен : 55W (типична)<br>В режим на готовност <sub>≤</sub> 1W <b>(RGB)</b><br>Изключен <sub>≤</sub> 1W                                            |
| Наклон                                             | Диапазон на наклона                                 | -5 ~ 15Ў                                                                                                    |
| Размери (Широчина х Височина х Дълбочина)<br>Тегло |                                                     | 560,8 x 427 x 193,2 mm (22,08 x 16,81 x 7,61 инча)<br>5,6 kg / 12,35 lbs                                                                            |
| Условия на<br>обкръжаващат<br>а среда              | Температура при експлоатация                        | 10 ~ 35ЎС                                                                                                    |
|                                                    | Влажност при експлоатация                           | 20 ~ 80%                                                                                                    |
|                                                    | Температура на съхранение<br>Влажност на съхранение | -10 ~ 60ЎC<br>5 ~ 90%                                                                                                    |

 Показаните по-горе спецификации подлежат на промени без предизвестие с цел повишаване на качеството.

### ПРОГРАМИРАНЕ НА ДИСТАНЦИОННОТО УПРАВЛЕНИЕ

Дистанционното управление е универсално дистанционно управление за различни марки. То може да се програмира за управляване на повечето устройства с дистанционно управление на други производители.

Имайте предвид, че дистанционното управление може да не управлява всички модели от други марки.

### Програмиране на код в дистанционен режим

 Изпробвайте Вашето дистанционно управление. За да разберете дали Вашето дистанционно управление може да управлява дадено устройство без програмиране, включете устройството – например видеокасетофон – и натиснете бутона за съответния режим (например DVD или VCR (видеокасетофон)) на дистанционното управление, като го държите насочено към устройството. Пробвайте бутоните POWER (ЗАХРАНВАНЕ) и PR +/- (Следваща/предишна програма), за да проверите дали устройството реагира по правилния начин. Ако устройството не реагира, дистанционното управление трябва да се програмира, за да може да го управлява.
 Включете устройството, което желаете да програмирате, след това натиснете бутона за съответния режим (например DVD или VCR (видеокасетофон)) на дистанционното управление трябва да се програмирате, след това натиснете бутона за съответния режим (например DVD или VCR (видеокасетофон)) на дистанционното управление. Бутонът на дистанционното управление за съответното устройство светва.

В Натиснете едновременно бутоните MENU (МЕНЮ) и МИТЕ (ИЗКЛЮЧВАНЕ НА ЗВУКА). Дистанционното управление е готово за програмиране на кода.

Въведете кода с помощта на цифровите бутони на дистанционното управление. Можете да откриете кодовете за програмиране на съответните устройства на следващите страници. Още веднъж – ако кодът е правилен, устройството ще се изключи.

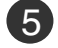

Натиснете бутона MENU (МЕНЮ) за запаметяване на кода.

6

Пробвайте функциите на дистанционното управление, за да видите дали устройството реагира по правилния начин. Ако устройството не реагира, повторете стъпките от 2 нататък.

### КОДОВЕ ЗА ПРОГРАМИРАНЕ

### DVD плейъри

| Марка        | Кодове          | Марка      | Кодове  | Марка    | Кодове      |
|--------------|-----------------|------------|---------|----------|-------------|
| APEX DIGITAL | 022             | MITSUBISHI | 002     | RCA      | 005 006     |
| DENON        | 020 014         | NAD        | 023     | SAMSUNG  | 011 015     |
| GE           | 005 006         | ONKYO      | 008 017 | SONY     | 007         |
| HARMAN KARD  | ON 027          | PANASONIC  | 003 009 | THOMPSON | 005 006     |
| JVC          | 012             | PHILIPS    | 013     | TOSHIBA  | 019 008     |
| LG           | 001 010 016 025 | PIONEER    | 004 026 | YAMAHA   | 009 018     |
| MAGNAVOX     | 013             | PROCEED    | 021     | ZENITH   | 010 016 025 |
| MARANTZ      | 024             | PROSCAN    | 005 006 |          |             |

### Видеокасетофони

| Марка         | Код          | ове |     |      | Марка      | Koj | цове |      |       | Марка         | Код  | цове |     |     |
|---------------|--------------|-----|-----|------|------------|-----|------|------|-------|---------------|------|------|-----|-----|
| AIWA          | 034          |     |     |      | MAGNAVOX   | 031 | 033  | 034  | 041   | SAMSUNG       | 032  | 040  | 102 | 104 |
| AKAI          | 016          | 043 | 046 | 124  |            | 067 | 068  |      |       |               | 105  | 107  | 109 | 112 |
|               | 125          | 146 |     |      | MARANTZ    | 012 | 031  | 033  | 067   |               | 113  | 115  | 120 | 122 |
| AMPRO         | 072          |     |     |      |            | 069 |      |      |       |               | 125  |      |     |     |
| ANAM          | 031          | 033 | 103 |      | MARTA      | 101 |      |      |       | SANSUI        | 022  | 043  | 048 | 135 |
| AUDIO DYNAMIC | 5012         | 023 | 100 | 043  | MAISUI     | 027 | 030  |      |       | SANYO         | 1003 | 1007 | 010 | 014 |
| CANON         | 035          | 03/ | 129 |      |            | 031 | 033  | 014  | 021   | SCOTT         | 017  | 134  | 110 | 120 |
| CAPEHART      | 108          | 031 | 033 |      |            | 003 | 034  | 053  | 072   | 30011         | 131  | 037  | 112 | 129 |
| CRAIG         | 003          | 040 | 135 |      |            | 101 | 102  | 134  | 139   | SEARS         | 003  | 008  | 009 | 010 |
| CURTIS MATHE  | S            | 031 | 033 | 041  | MGA        | 045 | 046  | 059  |       |               | 013  | 014  | 017 | 020 |
| DAEWOO        | 005          | 007 | 010 | 064  | MINOLTA    | 013 | 020  |      |       |               | 031  | 042  | 073 | 081 |
|               | 065          | 108 | 110 | 111  | MITSUBISHI | 013 | 020  | 045  | 046   |               | 101  |      |     |     |
|               | 112          | 116 | 117 | 119  |            | 049 | 051  | 059  | 061   | SHARP         | 031  | 054  | 149 |     |
| DAYTRON       | 108          |     |     |      |            | 151 |      |      |       | SHINTOM       | 024  |      |     |     |
| DBX           | 012          | 023 | 039 | 043  | MTC        | 034 | 040  |      |       | SONY          | 003  | 009  | 031 | 052 |
| DYNAIECH      | 034          | 053 |     |      | MULITIECH  | 024 | 034  | 000  | 040   |               | 056  | 057  | 058 | 076 |
|               | = 059<br>006 | 017 | 025 | 007  | NEC        | 012 | 023  | 039  | 043   | SOLINDESIGN   | 077  | 078  | 149 |     |
| LIVIENSON     | 000          | 031 | 025 | 027  |            | 040 |      |      |       | STS           | 013  |      |     |     |
|               | 036          | 037 | 046 | 101  | OPTONICA   | 053 | 054  |      |       | SYLVANIA      | 031  | 033  | 034 | 059 |
|               | 129          | 131 | 138 | 153  | PANASONIC  | 066 | 070  | 074  | 083   |               | 067  |      |     |     |
| FISHER        | 003          | 800 | 009 | 010  |            | 133 | 140  | 145  |       | SYMPHONIC     | 034  |      |     |     |
| FUNAI         | 034          |     |     |      |            |     |      |      |       | TANDY         | 010  | 034  |     |     |
| GE            | 031          | 033 | 063 | 072  | PENTAX     | 013 | 020  | 031  | 033   | TATUNG        | 039  | 043  |     |     |
|               | 107          | 109 | 144 | 147  |            | 063 |      |      |       | TEAC          | 034  | 039  | 043 |     |
| GO VIDEO      | 132          | 136 |     |      | PHILCO     | 031 | 034  | 067  | 0.5.4 | TECHNICS      | 031  | 033  | 070 |     |
|               |              | 012 | 045 | 004  | PHILIPS    | 031 | 033  | 101  | 054   | IEKNIKA       | 101  | 031  | 033 | 034 |
| ппасті        | 004          | 010 | 127 | 150  |            | 101 | 071  | 101  |       | THOMAS        | 034  |      |     |     |
| INSTANTREPI A | Y 043        | 000 | 033 | 150  | PIONEER    | 013 | 021  | 048  |       | TMK           | 006  |      |     |     |
| JCL           | 031          | 033 | 000 |      | PORTLAND   | 108 | 02.  | 0.10 |       | TOSHIBA       | 008  | 013  | 042 | 047 |
| JCPENNY       | 012          | 013 | 015 | 033  | PULSAR     | 072 |      |      |       |               | 059  | 082  | 112 | 131 |
|               | 040          | 066 | 101 |      | QUARTZ     | 011 | 014  |      |       | TOTEVISION    | 040  | 101  |     |     |
| JENSEN        | 043          |     |     |      | QUASAR     | 033 | 066  | 075  | 145   | UNITECH       | 040  |      |     |     |
| JVC           | 012          | 031 | 033 | 043  | RCA        | 013 | 020  | 033  | 034   | VECTOR RESEAR | CH   | 012  |     |     |
|               | 048          | 050 | 055 | 060  |            | 040 | 041  | 062  | 063   | VICTOR        | 048  |      |     |     |
|               | 130          | 150 | 152 | 0.40 |            | 107 | 109  | 140  | 144   | VIDEO CONCEPT | S    | 012  | 034 | 046 |
| KENWOOD       | 014          | 034 | 039 | 043  |            | 145 | 147  | 010  | 014   | VIDEOSONIC    | 040  | 010  | 017 | 004 |
|               | 047          | 040 | 013 | 020  | REALISTIC  | 003 | 000  | 010  | 014   | WARDS         | 003  | 013  | 017 | 024 |
|               | 101          | 106 | 114 | 123  |            | 053 | 054  | 101  | 0-0   |               | 053  | 054  | 131 | 040 |
| LLOYD         | 034          |     |     |      | RICO       | 058 |      |      |       | YAMAHA        | 012  | 034  | 039 | 043 |
| LXI           | 003          | 009 | 013 | 014  | RUNCO      | 148 |      |      |       | ZENITH        | 034  | 048  | 056 |     |
|               | 017          | 034 | 101 | 106  | SALORA     | 014 |      |      |       |               | 058  | 072  | 080 | 101 |
| MAGIN         | 040          |     |     |      |            |     |      |      |       |               |      |      |     |     |

### ПРИЛОЖЕНИЕ IR (инфрачервени) кодове

### 1. Как да осъществите връзката

Свържете Вашето кабелно дистанционно управление към порта за дистанционно управление на телевизора.

### 2. IR кодове на дистанционното управление

### Изходна вълна

Единичен импулс, модулиран с 37,917 KHz сигнал при 455 KHz

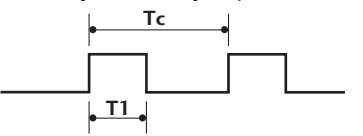

Носеща честота

FCAR = 1/TC = fOSC/12 Коефициент на запълване = T1/TC = 1/3

### Конфигурация на кадъра

1-ви кадър

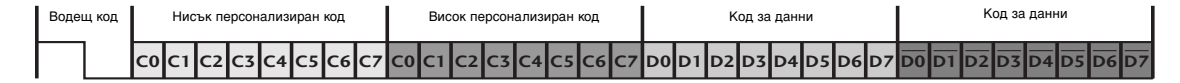

### Повторение на кадър

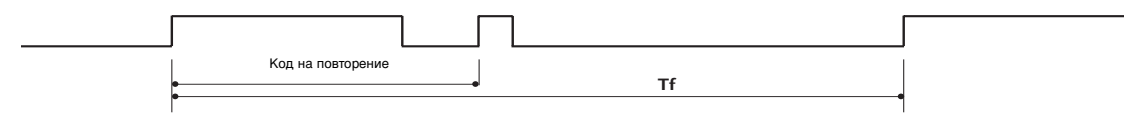

Водещ код

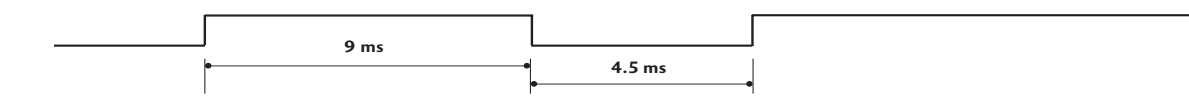

### Код на повторение

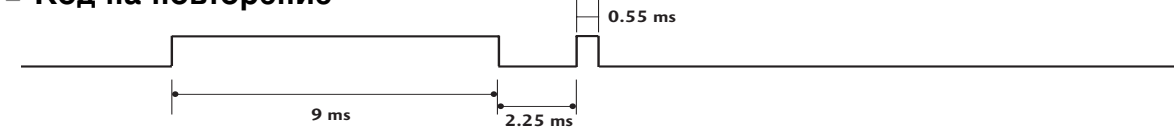

### • Описание на битовете

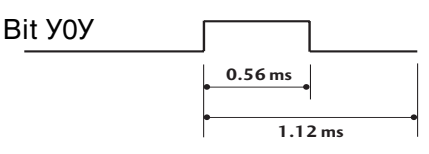

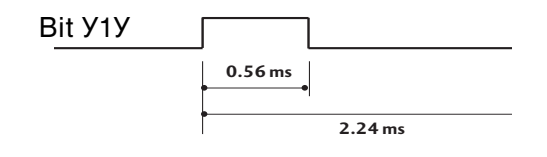

### Кадров интервал: Tf

Вълната продължава да се излъчва, докато бутонът остава натиснат.

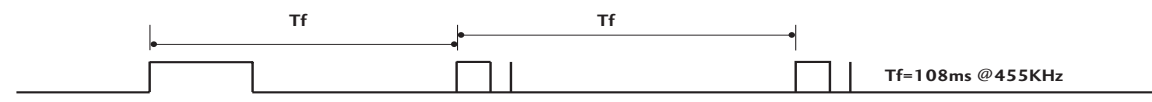

| Код (шестнайсетичен) | Функция         | Забележка                                                          |
|----------------------|-----------------|--------------------------------------------------------------------|
| 00                   | PR +            | БУТОН НА ДИСТАНЦИОННОТО УПРАВЛЕНИЕ                                 |
| 01                   | PR -            | БУТОН НА ДИСТАНЦИОННОТО УПРАВЛЕНИЕ                                 |
| 02                   | VOL +           | БУТОН НА ДИСТАНЦИОННОТО УПРАВЛЕНИЕ                                 |
| 03                   | VOL -           | БУТОН НА ДИСТАНЦИОННОТО УПРАВЛЕНИЕ                                 |
| 40                   | Up (🔺)          | БУТОН НА ДИСТАНЦИОННОТО УПРАВЛЕНИЕ                                 |
| 41                   | Down (▼)        | БУТОН НА ДИСТАНЦИОННОТО УПРАВЛЕНИЕ                                 |
| 06                   | Right (►)       | БУТОН НА ДИСТАНЦИОННОТО УПРАВЛЕНИЕ                                 |
| 07                   | Left (◄)        | БУТОН НА ДИСТАНЦИОННОТО УПРАВЛЕНИЕ                                 |
| 08                   | POWER           | БУТОН НА ДИСТАНЦИОННОТО УПРАВЛЕНИЕ (ЗАХРАНВАНЕ ВКЛЮЧЕНО/ИЗКЛЮЧЕНО) |
| 09                   | MUTE            | БУТОН НА ДИСТАНЦИОННОТО УПРАВЛЕНИЕ                                 |
| 10                   | Цифров бутон 0  | БУТОН НА ДИСТАНЦИОННОТО УПРАВЛЕНИЕ                                 |
| 11                   | Цифров бутон 1  | БУТОН НА ДИСТАНЦИОННОТО УПРАВЛЕНИЕ                                 |
| 12                   | Цифров бутон 2  | БУТОН НА ДИСТАНЦИОННОТО УПРАВЛЕНИЕ                                 |
| 13                   | Цифров бутон 3  | БУТОН НА ДИСТАНЦИОННОТО УПРАВЛЕНИЕ                                 |
| 14                   | Цифров бутон 4  | БУТОН НА ДИСТАНЦИОННОТО УПРАВЛЕНИЕ                                 |
| 15                   | Цифров бутон 5  | БУТОН НА ДИСТАНЦИОННОТО УПРАВЛЕНИЕ                                 |
| 16                   | Цифров бутон 6  | БУТОН НА ДИСТАНЦИОННОТО УПРАВЛЕНИЕ                                 |
| 17                   | Цифров бутон7   | БУТОН НА ДИСТАНЦИОННОТО УПРАВЛЕНИЕ                                 |
| 18                   | Цифров бутон 8  | БУТОН НА ДИСТАНЦИОННОТО УПРАВЛЕНИЕ                                 |
| 19                   | Цифров бутон 9  | БУТОН НА ДИСТАНЦИОННОТО УПРАВЛЕНИЕ                                 |
| 0B                   | INPUT           | БУТОН НА ДИСТАНЦИОННОТО УПРАВЛЕНИЕ                                 |
| AA                   | INFOCI          | БУТОН НА ДИСТАНЦИОННОТО УПРАВЛЕНИЕ                                 |
| AB                   | GUIDE           | БУТОН НА ДИСТАНЦИОННОТО УПРАВЛЕНИЕ                                 |
| 56                   | SUBTITLE        | БУТОН НА ДИСТАНЦИОННОТО УПРАВЛЕНИЕ                                 |
| 5B                   | EXIT            | БУТОН НА ДИСТАНЦИОННОТО УПРАВЛЕНИЕ                                 |
| <u>1E</u>            | FAV             | БУТОН НА ДИСТАНЦИОННОТО УПРАВЛЕНИЕ                                 |
| 1A                   | Q.VIEW          | БУТОН НА ДИСТАНЦИОННОТО УПРАВЛЕНИЕ                                 |
| 50                   | D/A TV or TV/PC | БУТОН НА ДИСТАНЦИОННОТО УПРАВЛЕНИЕ                                 |
| F0                   | TV/RADIO        | БУТОН НА ДИСТАНЦИОННОТО УПРАВЛЕНИЕ                                 |
| 0A                   | 1/11            | БУТОН НА ДИСТАНЦИОННОТО УПРАВЛЕНИЕ                                 |
| 0E                   | SLEEP           | БУТОН НА ДИСТАНЦИОННОТО УПРАВЛЕНИЕ                                 |
| 43                   | MENU            | БУТОН НА ДИСТАНЦИОННОТО УПРАВЛЕНИЕ                                 |
| 44                   | OK(◉ )          | БУТОН НА ДИСТАНЦИОННОТО УПРАВЛЕНИЕ                                 |
| 53                   | LIST            | БУТОН НА ДИСТАНЦИОННОТО УПРАВЛЕНИЕ                                 |
| 20                   | TEXT            | БУТОН НА ДИСТАНЦИОННОТО УПРАВЛЕНИЕ                                 |
| 2A                   | REVEAL          | БУТОН НА ДИСТАНЦИОННОТО УПРАВЛЕНИЕ                                 |
| 26                   | TIME            | БУТОН НА ДИСТАНЦИОННОТО УПРАВЛЕНИЕ                                 |
| 28                   | BACK            | БУТОН НА ДИСТАНЦИОННОТО УПРАВЛЕНИЕ                                 |
| 62                   | UPDATE          | БУТОН НА ДИСТАНЦИОННОТО УПРАВЛЕНИЕ                                 |
| 70                   | INDEX           | БУТОН НА ДИСТАНЦИОННОТО УПРАВЛЕНИЕ                                 |
| 65                   | HOLD            | БУТОН НА ДИСТАНЦИОННОТО УПРАВЛЕНИЕ                                 |
| 61                   | СИН бутон       | БУТОН НА ДИСТАНЦИОННОТО УПРАВЛЕНИЕ                                 |
| 63                   | ЖЪЛТ бутон      | БУТОН НА ДИСТАНЦИОННОТО УПРАВЛЕНИЕ                                 |
| 71                   | ЗЕЛЕН бутон     | БУТОН НА ДИСТАНЦИОННОТО УПРАВЛЕНИЕ                                 |
| 72                   | ЧЕРВЕН бутон    | БУТОН НА ДИСТАНЦИОННОТО УПРАВЛЕНИЕ                                 |
| 79                   | RATIO           | БУТОН НА ДИСТАНЦИОННОТО УПРАВЛЕНИЕ                                 |

### НАСТРОЙКА НА ВЪНШНО УСТРОЙСТВО ЗА УПРАВЛЕНИЕ

### Настройка на RS-232C

Свържете RS-232С конектора (сериен порт) към външно управляващо устройство (като компютър или аудио/видео контролна система), за да можете да управлявате отвън функциите на телевизора.

Свържете серийния порт на управляващото устройство към RS-232С конектора, разположен върху задното табло на изделието.

Забележка: RS-232C кабелите за връзка не се доставят с изделието.

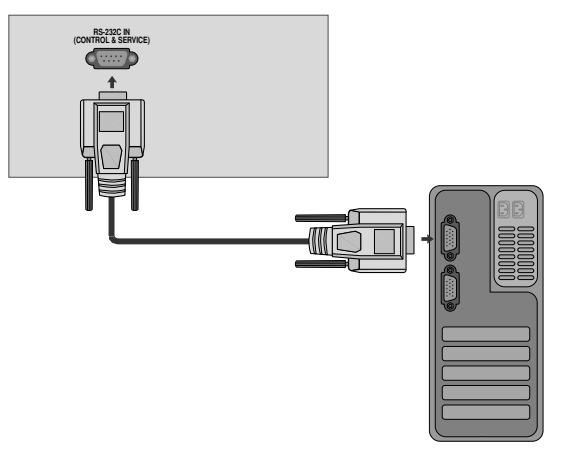

### Тип на конектора; D-Sub 9-щифтов мъжки

| No. | Име на щифт                 |
|-----|-----------------------------|
| 1   | Не се свързва               |
| 2   | RXD (Получаване на данни)   |
| 3   | TXD (Предаване на данни)    |
| 4   | DTR (DTE страна готова)     |
| 5   | GND                         |
| 6   | DSR (DCE страна готова)     |
| 7   | RTS (Готово за изпращане)   |
| 8   | CTS (Свободно за изпращане) |
| 9   | Не се свързва               |
|     |                             |

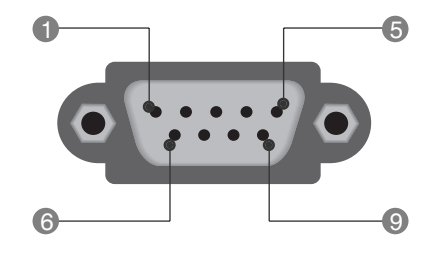

### Конфигурации на RS-232C

| 7-жични ко | онфигурации ( | стандартен RS | -232С кабел) | 3-жични | конфигур | ации (неста | ндартни |
|------------|---------------|---------------|--------------|---------|----------|-------------|---------|
|            | PC            | TV            |              |         | PC       | TV          |         |
| RXD        | 2 .           | <b></b> 3     | TXD          | RXD     | 2 •      | • 3         | TXD     |
| TXD        | 3 •           | <u> </u>      | RXD          | TXD     | 3 •      | • 2         | RXD     |
| GND        | 5 •           | • 5           | GND          | GND     | 5 •      | • 5         | GND     |
| DTR        | 4 •           | • 6           | DSR          | DTR     | 4        | 6           | DTR     |
| DSR        | 6 •           | • 4           | DTR          | DSR     | 6        | 4           | DSR     |
| RTS        | 7 •           | • 8           | CTS          | RTS     | 7        | 7           | RTS     |
| CTS        | 8 •           | • 7           | RTS          | CTS     | 8        | 8           | CTS     |
|            | D-Sub 9       | D-Sub 9       |              |         | D-Sub 9  | D-Sub 9     |         |

### Номер на телевизора

Използвайте тази функция, за да укажете идентификационния номер на телевизора. Вж. "Реално асоцииране на данни". ► стр. 100

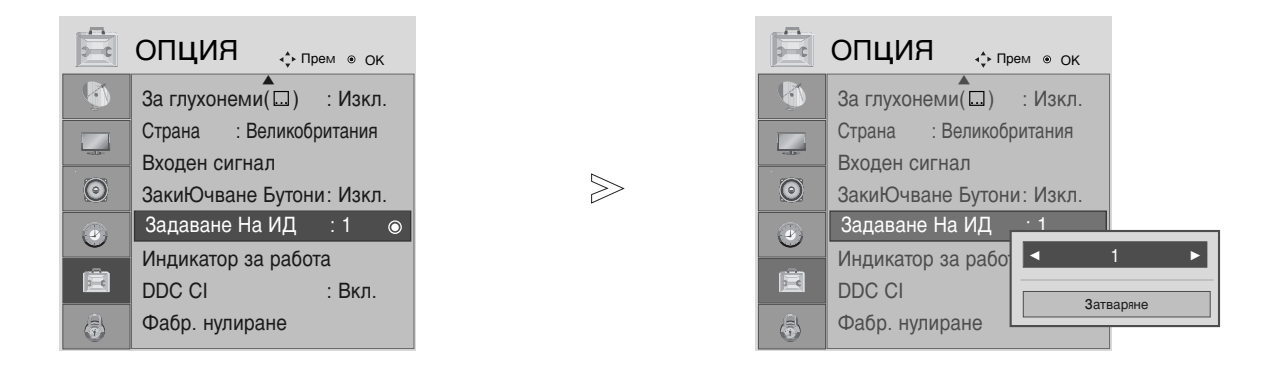

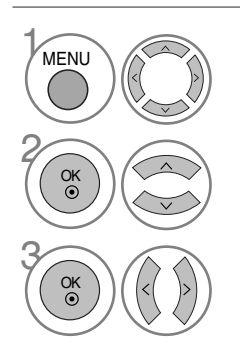

Изберете OPTION (ОПЦИИ).

Изберете Set ID (Задаване на идентификатор).

Регулирайте настройката Set ID (Задаване на идентификатор), за да изберете желания идентификационен номер на телевизора. Обхватът за настройка на Set ID (Задаване на идентификатор) е 1 - 99.

- Натиснете MENU (МЕНЮ) или EXIT (ИЗХОД), за да затворите прозореца на менюто.
- Натиснете бутона ВАСК (НАЗАД), за да се върнете към предишния екран на менюто.

### Параметри на връзката

Скорост на предаване на данни: 9600 bps (бита/sec) (UART)

- ■Дължина на данните: 8 бита
- Проверка по четност: Няма

#### Списък на командите

| КОМ                                                                      | АНДА<br>1  | КОМАНДА<br>2 ( | ДАННИ<br>шестнадесетични) |
|--------------------------------------------------------------------------|------------|----------------|---------------------------|
| 01. Захранване                                                           | k          | а              | 00 ~ 01                   |
| 02. Съотношение на страните                                              | k          | С              | Вж. стр. 98               |
| 03. Изключване на екрана                                                 | k          | d              | 00 ~ 01                   |
| 04. Изключване на звука                                                  | k          | е              | 00 ~ 01                   |
| О5. Регулиране на силата на звука                                        | k          | f              | 00 ~ 64                   |
| 06. Контраст                                                             | k          | g              | 00 ~ 64                   |
| 07. Яркост                                                               | k          | h              | 00 ~ 64                   |
| 08. Цвят                                                                 | k          | i              | 00 ~ 64                   |
| 09. Оттенък                                                              | k          | j              | 00 ~ 64                   |
| 10. Рязкост                                                              | k          | k              | 00 ~ 64                   |
| 11. Избор на ЕМ (Екранно меню                                            | ) <b>k</b> |                | 00 ~ 01                   |
| <ol> <li>Режим на заключване на<br/>дистанционното управление</li> </ol> | k          | m              | 00 ~ 01                   |
| 13. Баланс                                                               | k          | t              | 00 ~ 64                   |
| 14. Цветова температура                                                  | k          | u              | 00 ~ 02                   |
| 15. Необичайно състояние                                                 | k          | Z              | 00 ~ 09                   |
| 16. Автоматично конфигуриране                                            | j          | u              | 01                        |
| 17. Еквалайзер                                                           | j          | v              | Вж. стр. 100              |
| 18. Команда за настройка                                                 | m          | а              | Вж. стр. 101              |
| 19. Добавяне/пропускане на канал                                         | m          | b              | 00 ~ 01                   |
| 20. Бутон                                                                | m          | С              | Код на бутона             |
| 21. Регулиране на задно осветяване                                       | m          | g              | 00 ~ 64                   |
| 22. Избор на входящ сигнал (Главен                                       | ) <b>x</b> | b              | Вж. стр. 101              |

\* При настройка на 15 ~ 22 на екрана не се показва меню.

■Стоп бит: 1 бит

■Код на връзката: ASCII код

■Използвайте кръстосан (обърнат) кабел.

#### Протокол за предаване/приемане на данни Предаване

#### [Команда1][Команда2][ ][Set ID][ ][Данни][Cr]

- \* [Команда 1]: Първа команда за управление на телевизора. (j, k, m или x)
- \* [Команда 2]: Втора команда за управление на телевизора.
- \* [Идентификационен номер на телевизора] : Можете да промените идентификационния номер на апарата, като изберете желания номер на монитор от менюто Option (Опции). Диапазонът за избор е от 1 до 99. Когато изберете идентификационен омер телевизора "0", всеки свързан телевизор се контролира.Идентификационният номер на телевизора се посочва като десетично (1~99) число в менюто и като шестнадесетично (0х0~0х63) число в протокола за предаване/приемане на данни.
- \* [ДАННИ] : Предаване на данни за команда. Предаване на "FF" данни за прочит на състоянието на командата.
   \* [Cr] : Знак за връщане в началото на реда ASCII код Ф0х0DX
- \* [ ] : ASCII код 'интервал (0х20)'

#### <u>ОК Потвърждение</u>

#### [Команда2][ ][Set ID][ ][OK][Данни][x]

\* Телевизорът предава сигнал ACK (acknowledgement - потвърждение) в този формат при нормално получаване на данни. В този момент, ако данните са в режим четене, той посочва текущото състояние на данните. Ако данните са в режим запис, той връща данните към компютъра.

#### Потвърждение за грешка

[Команда2][ ][Set ID][ ][NG][Данни][х]

\* Телевизорът предава сигнал ACK (acknowledgement - потвърждение) в този формат, когато не получи данни нормално поради неустойчиви функции или грешки в комуникацията.

#### 01. Захранване (Команда: k а)

За управление на включването и изключването на телевизора.
 <u>Предаване</u>

[k][a][ ][Set ID][ ][Данни][Сг]

Данни 00: Изключване 01: Включване Потвърждение

[a][ ][Set ID][ ][OK/NG][Данни][x]

► За показване на Power On/Off (Захранване включено/изключено) Предаване

[k][a][ ][Set ID][ ][FF][Cr]

#### <u>Потвърждение</u>

#### [a][ ][Set ID][ ][OK/NG][Данни][x]

- \* По същата логика, ако другите функции предадат "0xFF" данни, базирани на този формат, обратната информация за потвърждаването на данните представя статуса на всяка функция.
- \* ОК Ack. (Потвърждение ОК), Error Ack. (Потвърждение за грешка) и други съобщения може да се покажат на екрана при включване на телевизора.

#### 02. Съотношение на страните (Команда: k c) (Големина на главната картина)

За регулиране на формата на екрана. (Main picture format) (Формат на главната картина) Можете да настроите формата на екрана, като използвате Aspect Ratio (Съотношение на страните) от Q.MENU (БЪРЗО МЕНЮ) или от меню PICTURE (КАРТИНА).

#### <u>Предаване</u>

#### [k][c][ ][Set ID][ ][Данни][Сr]

- Данни 01: Нормален екран (4:3)
  - 02: Широк екран (16:9)
- 06: Original (Оригинално съотношение)

04: Zoom1 (Мащабиране 1) 07: 14:9 05: Zoom2 (Мащабиране 2) 09: Just

09: Just Scan (Само сканиране)

#### <u>Потвърждение</u>

#### [c][ ][Set ID][ ][OK/NG][Данни][x]

- \* Като използвате входящ сигнал от компютър, можете да избирате съотношение на страните на екрана или 16:9, или 4:3.
- \* В режим HDMI/Component (HDMI/Компонентен сигнал) (над
- 720р) се предлага единствено Just Scan (Само сканиране).
- \* В цифров телетекст на английски (MHEG-5) можете да изберете само Original (Оригинално съотношение).

#### 03. Изключване на екрана (Команда: k d)

За избор на изключен или включен екран.
 <u>Предаване</u>

[k][d][ ][Set ID][ ][Данни][Cr]

Данни 00: Изключване на екран деактивирано (има образ) 01: Изключване на екран активирано (няма образ)

#### <u>Потвърждение</u>

[d][ ][Set ID][ ][OK/NG][Данни][x]

#### 04. Изключване на звука (Команда: k е)

- За избор на изключен или включен звук.
- Може да изключвате звука и с бутона МUTE (ИЗКЛЮЧВАНЕ НА ЗВУКА) на дистанционното управление. Предаване

[k][e][ ][Set ID][ ][Данни][Сг]

Данни 00: Изключване на звука активирано (няма звук) 01: Изключване на звука деактивирано (има звук)

#### <u>Потвърждение</u>

#### [e][ ][Set ID][ ][OK/NG][Данни][x]

#### 05. Управление на силата на звука (Команда: k f)

За регулиране на силата на звука. Може да регулирате звука и с бутоните VOLUME (За регулиране на силата на звука) на дистанционното управление

#### <u>Предаване</u>

[k][f][ ][Set ID][ ][Данни][Cr]

Данни Мин.: 00 ~Макс.: 64

Вж. 'Реално асоцииране на данни 1'. Вж. стр. 100.

<u>Потвърждение</u>

[f][ ][Set ID][ ][OK/NG][Данни][x]

#### 06. Контраст (Команда: k g)

За регулиране на контраста на екрана.
 Можете да регулирате контраста и от меню PICTURE (КАРТИНА).

<u>Предаване</u>

[k][g][ ][Set ID][ ][Данни][Сг]

Данни Мин.: 00 ~Макс.: 64 \* Вж. 'Реално асоцииране на данни 1'. Вж. стр. 100.

#### <u>Потвърждение</u>

[g][ ][Set ID][ ][OK/NG][Данни][x]

#### 07. Яркост (Команда: k h)

За регулиране на яркостта на екрана.
 Можете да регулирате яркостта и от меню PICTURE (КАРТИНА).

#### <u>Предаване</u>

[k][h][ ][Set ID][ ][Данни][Cr]

Данни Мин.: 00 ~Макс.: 64 \* Вж. 'Реално асоцииране на данни 1'. Вж. стр. 100. <u>Потвърждение</u>

#### [h][ ][Set ID][ ][OK/NG][Данни][x]

#### 08. Цвят (Команда: k i)

За регулиране на цвета на екрана. Можете да регулирате цвета и от меню PICTURE (КАРТИНА). Предаване

[k][i][ ][Set ID][ ][Данни][Cr]

Данни Мин.: 00 ~Макс.: 64

\* Вж. 'Реално асоцииране на данни 1'. Вж. стр. 100.

#### <u>Потвърждение</u>

[i][ ][Set ID][ ][OK/NG][Данни][x]

#### 09. Оттенък (Команда: k j)

За регулиране на оттенъка на екрана. Можете да регулирате оттенъка и от меню PICTURE (КАРТИНА). Предаване

[k][j][ ][Set ID][ ][Данни][Сг]

Данни Червено: 00 ~ Зелено: 64 \* Вж. 'Реално асоцииране на данни 1'. Вж. стр. 100.

<u>Потвърждение</u>

[j][ ][Set ID][ ][OK/NG][Данни][x]

#### 10. Контрастност (Команда: k k)

За регулиране на контрастността на екрана. Можете да регулирате контрастността и от меню PICTURE (КАРТИНА). <u>Предаване</u>

[k][k][ ][Set ID][ ][Data][Cr]

Данни Мин.: 00 ~Макс.: 64 \* Вж. 'Реално асоцииране на данни 1'. Вж. стр. 100

<u>Потвърждение</u>

[k][ ][Set ID][ ][OK/NG][Данни][x]

#### 11. Избор на ЕМ (Екранно меню) (Команда: k I)

За избор на включване/изключване на ЕМ (Екранното меню) от дистанционното управление.

#### <u>Предаване</u>

[k][I][ ][Set ID][ ][Данни][Cr]

Данни 00: ЕМ изключено 01: ЕМ включено <u>Потвърждение</u>

[I][ ][Set ID][ ][OK/NG][Данни][x]

### 12. Remote control lock mode (Режим на заключване на дистанционното управление) (Команда: k m)

• Заключване на бутоните за управление на предния панел на монитора и на дистанционното управление.

<u>Предаване</u>

[k][m][ ][Set ID][ ][Данни][Cr]

Данни 00: Заключване 01: Заключване деактивирано активирано

#### <u>Потвърждение</u>

#### [m][ ][Set ID][ ][OK/NG][Данни][x]

\* Ако не използвате дистанционното управление, използвайте този режим. Когато основното захранване е включено/изключено, заключването на външното управление се анулира.

#### 13. Баланс (Команда: k t)

За регулиране на баланса. Можете да регулирате баланса и от меню AUDIO (АУДИО). Предаване

[k][t][ ][Set ID][ ][Data][Cr]

Данни Мин.: 00 ~Макс.: 64 \* Вж. 'Реално асоцииране на данни 1'. Вж. стр. 100. *Потвърждение* 

[t][ ][Set ID][ ][OK/NG][Data][x]

#### 14. Цветова температура (Команда: k u)

За регулиране на температурата на цветовете. Можете да регулирате цветовата температура и от меню PICTURE (КАРТИНА).

<u>Предаване</u>

[k][u][ ][Set ID][ ][Данни][Cr]

Данни 00: Умерена 01: Студена 02: Топла

<u>Потвърждение</u> [u][ ][Set ID][ ][OK/NG][Данни][x]

#### 15. Необичайно състояние (Команда: k z)

За разпознаване на необичайно състояние.
 <u>Предаване</u>

[k][z][ ][Set ID][ ][FF][ ][Cr]

Данни FF: Четене

<u>Потвърждение</u>

#### [z][ ][Set ID][ ][OK/NG][Данни][x]

Данни 00: Нормално (включване и наличие на сигнал)

- 01: Няма сигнал (захранване включено)
- 02: Изключване на монитора от дистанционното управление
- 03: Изключване на монитора чрез функцията на таймера за "сън"
- 04: Изключване на монитора чрез функцията на RS-232C
- 05: Липса на 5V
- 06: Липса на променлив ток
- 07: Изключване на монитора чрез функцията на Fan Alarm (Будилника)
- 08: Изключване на монитора чрез функцията Off Time (Изключване в определен час)
- 09: Изключване на монитора чрез функцията Auto sleep (Автоматично изключване)
- а: Изключване на монитора чрез функцията AV board detect (Откриване на аудио/видео платка)
- \* Тази функция е "достъпна само за четене".

#### 16. Автоматично конфигуриране (Команда: j u)

За автоматично регулиране на положението на образа и намаляване трептенето на картината до минимум. Работи само в режим RGB (PC).

<u>Предаване</u>

[j][u][ ][Set ID][ ][Данни][Сг]

#### Данни 01: За настройка

#### <u>Потвърждение</u>

[u][ ][Set ID][ ][OK/NG][Данни][x]

| * Реално асоцииране на данни 1                          | * Реално асоцииране на данни 2 |
|---------------------------------------------------------|--------------------------------|
| 00 : Стъпка 0                                           | 00 :-40                        |
| А: Стъпка 10 (Set ID 10)                                | 01:-39                         |
| F : Стъпка 15 (Set ID 15)<br>10 : Стъпка 16 (Set ID 16) | 28 :0                          |
| 64 : Стъпка 100                                         | 4E : +38                       |
| 6E : Стъпка 110                                         | 4F : +39<br>50 : +40           |
| 73 : Стъпка 115<br>74 : Стъпка 116                      |                                |
| С7 : Стъпка 199                                         |                                |
| FE : Стъпка 254<br>FF : Стъпка 255                      |                                |

#### 17. Еквалайзер (Команда: j v)

За настройка на еквалайзера.
 <u>Предаване</u>

[j][v][ ][Set ID][ ][Данни][Cr] MSB

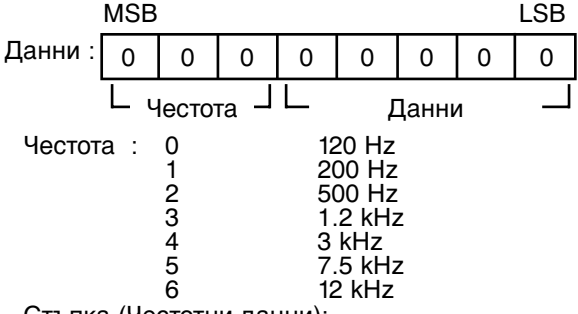

Стъпка (Честотни данни):

Вижте "Реално съпоставяне на данни 3". Вж.стр.101.

#### Потвърждение

[v][ ][Set ID][ ][OK/NG][Данни][x]

\* Израз на командата за еквалайзера

| 7 | 6 | 5 | 4 | 3 | 2 | 1 | 0 | Честота |
|---|---|---|---|---|---|---|---|---------|
| 0 | 0 | 0 |   |   |   |   |   | 120Hz   |
| 0 | 0 | 1 |   |   |   |   |   | 200Hz   |
| 0 | 1 | 0 |   |   |   |   |   | 500Hz   |
| 0 | 1 | 1 |   |   |   |   |   | 1.2KHz  |
| 1 | 0 | 0 |   |   |   |   |   | 3KHz    |
| 1 | 0 | 1 |   |   |   |   |   | 7.5KHz  |
| 1 | 1 | 0 |   |   |   |   |   | 12KHz   |

|   |   |   |   | C | Стойност в |   |   |                |
|---|---|---|---|---|------------|---|---|----------------|
| 7 | 6 | 5 | 4 | 3 | 2          | 1 | 0 | екранното меню |
|   |   |   | 0 | 0 | 0          | 0 | 0 | -24            |
|   |   |   | : |   |            |   |   |                |
|   |   |   | 0 | 1 | 1          | 1 | 1 | 0              |
|   |   |   |   |   |            |   |   |                |
|   |   |   | 1 | 1 | 1          | 1 | 1 | 24             |

Пример: Ако искате да зададете честота 500Hz и стойност-20 в екранното меню, вж. "Реално съпост авяне на данни 3" и след това намерете стойността на стъпката за -20.

010 (500Hz) 00011 (стъпка 3)=>01000011 =>43 (шестнайсетично):[j][v][ ][Номер на монитор][ ][43][Сг]

\* 3 бита за честотата и 5 бита за стъпка (стъпка) правят 8 бита (1 байт). Превърнете 8 бита в шестнадесетична стойност.

#### 18. Команда за настройка (Команда: та)

Избор на канала на следващото физическо число.
 Предаване

[m][a][ ][Set ID][ ][Данни0][ ][Данни1][ ][Данни2][Cr]

Данни 00: Данни за висок канал Данни 01: Данни за нисък канал напр. No. 47 -> 00 2F (2FH) No. 394 -> 01 88 (188H), DTV No. 0 -> Без значение Данни 02: 0x00: ATV, 0x10: DTV, 0x20: Радио

Обхват на канала за данни Аналогов - Мин.: 00 ~Макс.: 63 (0~99) Цифров - Мин: 00 ~Макс.: 3Е7 (0~999)

<u>Потвърждение</u>

[a][ ][Set ID][ ][OK/NG][Данни][x]

Данни Мин.: 00 ~ Макс.: 7DH

#### 19. Добавяне/пропускане на канал (Команда: m b)

 За задаване на състоянието на пропускане на текущата програма.

[m][b][ ][Set ID][ ][Данни][Cr]

Данни 00: Пропускане

01: Добавяне

<u>Потвърждение</u>

[b][ ][Set ID][ ][OK/NG][Данни][x]

#### 20. Бутон (Команда: т с)

 За изпращане на инфрачервения код на бутон на дистанционното управление.

<u>Предаване</u>

[m][c][ ][Set ID][ ][Данни][Cr]

Данни за код на бутона - вж. стр. 94.

<u>Потвърждение</u>

[c][ ][Set ID][ ][OK/NG][Данни][x]

#### 21. Регулиране на задното осветяване (Команда: m g)

За регулиране на задното осветяване.
 <u>Предаване</u>

[m][g][ ][Set ID][ ][Данни][Cr]

Данни: Мин: 00 ~ Макс.: 64 (\* предават се като шестнайсетични числа)

#### <u>Потвърждение</u>

[g][ ][Set ID][ ][OK/NG][Данни][x]

#### 22. Избор на входящ сигнал (Команда: x b) (Входящ сигнал за главната картина)

За избор на входящ сигнал за главната картина. <u>Предаване</u>

[x][b][ ][Set ID][ ][Данни][Cr]

Структура на данните

| MSB |   |   |   |   |   |   | LSB |
|-----|---|---|---|---|---|---|-----|
| 0   | 0 | 0 | 0 | 0 | 0 | 0 | 0   |
|     |   |   |   |   |   |   |     |

L Външен входящ сигнал J L Номер на вход J

| Вънг | иен вхо | дящ си | ігнал | Данни       |
|------|---------|--------|-------|-------------|
| 0    | 0       | 0      | 0     | DTV         |
| 0    | 0       | 0      | 1     | Аналогов    |
| 0    | 0       | 1      | 0     | AV          |
| 0    | 1       | 0      | 0     | Компонентен |
| 0    | 1       | 1      | 0     | RGB         |
| 1    | 0       | 0      | 0     | DVI         |
| 1    | 0       | 0      | 1     | HDMI        |
| Н    | омер    | на вхо | од    | Данни       |
| 0    | 0       | 0      | 0     | Вход 1      |
| 0    | 0       | 0      | 1     | Вход 2      |
| 0    | 0       | 1      | 0     | Вход З      |
|      |         |        |       |             |

#### <u>Потвърждение</u>

[b][ ][Set ID][ ][OK/NG][Данни][x]

| *Реално<br>(Еквала | съотнас<br>айзер) | яне на | данни    | 3 |
|--------------------|-------------------|--------|----------|---|
|                    |                   |        |          |   |
| СТЪПК              | a : OSD           | СТЪПІ  | ka : OSD |   |
| 00                 | : -24             | 16     | : 1      |   |
| 00                 | : -23             | 17     | : 3      |   |
| 00                 | : -21             | 18     | : 4      |   |
| 00                 | : -20             | 19     | : 6      |   |
| 00                 | : -18             | 20     | : 7      |   |
| 00                 | : -16             | 21     | : 9      |   |
| 00                 | : -15             | 22     | : 10     |   |
| 00                 | : -13             | 23     | : 12     |   |
| 00                 | : -12             | 24     | : 13     |   |
| 00                 | : -10             | 25     | : 15     |   |
| 00                 | : -8              | 26     | : 16     |   |
| 00                 | : -7              | 27     | : 18     |   |
| 00                 | : -5              | 28     | : 19     |   |
| 00                 | : -4              | 29     | : 21     |   |
| 00                 | : -2              | 30     | : 22     |   |
| 00                 | : 0               | 31     | : 24     |   |
|                    |                   |        |          |   |

**LG Electronics Inc.**